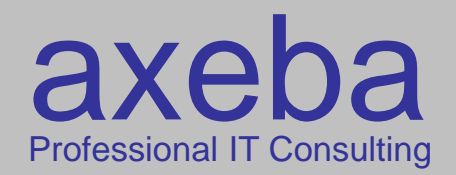

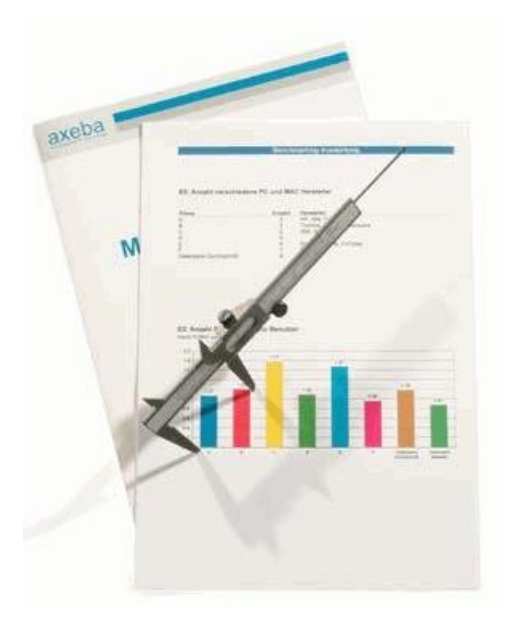

# KPI as a Service Bedienungsanleitung

axeba ag Professional IT Consulting Räffelstrasse 10 8045 Zürich

+41 44 455 63 63 info@axeba.ch www.axeba.ch

© by axeba, 2020, Slide 1

Version 1.5 vom 21.5.2020

# Inhalt

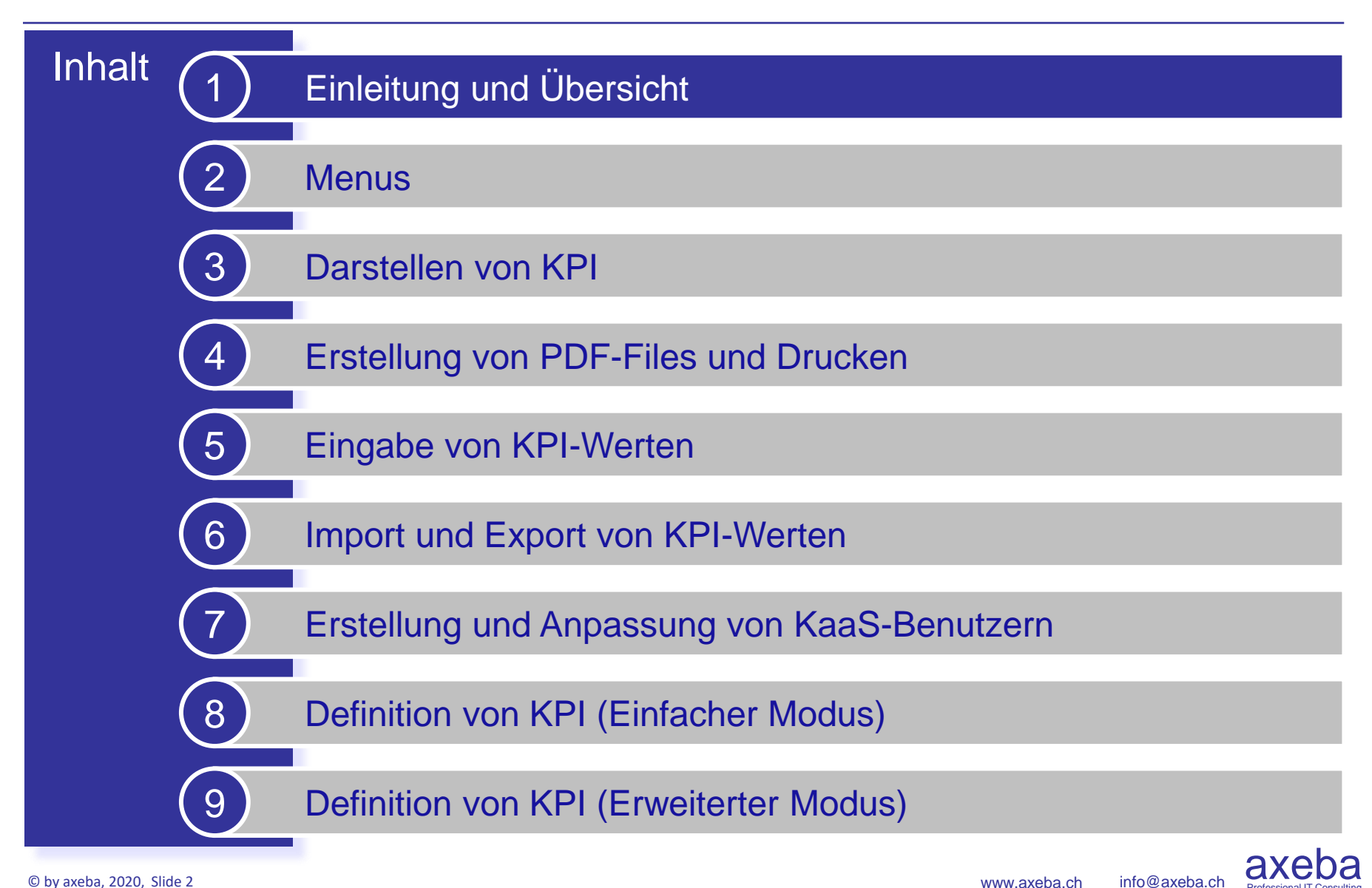

## Version 1.5

# Änderungen seit der Version 1.3 des Manuals

| Feature                                                                                                    | Weitere Info    |
|----------------------------------------------------------------------------------------------------|-----------------|
| Änderungen von Version 1.3 auf Version 1.4 des Manuals                                                                                                    |                 |
| Im Menu Reports → KPI Projekte steht für Firmen Administratoren ein neuer Report zur Verfügung, mit dem alle KPI-<br>Definitionen eines Projekte angezeigt und als Excel- oder PDF-File exportiert werden können.                                                                                                    | Seite 10        |
| <ul> <li>Es wurde eine strengere Passwort-Policy implementiert. Ein Passwort muss die folgenden Bedingungen erfüllen:</li> <li>Mindestens 8 Zeichen lang</li> <li>Enthält mindestens einen Grossbuchstaben</li> <li>Enthält mindestens einen Kleinbuchstaben</li> <li>Enthält mindestens eine Zahl</li> <li>Enthält mindestens ein Sonderzeichen</li> </ul>                                                                                                    | <u>Seite 40</u> |
| Änderungen von Version 1.4 auf Version 1.5 des Manuals                                                                                                    |                 |
| <ul> <li>KPI können als Vorlagen abgespeichert werden. Beim Einfügen neuer KPI können dann somit KPI aus den folgenden Quellen eingefügt werden:</li> <li>Bereits selbst definierte KPI, die im Projekt noch nicht verwendet wurden</li> <li>KPI aus einer öffentlichen Domäne einer anderen Firma</li> <li>Neu zu erstellende KPI</li> <li>KPI aus Vorlagen</li> <li>Die Verwendung von Vorlagen-KPI ist vor allem dann hilfreich, wenn mehrere ähnliche KPI zu einem Projekt hinzugefügt werden. Wenn z.B. eine Firma ihre Projekte in KaaS führt und für jedes Projekt einen Ordner erstellt, kann der KPI für die Budgeteinhaltung einmal als Vorlage gespeichert und danach in jedem Projekt eingefügt werden. So müssen KPI, die immer wieder verwendet werden, nicht jedes Mal neu eingegeben werden, sondern können aus der Vorlage übernommen werden.</li> </ul> | <u>Seite 54</u> |

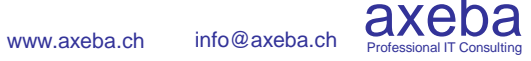

# Version 1.3

# Änderungen seit der Version 1.2 des Manuals

| Feature                                                                                                    | Weitere Info   |
|----------------------------------------------------------------------------------------------------|----------------|
| Änderungen von Version 1.2 auf Version 1.3 des Manuals                                                                                                    |                |
| Wenn ein neuer Benutzer eröffnet oder ein bestehender Benutzer angepasst wird, können in der gleichen Maske die<br>Berechtigungen für die Projekte und Ansichten gewählt werden.                                                                                                    | Seite 9        |
| Bei der PDF-Erstellung kann der Zoom-Faktor neu separat für das Cockpit (erste Seite) sowie für die Grafiken gewählt werden. Zudem kann der Zoom-Faktor nun nicht nur in festen Schritten (200%, 150%, 100%, 75%, …), sondern durch die Eingabe eines beliebigen Zoomfaktors variabel angepasst werden. Damit kann der Zoomfaktor so gewählt werden, dass aufeinander folgende KPI auf der gleichen Seite dargestellt werden. | Seite 22       |
| <ul> <li>Neu steht den Firmen-Admins das Menu «Reports» mit dem folgenden Report zur Verfügung:</li> <li>Benutzer → Zeigt die Benutzer der eigenen Firma inkl. Typ (Company Admin, Edit User, Readonly User) und dem Datum des letzten Logins sowie den Berechtigungen des Benutzers an.</li> <li>Zukünftig werden hier weitere Reports dazu kommen.</li> </ul>                                                               | <u>Seite 9</u> |
| Bei der Eingabe von KPI (Edit KPI Values) wird in der Eingabetabelle (Maske) nun ebenfalls der KPI-Verantwortliche angezeigt.                                                                                                    | Seite 26       |
| Bis anhin wurde im Cockpit pro KPI jeweils der aktuellste Wert sowie der aktuellste Trend (falls eingegeben) angezeigt. D.h. dass der Trend aus einer anderen Periode als der Wert stammen konnte. Dies wurde vereinheitlicht, so dass immer alle Elemente (Wert, Trend, Kommentar, Massnahmen) aus der gleichen Periode stammen wie der aktuelle Wert.                                                                       |                |

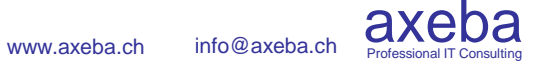

### Version 1.2

# Änderungen seit der Version 1.0 des Manuals

| Feature                                                                                                    | Weitere Info                           |
|----------------------------------------------------------------------------------------------------|----------------------------------------|
| Änderungen von Version 1.0 auf Version 1.1 des Manuals                                                                                                    |                                        |
| Es wurde eine Grafik zur besseren Erläuterung der Grenzwerte ergänzt                                                                                                    | Seite 45                               |
| Änderungen von Version 1.1 auf Version 1.2 des Manuals                                                                                                    |                                        |
| Alle Menus und Reports von KaaS sind nun ebenfalls auf Englisch verfügbar. Firmen, die mehr als eine Sprache verwenden, sollten die KPI-Definitionen in alle Sprachen übersetzen.<br>Bei Bedarf können die Sprachen Französisch und Italienisch ebenfalls noch implementiert werden.                                                                                                    | <u>Seite 9</u>                         |
| Bei der Eröffnung eines neuen Benutzers kann resp. muss nun dessen Sprache angegeben werden.                                                                                                    | Seiten 37/38                           |
| Beim Export resp. Import von KPI-Werten kann angegeben werden, in welchem Zahlenformat die KPI-Werte exportiert resp. importiert werden sollen (Komma oder Punkt als Dezimalseparator).                                                                                                    | <u>Seiten 31/32</u><br><u>Seite 35</u> |
| Bei Edit KPI werden die KPI mit Kommentaren und/oder Massnahmen durch ein Kommentar-Symbol gekennzeichnet.                                                                                                    | Seiten 25/26                           |
| KPI oder Ordner können im Dashboard gesucht werden. Alle Treffer werden angezeigt. Wird ein Ordner bei den Treffern selektiert, wird zu diesem gesprungen. Bei einem KPI wird der übergeordnete Ordern geöffnet und der KPI visuell hervorgehoben.                                                                                                    | <u>Seiten 11/12</u>                    |
| Bei jedem Ordner wird ein Tooltip angezeigt, der erklärt, wie die Farbe des Ordner zustande kommt. Z.B. «Grün: >= x% grüne KPI im Ordner».                                                                                                    | Seiten 13/14                           |
| In Kommentaren und Massnahmen werden nun Zeilenumbrüche angezeigt falls solche eingegeben wurden                                                                                                    |                                        |
| <ul> <li>KaaS unterstützt nun berechnete KPI:</li> <li>Eine Formel besteht aus einem beliebigen arithmetischen Ausdruck und kann auf andere KPI verweisen.</li> <li>Es stehen die vier Grundrechenarten (+ - * /) zur Verfügung und es können Klammern verwendet werden.</li> <li>Ein Verweis auf einen anderen KPI beginnt mit dem \$ Zeichen gefolgt vom KPI Code. z.B.<br/>(\$KostenA - \$KostenB) / \$AnzBenutzer</li> <li>Es können auch KPI von Vormonaten verwendet werden. Die Vormonate werden als Zeitoffset mit eckiger Klammer<br/>angegeben. So berechnet z.B. \$Kosten - \$Kosten[-1] die Differenz der Kosten vom aktuellen zum letzten Monat (resp.<br/>Periode). \$Kosten - \$Kosten[-12] berechnet die Differenz zum Vorjahr.</li> </ul> | <u>Seiten 53/54</u>                    |

axeba

Professional IT

# Benutzung von KPI as a Service (KaaS)

| Starten von KaaS     | Geben Sie in Ihrem Browser die folgende Adresse (URL) ein: https://kaas.axeba.ch                                                                                                    |
|----------------------|----------------------------------------------------------------------------------------------------|
|                      |                                                                                                    |
| Unterstützte Browser | KaaS unterstützt prinzipiell alle Browser. Da Internet Explorer (IE) schlecht geeignet ist<br>für HTML 5 und KaaS teilweise langsam darin läuft, verwenden sie am besten einen<br>modernen Browser (Edge, Chrome, Firefox), der wesentlich performanter ist.                                                      |
|                      |                                                                                                    |
| Unterstützte Geräte  | KaaS ist responsive und läuft nicht nur auf Windows-PC und Mac, sondern auch auf<br>Tablets und sogar auf Smartphones. Die Darstellung der Grafiken ist auf Smartphones<br>jedoch eingeschränkt, weshalb KaaS am besten auf PC (Windows oder Mac) oder auf<br>Tablets (iPad oder Android-Tablets) verwendet wird. |
|                      |                                                                                                    |
| Benutzername         | Ihr Benutzername entspricht in der Regel Ihrer Mailadresse.                                                                                                    |
|                      |                                                                                                    |
| Pacawort             | Sie haben Ihr Passwort von Ihrem Administrator erhalten. Ändern Sie es gleich nach dem ersten Einloggen in KaaS (klicken Sie oben rechts auf 1).                                                                                                    |
| Fasswort             | Das Passwort muss die folgenden Bedingungen erfüllen: Mindestens 8 Zeichen, mindestens ein Grossbuchstaben, Kleinbuchstaben, Sonderzeichen und Zahl                                                                                                    |

### Benutzertypen

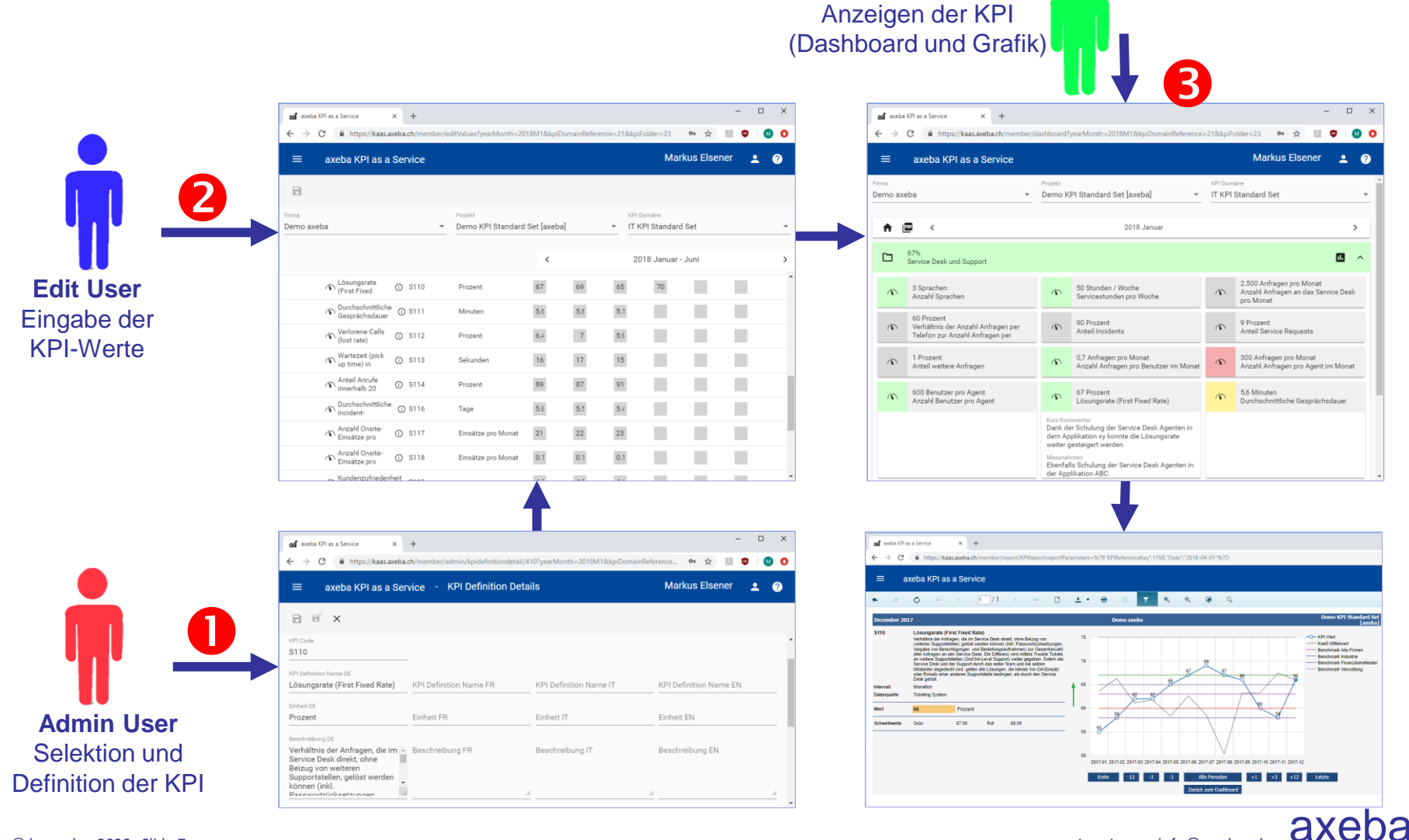

**Readonly User** 

www.axeba.ch info@axeba.ch

Professional I

### Benutzertypen

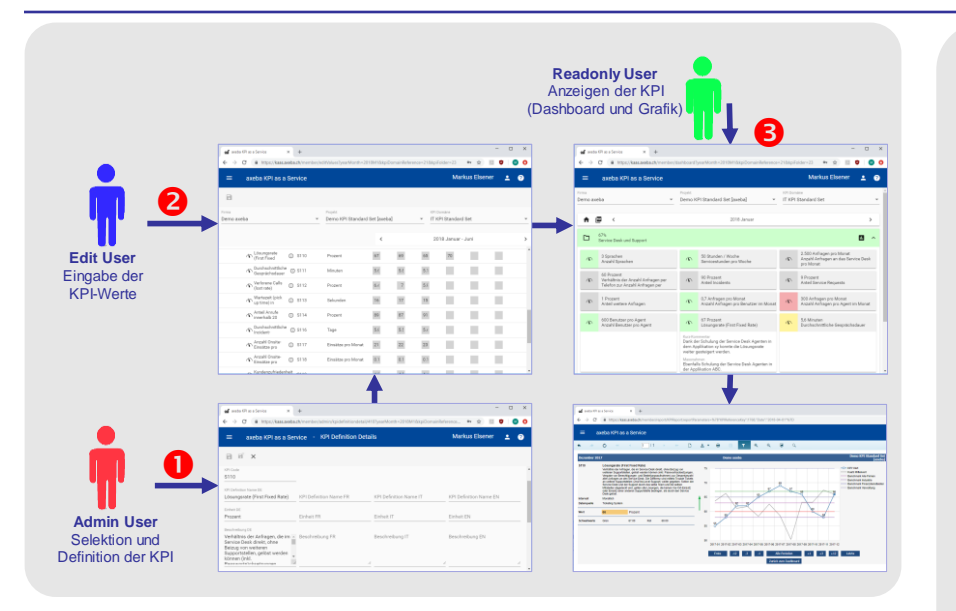

#### Tipp

Zu jeder Firma gehört automatisch immer ein Admin User. Edit- und Readonly User sowie weitere Admin User können (kostenpflichtig) dazu bestellt werden, resp. von einem Admin User eröffnet werden. Admin User sind am teuersten und Readonly User am günstigsten.

KaaS unterscheidet drei verschiedene Benutzertypen:

#### **O** Admin User Admin User können:

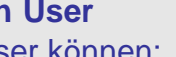

- Neue KPI definieren oder bestehende KPI anpassen oder löschen
- Für sämtliche KPI Werte eingeben
- Die Werte sämtlicher KPI lesen / anschauen
- Benutzer der eigenen Firma eröffnen und mutieren (Passwort zurück setzen, Berechtigungen erteilen usw.)

Jede Firma verfügt über einen Admin User. Bei Bedarf können beliebig viele weitere Admin User (kostenpflichtig) bestellt werden.

### **2** Edit User

Edit User können KPI-Werte eingeben und auch lesen / anschauen. Bei Bedarf kann ein Admin User definieren. dass nur bestimmte KPI eingegeben werden können. Ebenfalls können die Leserechte (bei Bedarf) auf bestimmte KPI-Folder (Ordner) eingeschränkt werden.

#### 8 Readonly User

Readonly User können nur KPI-Werte lesen / anschauen. Bei Bedarf kann ein Admin User definieren, dass nur bestimmte KPI angezeigt werden können.

# Inhalt

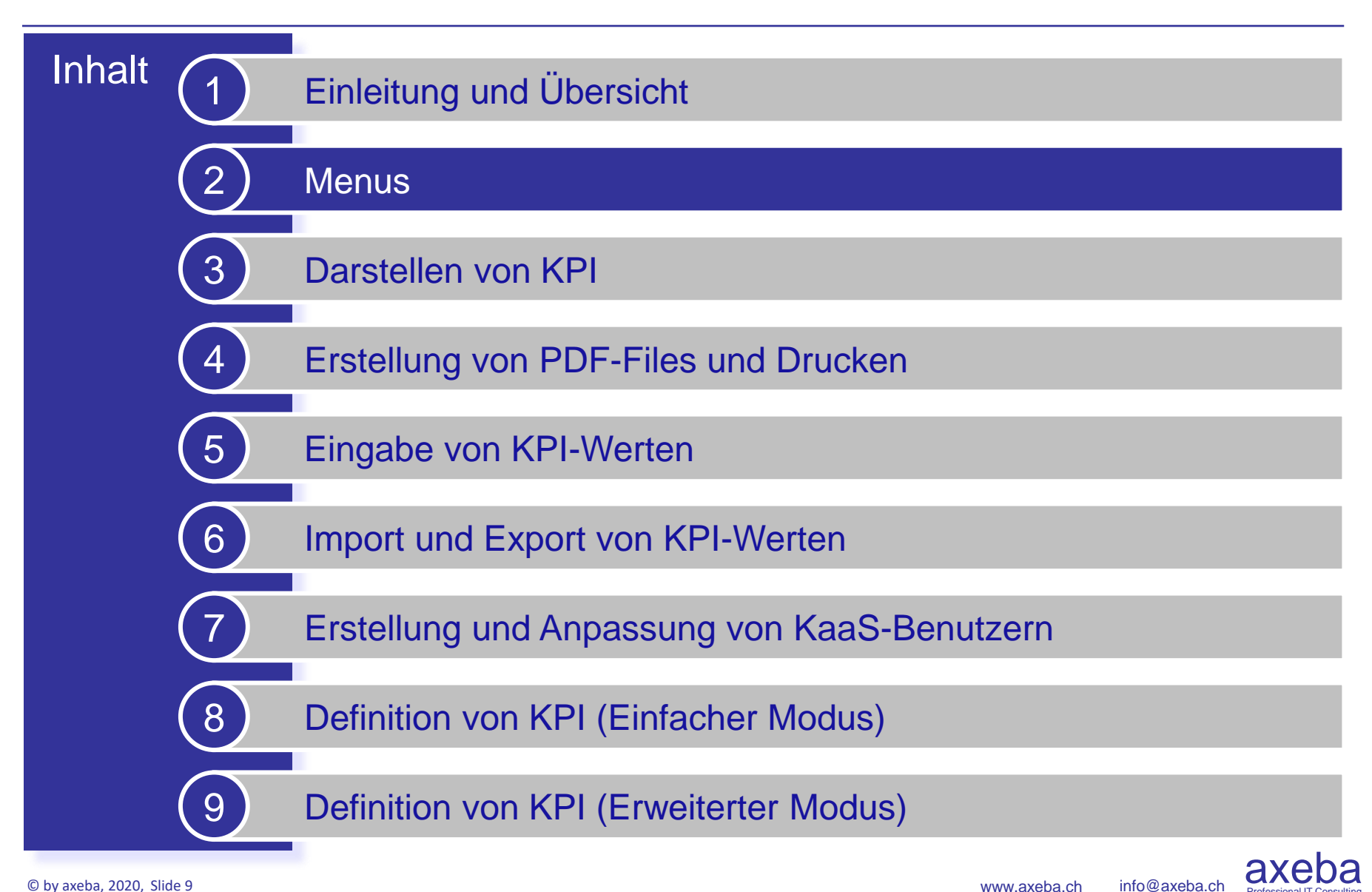

# Menus links im Balken

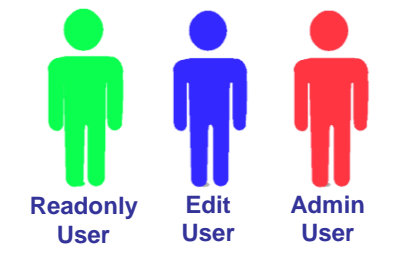

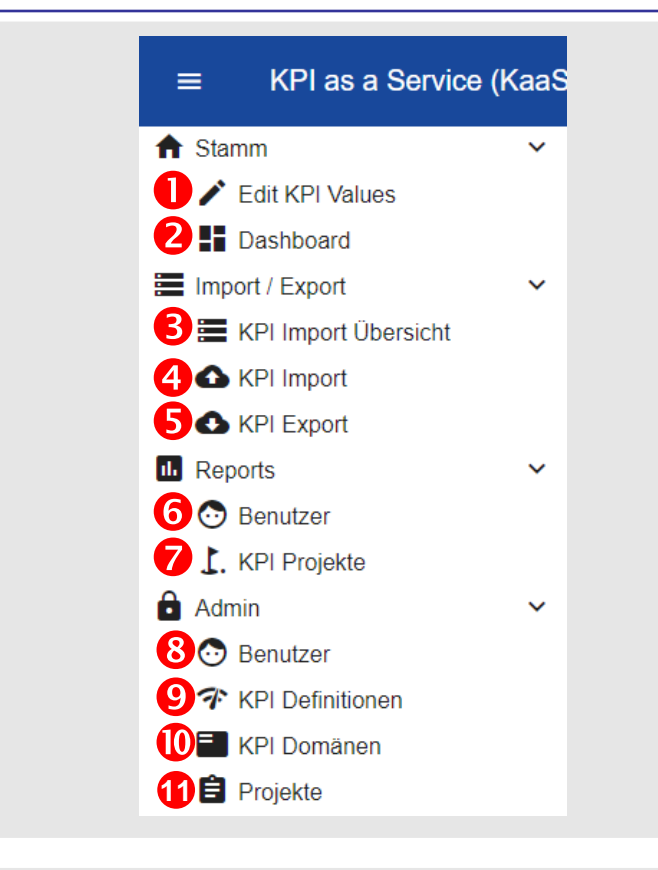

#### Tipp

Je nach Berechtigung stehen weniger oder weitere Menupunkte zur Verfügung. So kann z.B. zusätzlich ein Menu mit verschiedenen Reports freigeschaltet werden. Nach dem Einloggen in KaaS befindet man sich automatisch im Dashboard (Cockpit).

Je nach Benutzertyp stehen auf der linken Seite des Balkens die folgenden Menus zur Verfügung:

• Edit KPI Values: Damit gelangt man in den KPI-Werte-Editor, um Werte, Kommentare und Massnahmen einzugeben [Edit User, Admin User].

• **Dashboard**: Zeigt das Dashboard (Cockpit) mit der Übersicht aller KPI an [alle User].

● KPI Import Übersicht: Übersicht aller KPI Importe mit der Möglichkeit, Importe rückgängig zu machen, neue Importe durchzuführen oder das Import-Template-File herunter zu laden [Admin User].

**• KPI Import**: Ruft den Assistent auf, um KPI aus CSV-Files zu importieren [Admin User].

**• KPI Export**: Ruft den Assistent auf, um KPI in CSV-Files zu exportieren [Admin User].

**• Benutzer**: Report mit allen Benutzern inkl. Logindatum, Anzahl Logins sowie der Berechtigungen [Admin User].

**KPI Projekte**: Report mit allen KPI eines Projektes mit sämtlichen Definitionen / Eigenschaften der KPI [Admin User]. Diese können auch als Excel- oder PDF-File exportiert werden.

**9 Benutzer**: Hier können neue Benutzer erstellt oder das Passwort zurück gesetzt werden [Admin User].

**O KPI Definitionen:** Definition oder Anpassung von KPI [Admin User].

**• KPI Domänen**: Hier werden die verschiedenen KPI zu Domänen zugeordnet und die Ordner-Struktur definiert [Admin User].

**Projekte**: Berechtigung der Benutzer auf das Projekt (können KPI nur gelesen oder auch geschrieben werden) oder auf einzelne KPI resp. Ordner. Anpassen von KPI und Bestimmung der Sichtbarkeit der KPI [Admin User].

### Menus rechts im Balken

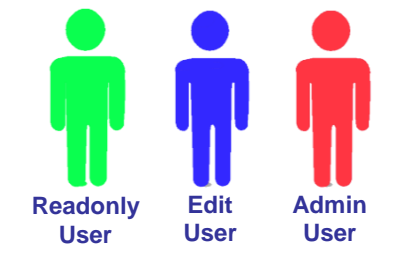

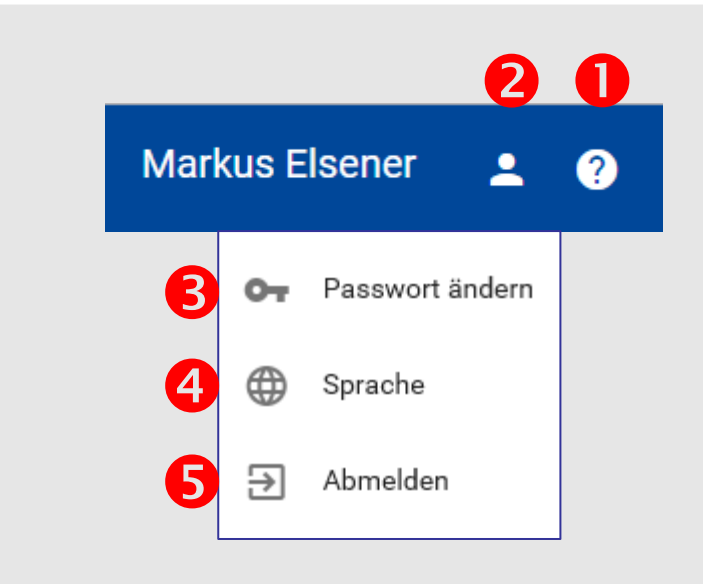

#### Tipp

Sie müssen sich nicht abmelden nachdem Sie mit KaaS gearbeitet haben. Falls Sie jedoch über einen zweiten KaaS-Benutzer verfügen, können Sie sich abmelden und anschliessend mit Ihrem zweiten Benutzernamen wieder anmelden. Auf der rechten Seite des Balkens stehen die folgenden Menus zur Verfügung:

• Mit einem Klick auf das Fragezeichen wird die vorliegende Bedienungsanleitung als PDF-File dargestellt resp. heruntergeladen.

• Durch das Anwählen des Benutzer-Symbols werden die nachfolgenden Menupunkte aufgelistet:

Sö Ändert das Passwort. Ändern Sie Ihr initial erhaltenes Passwort unbedingt gleich nach dem ersten einloggen. Das Passwort muss die folgenden Bedingungen erfüllen: Mindestens 8 Zeichen, mindestens ein Grossbuchstaben, Kleinbuchstaben, Sonderzeichen und Zahl

④ KaaS unterstützt prinzipiell die Sprachen Deutsch, Englisch, Französisch und Italienisch. Die KPI können in diesen vier Sprachen definiert werden. Aktuell stehen die Menus in Deutsch und Englisch zur Verfügung. Die Standard-KPI von axeba stehen nur in Deutsch zur Verfügung und können bei Bedarf durch die Firmen-Admin selber übersetzt resp. überschrieben werden.

Firmen, die mehr als eine Sprache verwenden, sollten ihre KPI-Definitionen in alle Sprachen übersetzen.

G Abmelden, um KaaS zu verlassen.

# Inhalt

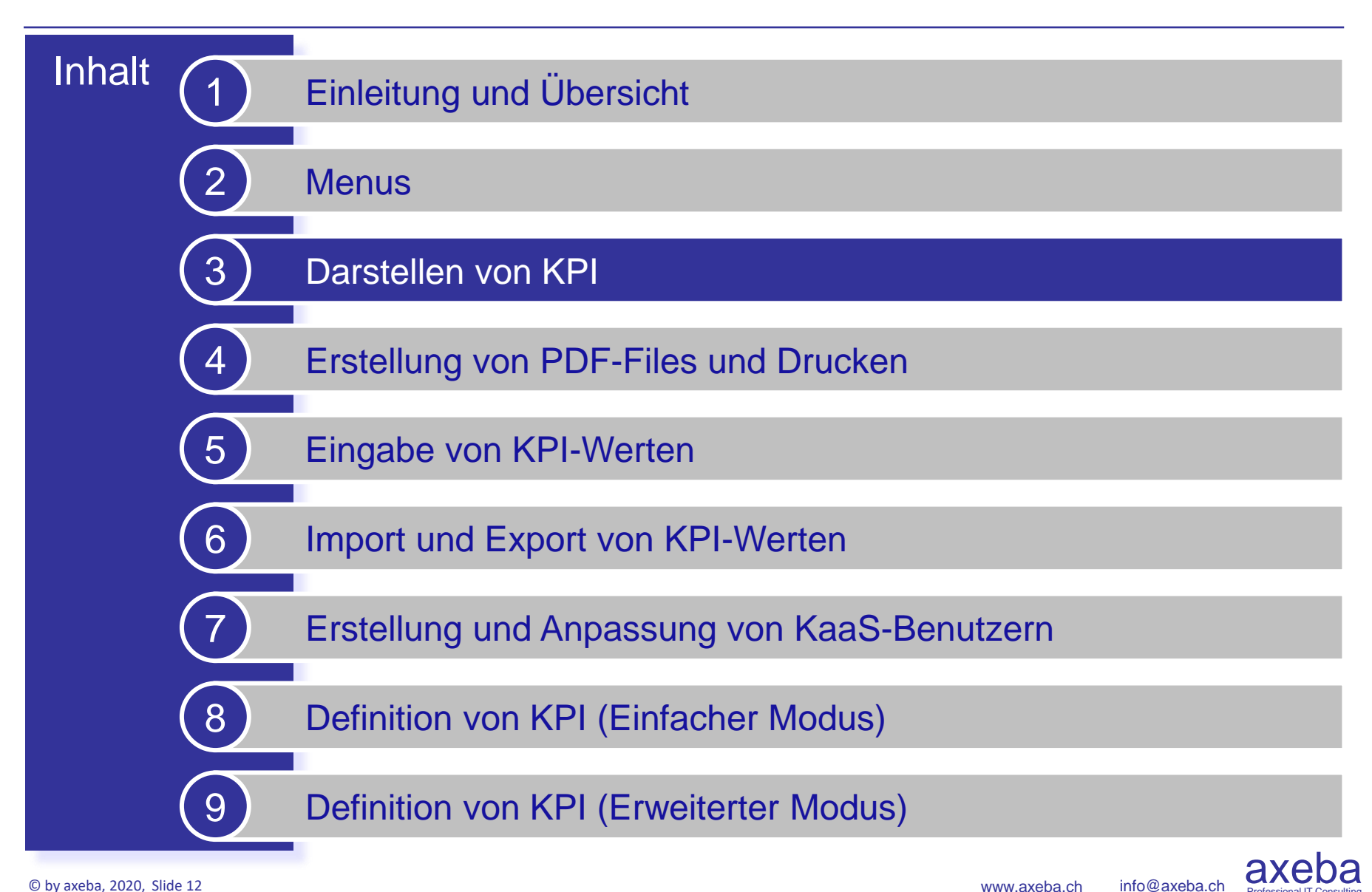

# Cockpit (Top-Level)

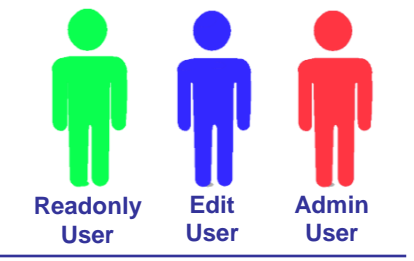

| <ul> <li>✓ Dashboard</li> <li>✓ → C</li> <li>Attps://kaas.axeba.ch/member/dashb</li> </ul> | board?kpiDomainReference=21&yearMonth=2018M6 | -<br>아 ☆ 🔼 🕻                      | × □<br>: @ : |
|--------------------------------------------------------------------------------------------|----------------------------------------------|-----------------------------------|--------------|
| ≡ axeba KPI as a Service - Das                                                             | hboard                                       | Markus Elsener                    | <b>.</b> ?   |
| Projekt<br>Demo KPI Standard Set [axeba]                                                   | Ansicht<br>TI KPI Standard Set               |                                   | _ Î          |
| A 🖻 Q 5 <                                                                                  | 2018 Juni 🙎                                  |                                   | >            |
| □ <sup>50%</sup> <b>B 6 □</b>                                                              | D 50%<br>Prozesse                            |                                   |              |
| 71%         71%         71%           IT-Kosten         7         1                        | 0%<br>Incident Management                    | D 70%<br>Service Desk und Support |              |
| 50%<br>Einnahmen (Verrechnung)                                                             | D 0%<br>Problem Management                   | 9<br>Verfügbarkeit                |              |
| Auftragsbuch                                                                               | Change Management                            | C 33%<br>Lieferzeiten             |              |
| 🗅 Beschaffung 📭                                                                            | Configuration Management                     |                                   |              |

# Cockpit (Top-Level)

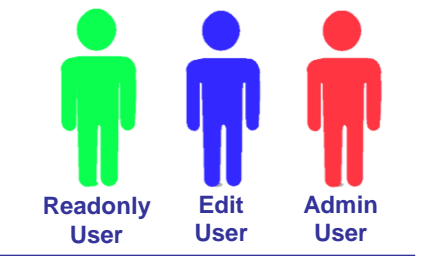

| 🚮 Dash                        | board × +                      |                 |                                        | -                               |            |
|-------------------------------|--------------------------------|-----------------|----------------------------------------|---------------------------------|------------|
| $\leftarrow \   \rightarrow $ | C https://kaas.axeba.ch/m      | ember/dashboard | ?kpiDomainReference=21&yearMonth=2018M | 16 🗣 🖈 💹 🤹                      | · I 🔕 🗄    |
| =                             | axeba KPI as a Service         | - Dashboa       | ard                                    | Markus Elsener                  | <b>:</b> ? |
| Projekt<br>Demo KF            | PI Standard Set [axeba]        |                 | Ansicht<br>T KPI Standard Set          |                                 | •          |
| <b>f</b>                      | <u>∞</u>                       |                 | 2018 Juni 🙎                            |                                 | >          |
| ۵                             | 50%<br>Finanzen <b>3</b> 6     |                 | 50% 1<br>Prozesse 1                    |                                 |            |
|                               | 71%<br>IT-Kosten <b>4</b> 7    | •               | 0% Incident Management                 | 70%<br>Service Desk und Support |            |
|                               | 50%<br>Einnahmen (Verrechnung) |                 | 0% Problem Management 1.               | Verfügbarkeit                   |            |
|                               | Auftragsbuch                   |                 | Change Management                      | C 33%<br>Lieferzeiten           |            |
|                               | Beschaffung                    |                 | Configuration Management 1.            |                                 |            |

#### Tipp

Die Farbe der Folder ist abhängig von den drin enthaltenen Sub-Folder resp. KPI. Ein Folder ist grün, wenn mindestens x% der darin enthaltenen Sub-Folder oder KPI ebenfalls grün sind. Gelb ist ein Ordner wenn mindestens y% der darin enthaltenen Elemente grün sind. Ansonsten wird ein Folder rot dargestellt.

Sowohl die Prozentwerte als auch die Regel, wann ein Folder welche Farbe bekommt, sind konfigurierbar, so dass je nach Projekt andere Regeln und Werte für die Farbgebung gelten. Nach dem Einloggen wird Ihnen das Cockpit präsentiert:

• Falls Sie auf mehrere Projekte Zugriff haben, wählen Sie das entsprechende Projekt und die entsprechende Ansicht. In vielen Fällen haben Sie nur ein Projekt und müssen hier nichts wählen. Ein Projekt kann mehrere Ansichten haben: Z.B. eine konsolidierte Ansicht für das Management, eine detaillierte Ansicht für die entsprechenden Spezialisten und eine weitere Ansicht mit relevanten KPI für die Kunden der IT. In diesem Fall können Sie die entsprechende Ansicht wählen falls sie darauf berechtigt sind.

• Wählen Sie den entsprechenden Monat durch Klicken auf die Pfeile ganz links und ganz rechts. Mit «Home» gelangen Sie wieder auf die oberste Ebene und es wird der Monat mit den aktuellsten Daten angezeigt.

• Navigieren Sie sich durch die KPI-Folder 🗋 zum darunter liegenden Folder resp. zum entsprechenden KPI.

• Anstatt sich durch die gesamte Struktur zu navigieren, kann auch direkt in einen der unterliegenden Sub-Folder oder KPI gesprungen werden.

• Zudem können KPI (und deren Codes) mit dem Q Symbol gesucht werden. Wird ein Ordner bei den Treffern selektiert, wird zu diesem gesprungen. Bei einem KPI wird der übergeordnete Ordern geöffnet und der KPI visuell hervorgehoben.

• Mit einem Klick auf das Report-Symbol **u** wird ein Report mit sämtlichen in diesem Folder enthaltenen KPI angezeigt.

• Analog kann ein Report mit allen im darunter liegenden Folder enthaltenen KPI erstellt und angezeigt werden.

**③** Die Prozentzahl im Ordner gibt an, wie viele grüne Sub-Folder resp. KPI darin enthalten sind. Graue Sub-Folder resp. KPI zählen dabei nicht dazu (siehe nächster Punkt).

**9** Ein Folder resp. KPI wird grau dargestellt, wenn er entweder keine Werte enthält oder keine Schwellwerte gesetzt sind.

### **Cockpit** (Zoom in Service Desk und Support)

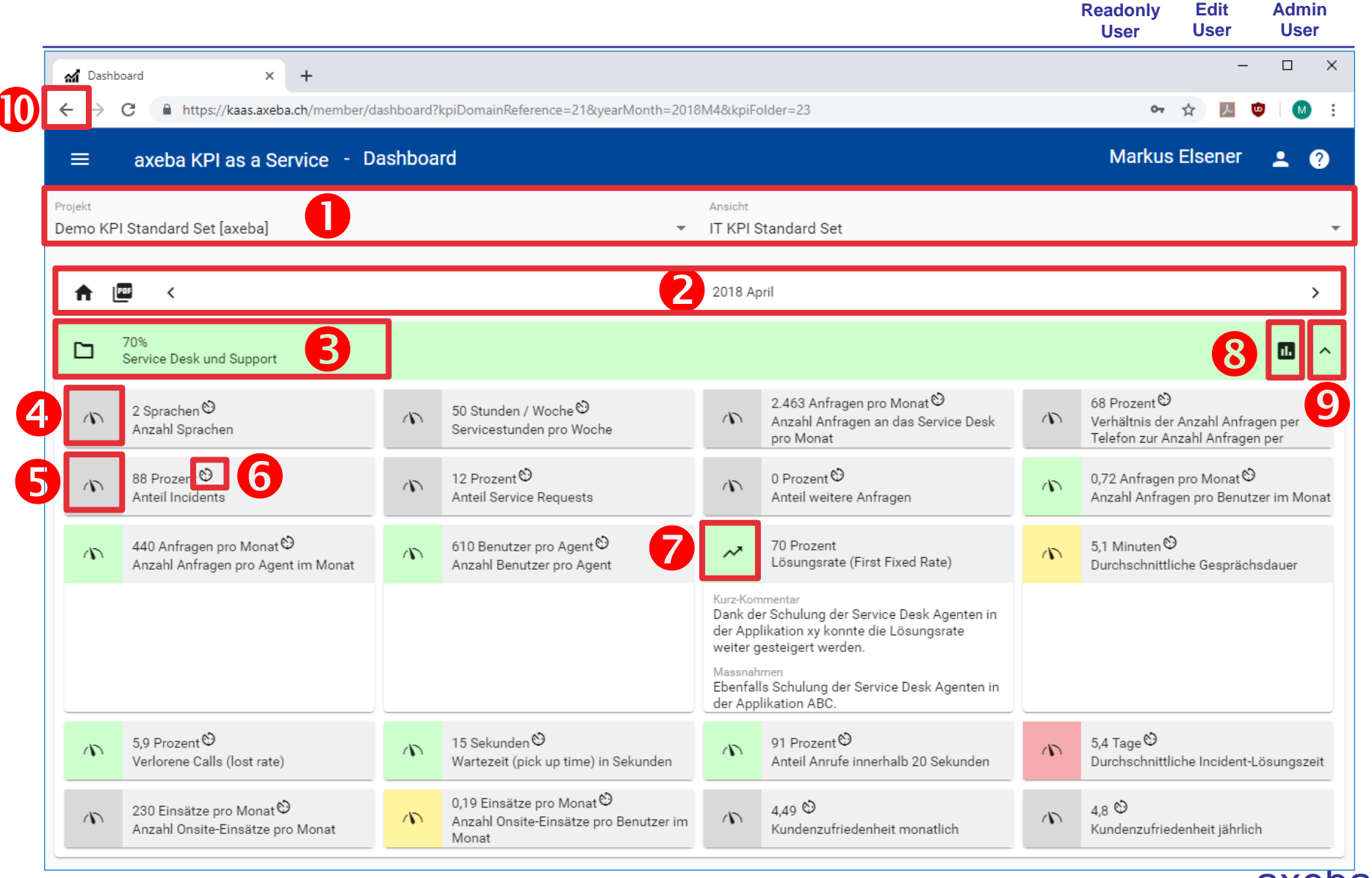

axe info@axeba.ch

Edit

Admin

### Cockpit (Zoom in Service Desk und Support)

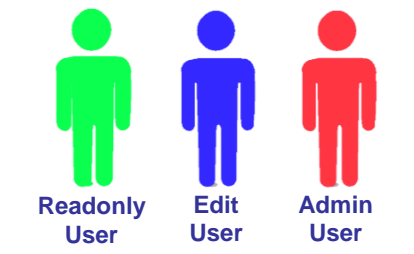

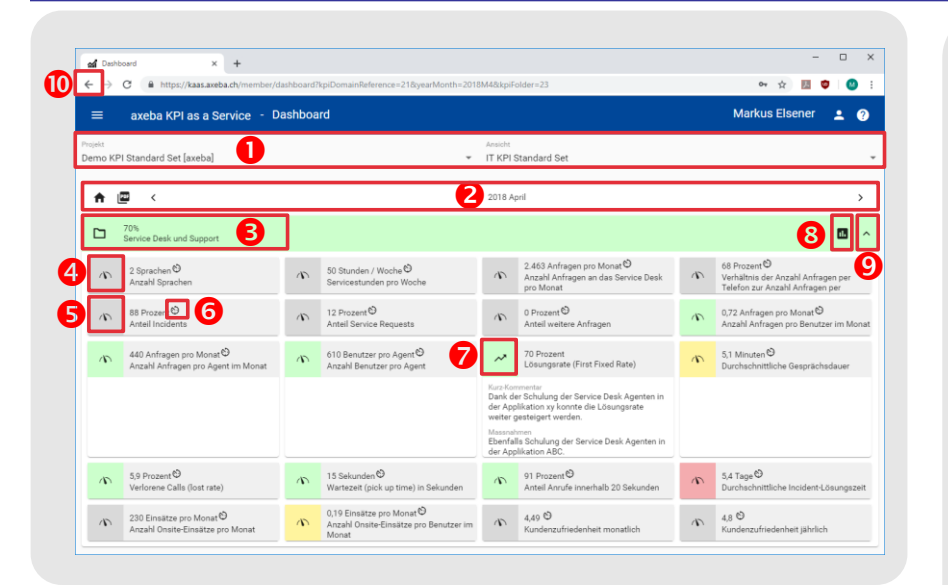

#### Tipp

Die Farbe eines KPI ist abhängig von dessen Schwellwerten. Dabei kann pro KPI ein Schwellwert gesetzt werden, wann er grün und wann er rot dargestellt wird.

Um zu sehen, wann ein KPI welche Farbe annimmt, kann mit der Maus auf einen Ordner gefahren werden und es erscheint ein entsprechender Tool-Tipp.

Sind keine Schwellwerte definiert, so wird der KPI immer grau dargestellt.

Zusätzlich kann zum KPI ebenfalls definiert werden, ob ein möglichst hoher (z.B. Zufriedenheit) oder möglichst tiefer (z.B. Kosten) Wert gut ist, so dass die Logik für die Farbgebung entsprechend darauf reagieren kann. Zoom in den Folder «Service Desk und Support»:

• Das Projekt und die Ansicht bleiben bei einem Zoom gleich.

• Ebenfalls bleibt der gewählte Monat bei einem Zoom gleich, kann hier aber bei Bedarf noch geändert werden, womit bei einem Wechsel die Sub-Folder und KPI für den entsprechenden Monat angezeigt werden.

• Auch hier gilt die gleiche Regel wie im Haupt-Cockpit: 70% ist der Anteil der grünen KPI (7 grüne KPI bei total 10 KPI, die grauen KPI haben keine Schwellwerte definiert und erhalten daher keine Farbe und werden auch nicht in die Berechnung der Farbe das darüber liegenden Folders einbezogen).

• Dieses Symbol zeigt an, dass dies ein KPI (und kein Folder) ist. Mit einem Klick darauf wird der zeitliche Verlauf sowie die Definition des KPI angezeigt.

• Dieser KPI enthält zwar Werte, aber keine Schwellwerte. Deshalb wird er grau dargestellt.

**•** Das Uhrensymbol zeigt an, dass für die aktuelle Periode kein Wert für diesen KPI vorhanden ist und daher der letzte (aktuellste) Wert angezeigt wird.

Der Trendpfeil zeigt an, ob erwartet wird, dass der KPI zukünftig steigen oder sinken wird. Die Eingabe erfolgt manuell bei der Erfassung des KPI-Wertes. Ebenfalls können Kommentare und Massnahmen eingegeben und angezeigt werden.

Mit einem Klick auf das Report-Symbol wird ein Report mit allen im Folder enthaltenen KPI angezeigt.

• Mit einem Klick auf den Pfeil nach oben erfolgt der Rücksprung in die darüberliegende Folder-Ebene.

Dies kann natürlich auch mit dem Zurück-Button des Browsers erfolgen.

# Darstellung der Werte (1/2)

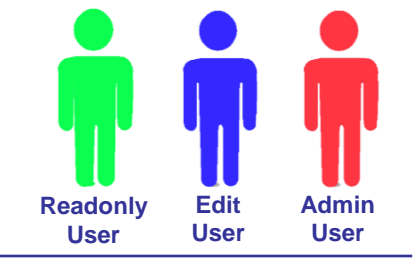

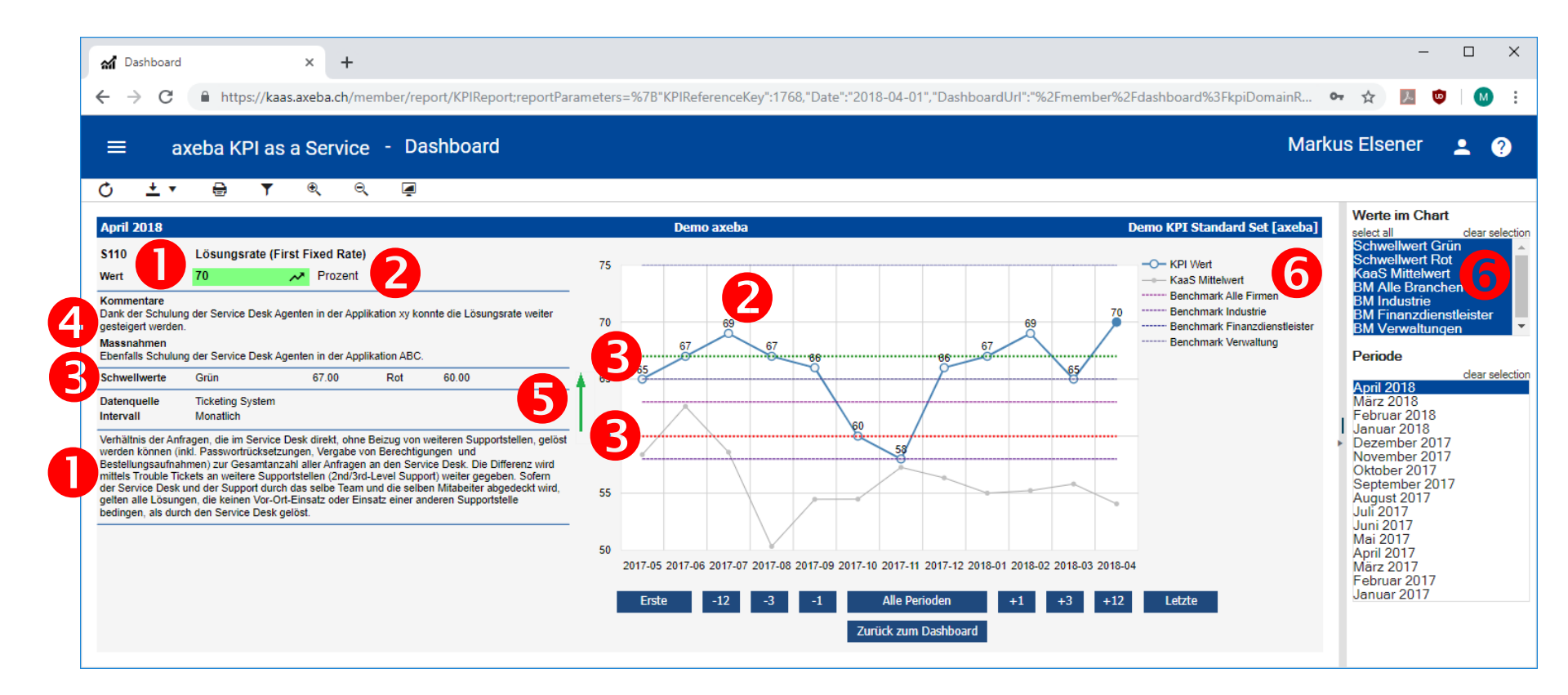

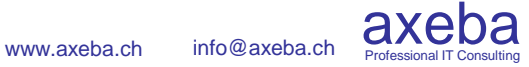

# Darstellung der Werte (1/2)

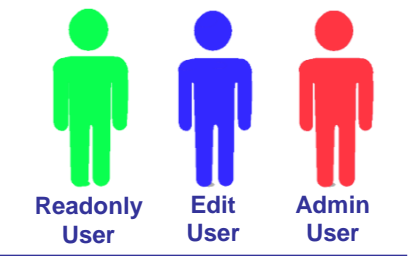

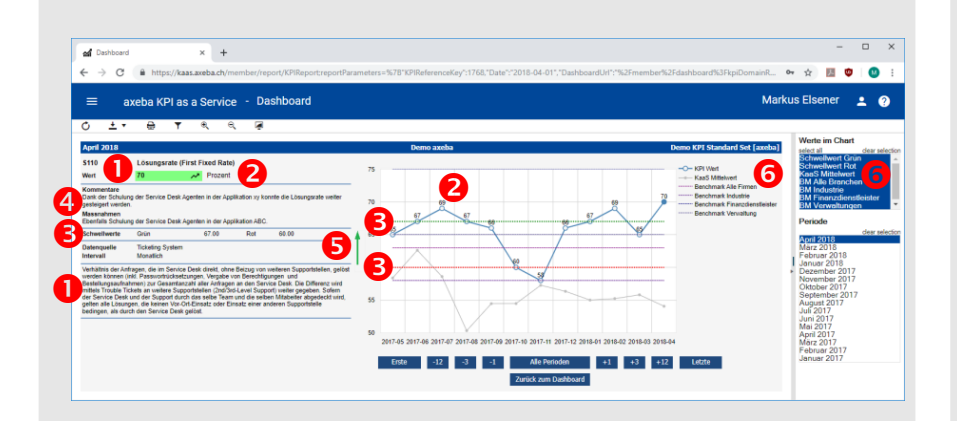

#### Tipp

Üblicherweise werden die KPI monatlich erhoben und dargestellt. Es gibt jedoch auch Werte, die nur quartalsweise, halbjährlich, jährlich oder auch unregelmässig erhoben werden. In der Grafik werden daher jeweils die letzten 12 Perioden (Messwerte) dargestellt. Deshalb wird auch nie der Begriff «Monat», sondern immer «Periode» verwendet. Die grafische Darstellung der KPI-Werte umfasst die folgenden Elemente:

• Name des KPI inkl. Definition / Beschreibung. Falls definiert, werden ebenfalls die Messmethode, das Messintervall, der Verantwortliche sowie die Datenquelle angezeigt.

• Der Wert des aktuellen Monats wird sowohl numerisch (inkl. der Farbe grün, gelb, rot sowie dem Trend) als auch grafisch für die letzten 12 Perioden dargestellt. In der Grafik kann die Maus über einem Punkt positioniert werden, um den genauen Wert sowie die Periode anzuzeigen. Dies ist vor allem dann hilfreich, wenn alle Perioden angezeigt werden und entsprechend viele Werte in der Grafik enthalten sind.

• Die definierten Schwellwerte werden ebenfalls sowohl numerisch als auch als grüne und rote gestrichelte Linie in der Grafik angezeigt. Sollen die Schwellwerte nicht angezeigt werden, können diese mit • weggeklickt werden.

• Falls für den KPI in der angezeigten Periode ein Kommentar und/oder Massnahmen eingegeben wurden, so werden diese hier angezeigt.

• Der Pfeil zeigt an, ob hohe Werte positiv sind (wie hier die Lösungsrate) oder ob tiefe Werte positiv sind (wie z.B. Kosten).

• Hier können die verschiedenen Schwell- und Vergleichswerte an- resp. abgewählt werden. Mehr dazu auf den nächsten Seiten.

# Darstellung der Werte (2/2)

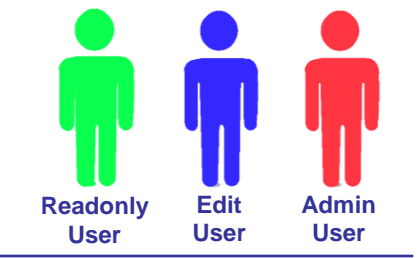

| Control     Total     Demo axeba     Demo KPI Standard Set [axeba]     Werte im Chart       S110     Lösungsrate (First Fixed Rate)     75     -0                                                                                                    | – 🗖<br>t/KPIReport:reportParameters=%78"KPIReferenceKey":1768,"Date":"2018-04-01","DashboardUrl":"%2Fmember%2Fdashboard%3FkpiDomainR 🖙 🖈 🗾 🤨 🗌 🐽                                                                                                    | – □ ×<br>⊶ ☆ 🗷 ♥∣ 🕺 :<br>rkus Elsener 👤 ?                                                                                                    | %7B"KPIReferenceKey":1768,"Date":"2018-04-01","DashboardUrl":"%2Fmember%2Fdashboard%3FkpiDomainR •                                              | × +<br>//kaas.axeba.ch/member/report/KPIReport:reportParameter | en Dashboard<br>E B                                                                                                    |
|----------------------------------------------------------------------------------------------------|----------------------------------------------------------------------------------------------------|----------------------------------------------------------------------------------------------------|----------------------------------------------------------------------------------------------------|----------------------------------------------------------------|----------------------------------------------------------------------------------------------------|
| Normentare<br>gesteligers worden.       Mindustrie<br>Benchmark kluster<br>Benchmark kluster<br>Benchmark klus | being being | Verte im Chart<br>select all dear selecti<br>Schwellwert Grün<br>Schwellwert Grün<br>BM Alle Branchen<br>BM Industrie<br>BM Finanzdienstleister<br>BM Verwaltungen<br>Periode<br>April 2018<br>Gear selecti<br>Marz 2018<br>Februar 2018<br>Dezember 2017<br>Oktober 2017<br>Oktober 2017<br>August 2017<br>Juli 2017<br>Maiz 2017<br>April 2017<br>Maiz 2017<br>Februar 2017<br>Januar 2017 | Demo axeba       Demo KPI Standard Set [axeba]            • • • • KPI Wet         • • • • KaaS Mittelvert         • • • • • • • • • • • • • • • |                                                                | C ± ▼<br>April 2018<br>S110<br>Wert<br>Kommentare Dank der Schulung gesteigert werden.<br>Massnahmen Ebenfalls Schulung Schwellwerte Datenquelle Intervall<br>Verhältnis der Amfr werden können (ini Bestellungsaufnahn mittels Trouble Tick der Service Desk u gelten alle Lösunge bedingen, als durct |

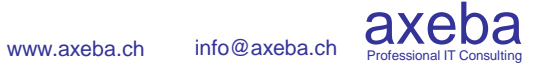

# Darstellung der Werte (2/2)

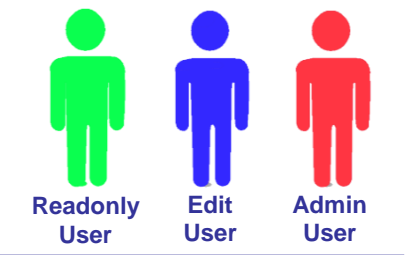

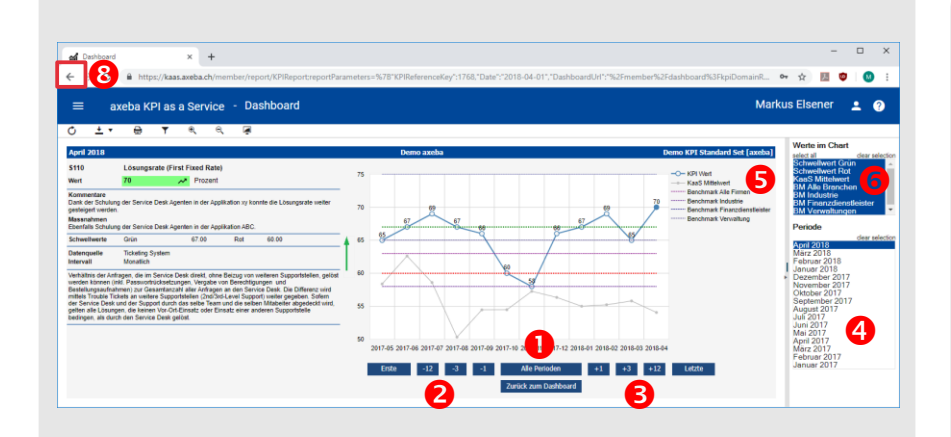

#### Tipp

Es stehen die folgenden Schwell- resp. Vergleichswerte zur Verfügung (wo vorhanden):

- KaaS Mittelwert: Dies ist der Durchschnitt sämtlicher Firmen, die diesen KPI ebenfalls verwenden und mit einem Wert abgefüllt haben. Wird mit der Maus auf einen Wert gefahren, so wird der exakte Wert sowie die Anzahl der darin enthaltenen Firmen angezeigt.
- **Benchmark xy**: Diese Werte stammen aus der Benchmarking-Datenbank von axeba. Diese umfasst rund 40 aktive Firmen. Die Werte werden in der Regel jährlich aktualisiert.
- Schwellwert Grün: Wird dieser Wert über- (resp. je nach KPI unter-) schritten, so wird der Wert grün dargestellt.
- Schwellwert Rot: Wird dieser Wert unter- (resp. je nach KPI über-) schritten, so wird der Wert rot dargestellt.

Es bestehen die folgenden Navigationsmöglichkeiten:

• Zeigt nicht nur die letzten 12, sondern sämtliche Perioden an, für die Werte vorhanden sind.

Hier kann um 1, 3 oder 12 Perioden zurück gesprungen werden. «Erste» springt zum ersten vorhandenen Wert.

• Hier springt man um 1, 3 oder 12 Perioden vorwärts. «Letzte» springt zum letzten vorhandenen Wert.

• Alternativ kann auch direkt eine Periode gewählt werden. Die gewählte Periode wird immer ganz rechts in der Grafik angezeigt. Der aktuelle Werte in numerischer Form sowie Kommentar und Massnahmen beziehen sich immer auf den aktiven, ganz rechts dargestellten Wert.

**6** Legende der in der Grafik dargestellten Werte.

**•** Hier können die verschiedenen Schwell- und Vergleichswerte an- resp. abgewählt werden. Diese sind links auf dieser Seite unter «Tipps» näher beschrieben.

Mit «Zurück zum Dashboard» wird die Grafik verlassen und in den (Sub-) Folder zurück gekehrt, in dem der KPI enthalten ist.

• Dies kann natürlich auch mit dem Zurück-Button des Browsers erfolgen. Dabei ist der folgende Unterschied zu beachten: «Zurück zum Dashboard» kehrt immer zum übergeordneten Folder zurück. Der Zurück-Button des Browsers kehrt dorthin zurück, woher man diese Seite aufgerufen hat. Je nach Folder-Hierarchie kann dies dabei von «Zurück zum Dashboard» abweichen.

# Inhalt

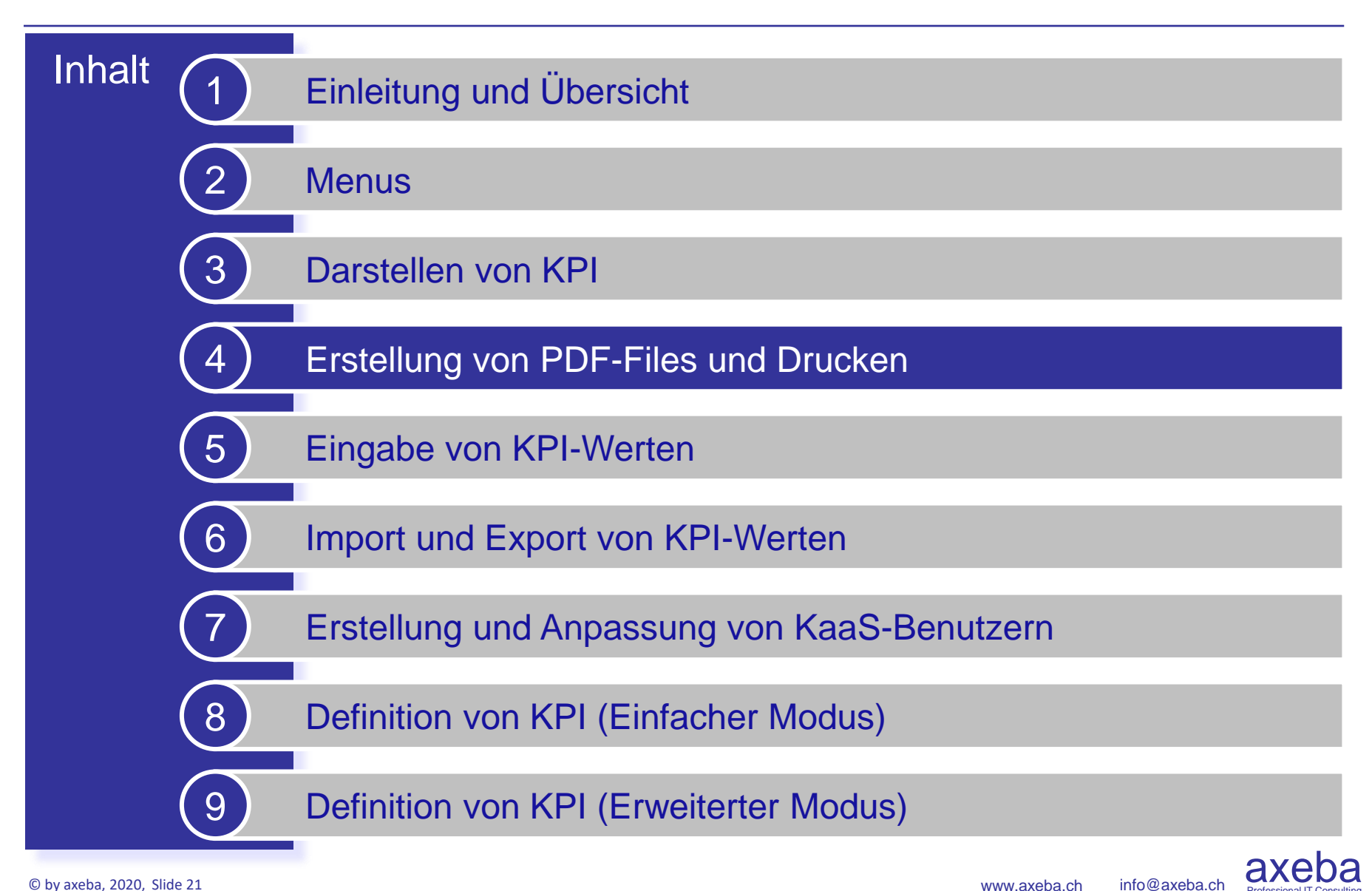

### PDF des Cockpits (Dashboard) erstellen

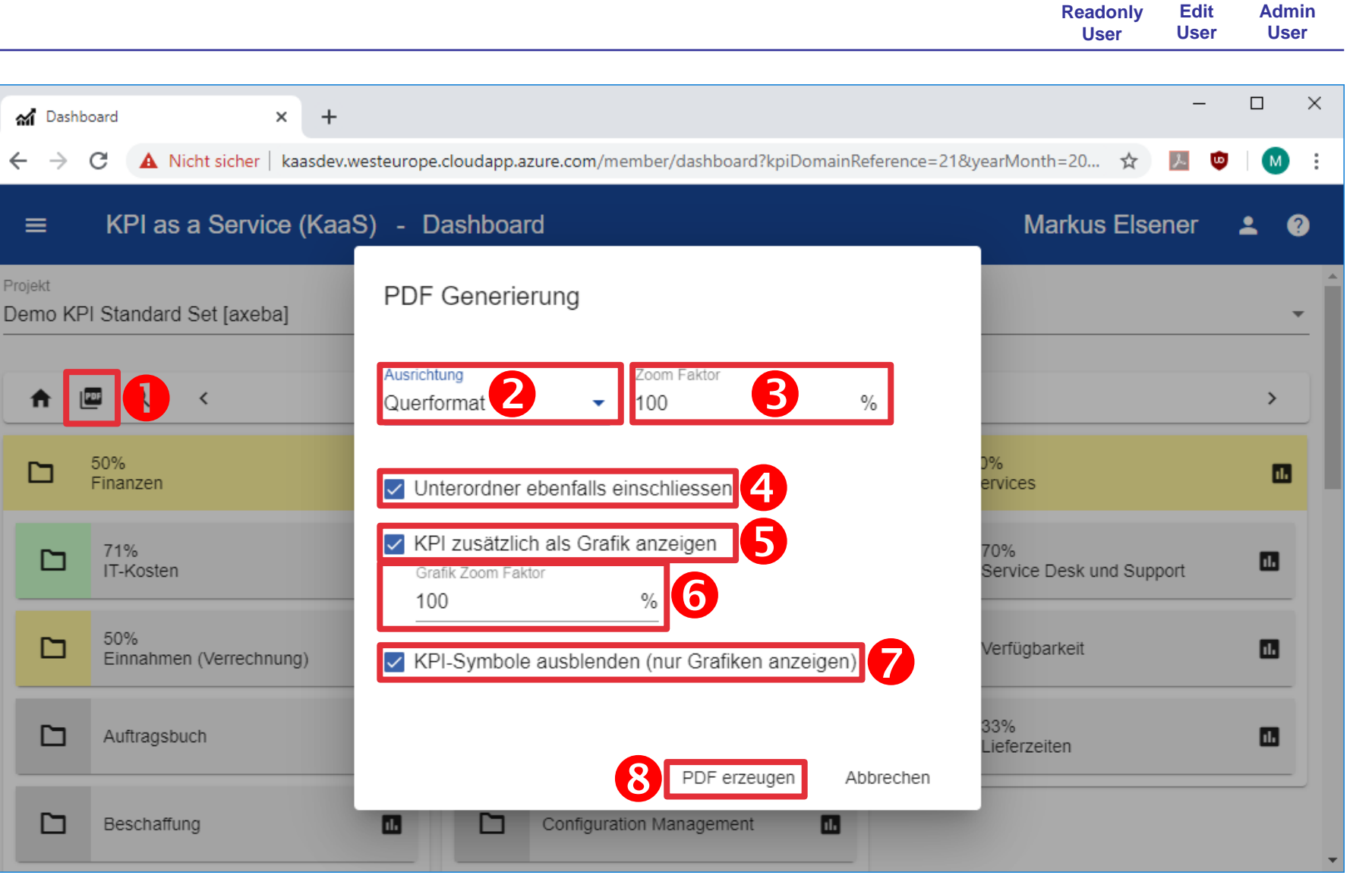

### PDF des Cockpits (Dashboard) erstellen

### Readonly Edit Admin User User User

wird das Menu zur

Ein PDF-File des Cockpits (Dashboard) kann wie folgt erstellt werden:

• Mit einem Klick auf den PDF-Button Erstellung von PDF-Files aufgerufen.

• Bei der Ausrichtung kann eingestellt werden, ob das PDF-File im Hoch- oder Querformat erstellt werden soll.

• Mit dem Zoom-Faktor wird die Skalierung des Cockpits gewählt (erst Seite im PDF). Mit 100% wird sowohl im Hoch- als auch im Querformat eine gut lesbare Darstellung erzeugt. Zusätzlich zu den fest vorgegebenen Zoom-Stufen kann auch ein beliebiger Zoom-Faktor eingegeben werden.

Wird der Zoom-Faktor auf 50% eingestellt und Querformat gewählt, so werden jeweils zwei Grafiken nebeneinander dargestellt, um Platz zu sparen. Allerdings ist die Lesbarkeit eingeschränkt.

• Wird «Unterordner ebenfalls einschliessen» nicht angewählt, wird nur das aktuell sichtbare Cockpit in einem PDF dargestellt. Beim Anwählen dieser Checkbox werden sämtliche Unterordner mit sämtlichen KPI in das PDF-File aufgenommen.

• Falls «Unterordner ebenfalls einschliessen» angewählt ist, kann gewählt werden, ob ebenfalls alle KPI zusätzlich als Grafiken im PDF dargestellt werden sollen.

**6** Mit dem Grafik Zoom Faktor können die Grafiken separat gezoomt werden, so dass z.B. zwei Grafiken auf der gleichen Seite Platz haben. Zusätzlich zu den fest vorgegebenen Zoom-Stufen kann auch ein beliebiger Zoom-Faktor eingegeben werden.

• Mit der Option «KPI-Symbole ausblenden» wird jeweils nur der Titel-Balken sowie die darin enthaltenen KPI als Grafiken dargestellt. Die KPI-Kacheln werden nicht dargestellt.

• Mit «PDF erzeugen» wird ein PDF gemäss der oben gewählten Parametern erstellt. Falls angewählt wurde, dass die KPI ebenfalls als Grafiken angezeigt werden sollen, kann die Erstellung des PDF (je nach Anzahl der KPI) eine Minute oder auch länger dauern.

Das PDF kann anschliessend gespeichert oder gedruckt werden.

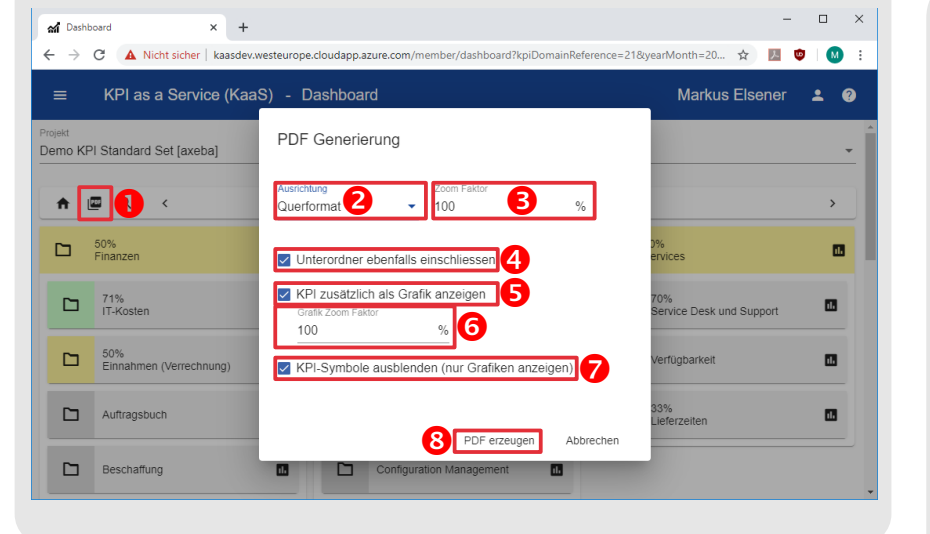

### Tipp

Wenn auf der obersten Ebene des Cockpits (Dashboard) auf den PDF-Button geklickt wird, so wird das Cockpit der obersten Ebene in einem PDF-File dargestellt. Es kann aber auch in einen beliebigen (Unter-) Ordner gezoomt werden, und dort auf den PDF-Butten geklickt werden, um nur den entsprechenden Unterordner in einem PDF-File abzuspeichern.

Prinzipiell kann das Cockpit aus dem Browser direkt gedruckt werden. Allerdings nur schwarz/weiss und mit eingeschränkten Darstellungsmöglichkeiten. Deshalb wird am besten ein PDF-File erstellt, das anschliessend gedruckt werden kann.

> axeba Professional IT Consulting

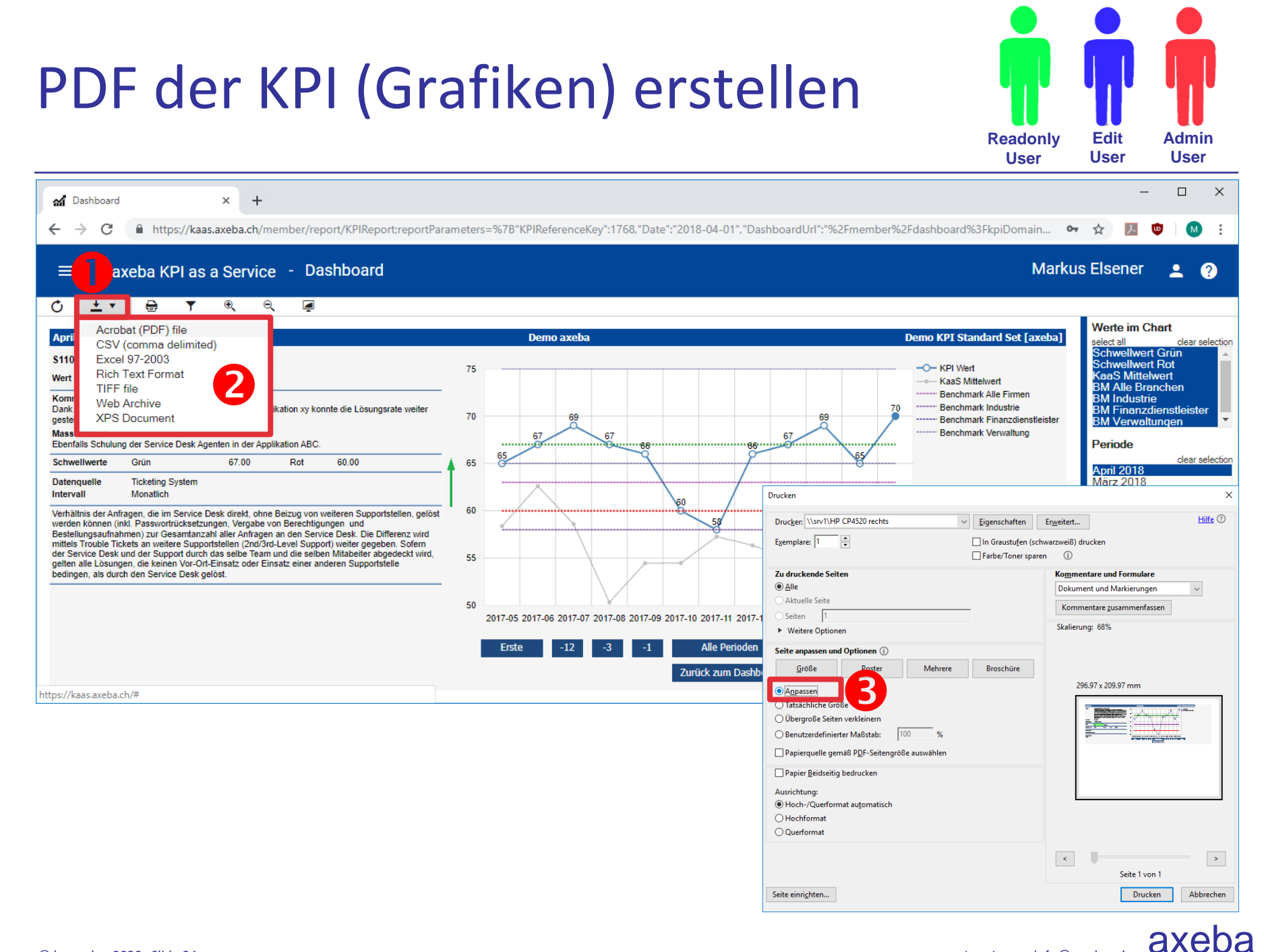

info@axeba.ch

# PDF der KPI (Grafiken) erstellen

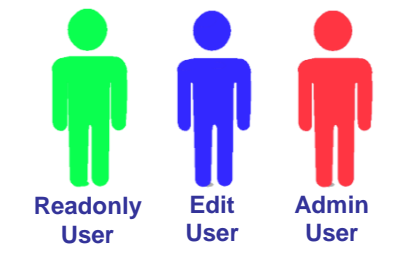

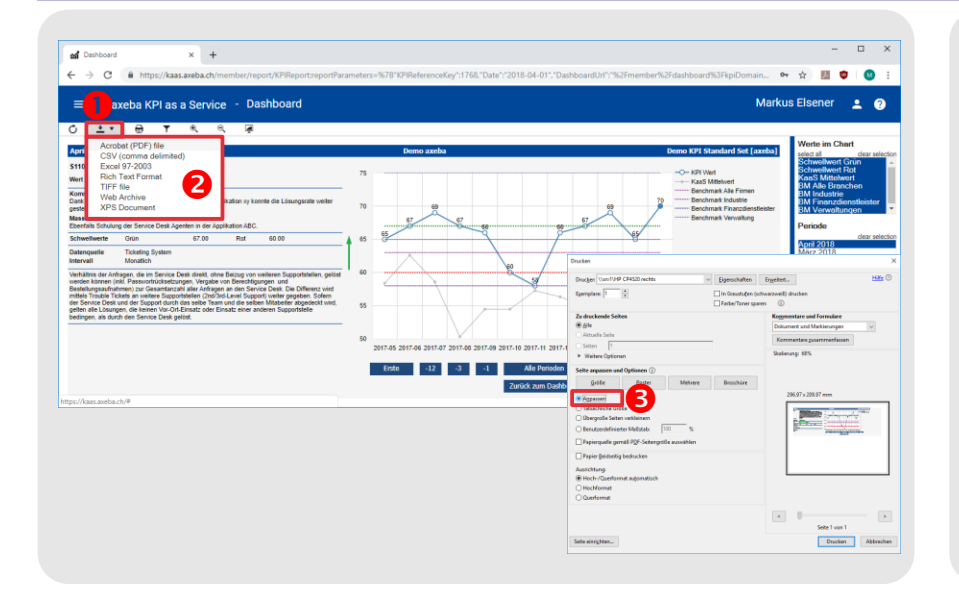

### Tipp

Soll ein PDF-File von allen KPI eines Ordners erstellt werden, so kann einfach im entsprechenden Ordner auf das Report-Symbol degeklickt werden, um einen Report aller in diesem Ordner enthaltenen KPI zu erstellen. Dieser Report kann dann analog wie die grafische Darstellung eines einzelnen KPI in ein PDF umgewandelt und ausgedruckt werden. Ein PDF-File eines KPI kann wie folgt als grafische Darstellung kreiert werden:

● Mit einem Klick auf den <u>+</u> Button «Acrobat (PDF) file» wählen, um ein PDF-File zu erstellen und herunter zu laden.

• Nebst PDF können auch andere Fileformate wie Excel, Rich Text Format (für die Weiterverwendung in Word) oder TIFF (Grafik) erstellt werden.

• Soll das PDF-File auf A4 ausgedruckt werden, muss im Druck-Menu des Adobe Acrobat Readers Seite «anpassen» gewählt werden, da es sonst im A3-Format gedruckt resp. auf einem A4-Drucker abgeschnitten wird.

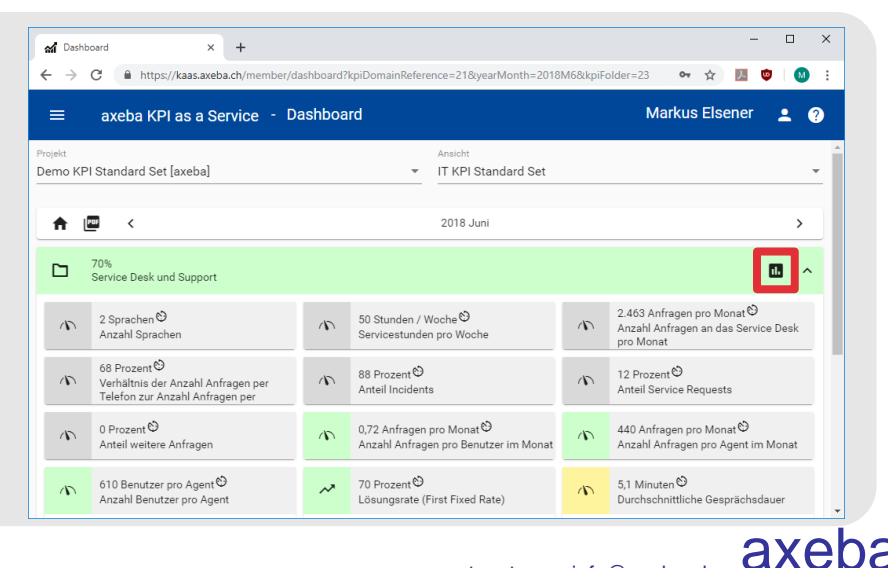

# Inhalt

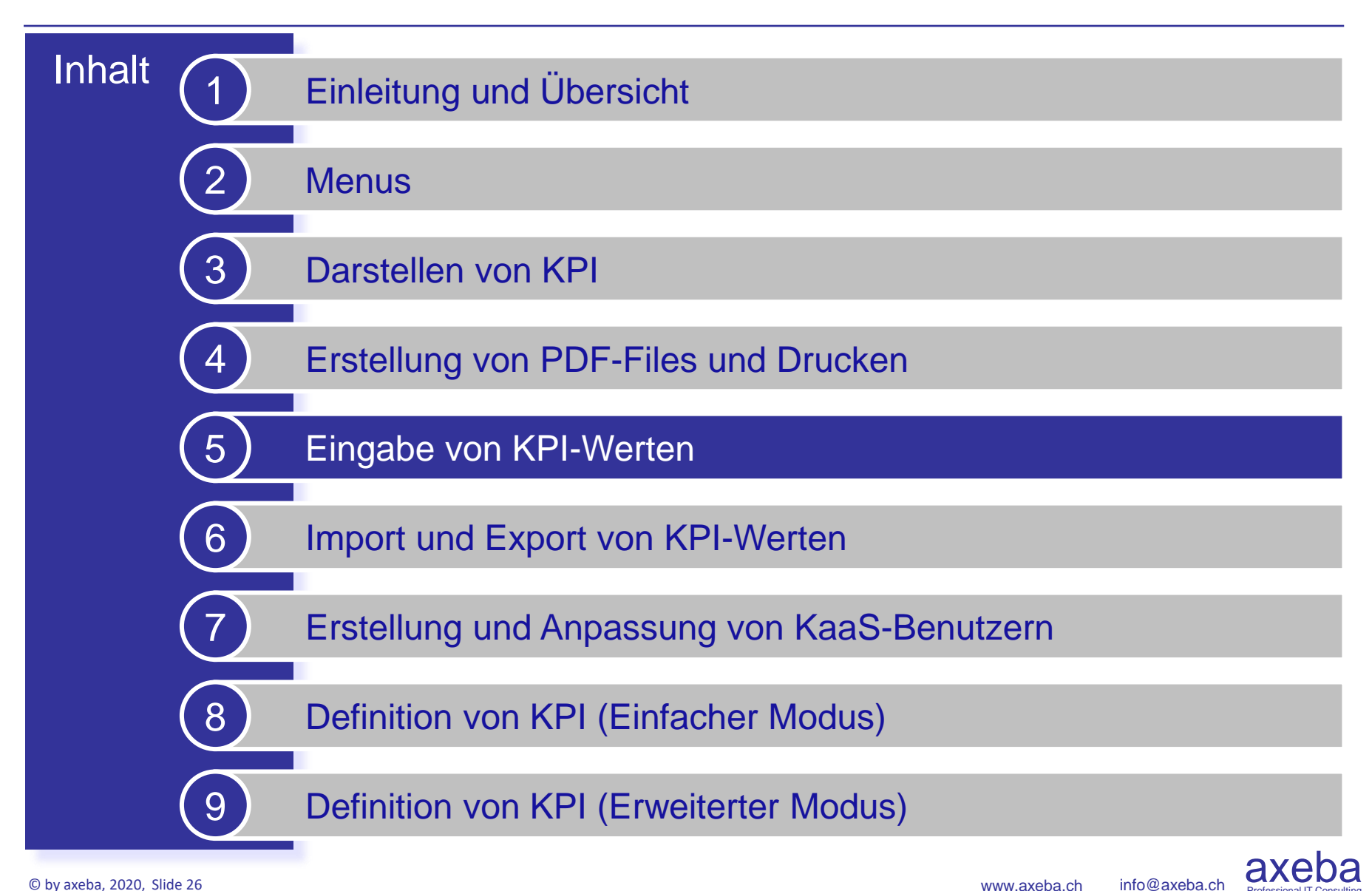

# Eingabe von Werten

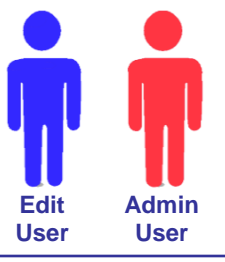

axeba

Professional IT Consulting

info@axeba.ch

| Image: Addition of the second second sec | 7f2167e7-16d8-4b62-9d6c-0<br>aasdev.westeurope.cloudapp.az | Befc ×   +<br>ure.com/member | r/editValues?kpiDomainRef | erence=21&yearMo         | nth=2018M6 |           |               | \$          | - 🗆 X    |
|----------------------------------------------------------------------------------------------------|------------------------------------------------------------|------------------------------|---------------------------|--------------------------|------------|-----------|---------------|-------------|----------|
|                                                                                                    | (KaaS) - Edit KPI V                                        | alues                        |                           |                          |            |           |               | Markus Else | ener 💄 ? |
| a 🕕                                                                                                    |                                                            |                              |                           |                          |            |           |               |             |          |
| Projekt<br>Demo KPI Standard Set [axeba]                                                                                                    | 0                                                          |                              |                           | Domäne<br>▼ IT KPI Stand | lard Set   |           |               |             | -        |
|                                                                                                    |                                                            |                              |                           | <                        | 2          | 2018      | Januar - Juni |             | >        |
| ✓ ➡ Service Desk und Sup                                                                                                    | port 3                                                     |                              |                           | 17                       |            |           |               |             | Â        |
| 🗥 Anzahl Sprachen                                                                                                    | <ul> <li>Leiter Service Desk</li> </ul>                    | S100                         | Sprachen                  | 3                        | 2          | 2         |               |             |          |
| N Servicestunden pro Woche                                                                                                    | 🛈 . 🛃 vice Desk                                            | S101                         | Stunden / Woche           | 50                       | 50         | 50        |               |             |          |
| Anzahl Anfragen<br>an das Service                                                                                                    | () Leiter Service Desk                                     | S102                         | Anfragen pro Monat        | 2'500                    | 2'60 8     | 🗆 2'463 🖌 | 6             |             | - 1      |
| Verhältnis der<br>Anzahl Anfragen                                                                                                    | <ul> <li>Leiter Service Desk</li> </ul>                    | S103                         | Prozent                   | 60                       | 65         | 68        |               |             |          |
| Anteil Incidents (;                                                                                                    | ) Leiter Service Desk                                      | S104                         | Prozent                   | 90                       | 91         | 88        | <b>B</b>      |             |          |
| Anteil Service<br>Requests                                                                                                    | <ul> <li>Leiter Service Desk</li> </ul>                    | S105                         | Prozent                   | 9                        | 7          | 12        |               |             |          |
| Anteil weitere<br>Anfragen                                                                                                    | Leiter Service Desk                                        | S106                         | Prozent                   | 1                        | 2          | 0         |               |             |          |
| Anzahl Anfragen<br>pro Benutzer im                                                                                                    | Leiter Service Desk                                        | S107                         | Anfragen pro Monat        | 0.7                      | 0.8        | 0.72      |               |             |          |
| Anzahl Anfragen<br>pro Agent im                                                                                                    | 0                                                          | S108                         | Anfragen pro Monat        | 300                      | 350        | 440       |               |             |          |

# **Eingabe von Werten**

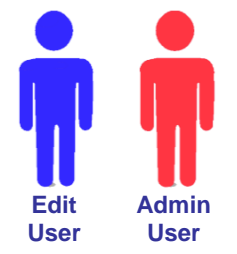

| Edit KPI Values x ad 7/2167e7-16d8-4b62-9d<br>→ C A Nicht sicher   kaasdev.westeurope.cloudapp | sc-03el: ×   + | r/editValues?kpiDomainRefi | erence=218tyearMo      | nth=2018M6 |         |               | ŕ        | <br>2 🗵 🗢 | < د<br>د |
|------------------------------------------------------------------------------------------------|----------------|----------------------------|------------------------|------------|---------|---------------|----------|-----------|----------|
| ≡ KPI as a Service (KaaS) - Edit KP                                                            | Values         |                            |                        |            |         |               | Markus E | lsener 💄  | 0        |
| a <b>10</b>                                                                                    |                |                            |                        |            |         |               |          |           |          |
| ekt<br>mo KPI Standard Set [axeba]                                                             |                |                            | Tomane<br>TI KPI Stand | ard Set    |         |               |          |           |          |
|                                                                                                |                |                            | <                      | 2          | 2018    | Januar - Juni |          |           |          |
| ∽ Service Desk und Support                                                                     |                |                            |                        |            |         |               |          |           |          |
| Anzahl Sprachen 🕥 Leiter Service Desk                                                          | S100           | Sprachen                   | 3                      | 2          | 5 2     |               |          |           |          |
| Servicestunden     o                                                                           | S101           | Stunden / Woche            | 50                     | 50         | 50      |               |          |           |          |
| Anzahl Anfragen<br>an das Service O Leiter Service Desk                                        | S102           | Anfragen pro Monat         | 2'500                  | 2'60 8     | 2'463 🖌 |               |          |           |          |
| N Verhältnis der<br>Anzahl Anfragen D Leiter Service Desk                                      | S103           | Prozent                    | 60                     | 65         | 68      |               |          |           |          |
| Anteil Incidents ① Leiter Service Desk                                                         | 9 S104         | Prozent                    | 90                     | 91         | 88      | <b>8</b>      |          |           |          |
| Anteil Service     O Letter Service Desk                                                       | \$105          | Prozent                    | 9                      | 7          | 12      |               |          |           |          |
| Anteil weitere  O Leiter Service Desk                                                          | S105           | Prozent                    | 1                      | 2          | 0       |               |          |           |          |
| Anzahl Anfragen     pro Benutzer im     ① Leiter Service Desk                                  | S107           | Anfragen pro Monat         | 0.7                    | 0.8        | 0.72    |               |          |           |          |
| Anzahi Anfragen                                                                                | S108           | Anfragen pro Monat         | 300                    | 350        | 440     |               |          |           |          |

#### Tipp

Bei berechneten KPI können nur Kommentare und Massnahmen eingegeben werden. Werte können nicht eingegeben werden, da diese ja berechnet werden.

Die Eingabefelder von berechneten KPI sind deshalb dunkler.

Die berechneten Werte werden in der Eingabemaske angezeigt. Falls ein KPI nicht berechnet werden kann (z.B. durch eine ungültige Division durch Null), wird er rot umrahmt und der Tooltipp zeigt an, wieso der KPI nicht berechnet werden konnte.

Wenn die Eingabemaske eines berechneten KPI mit *y* geöffnet wird, wird die Berechnungsformel angezeigt.

Gehen Sie zur Eingabe von KPI-Werten wie folgt vor:

• Falls Sie auf mehrere Projekte Zugriff haben, wählen Sie das entsprechende Projekt und die KPI-Domain. In vielen Fällen haben Sie nur ein Projekt und müssen hier nichts wählen.

• Stellen Sie sicher, dass Sie die korrekte Periode angewählt haben. Es werden jeweils 6 Monate angezeigt.

• Navigieren Sie sich durch die KPI-Folder zum entsprechenden KPI.

• Falls Sie die Definition eines KPI nachschlagen wollen, können Sie einfach auf () klicken

• Geben Sie den Wert für den entsprechenden KPI im entsprechenden Monat ein

● Mit dem Symbol ✓ können Sie den KPI-Wert kommentieren sowie allfällige Massnahmen definieren. Diese werden dann zusammen mit dem KPI-Wert im Cockpit und im grafischen Verlauf des KPI dargestellt.

 Sie können auch Kommentare und Massnahmen für Folder verfassen, in dem Sie auf der Höhe des Folders auf das
 Symbol klicken.

• Damit man auf einen Blick erkennt, bei welchen Werten ein Kommentar resp. Massnahmen eingegeben wurden, werden diese mit einem Ordnersymbol markiert. Dabei ist es auch möglich, nur einen Kommentar resp. eine Massnahme ohne Werte einzugeben.

• Falls definiert, wird jeweils der KPI-Verantwortliche angezeigt, so dass klar ist, wer die KPI-Werte eingeben muss.

O Vergessen Sie am Schluss nicht, Ihre Eingaben zu speichern

# Inhalt

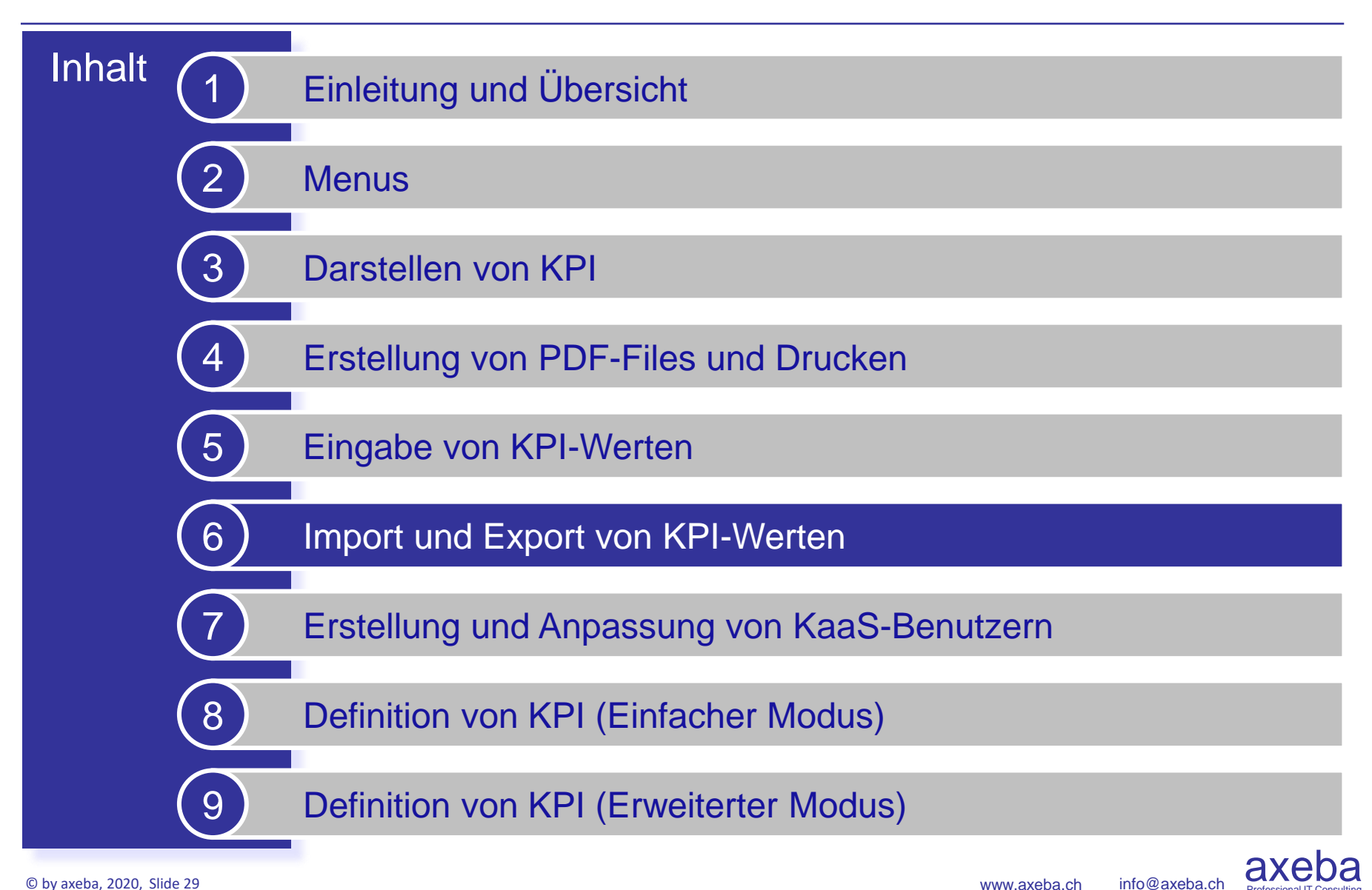

# Import-Übersicht

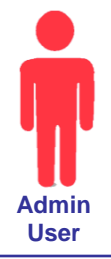

axe

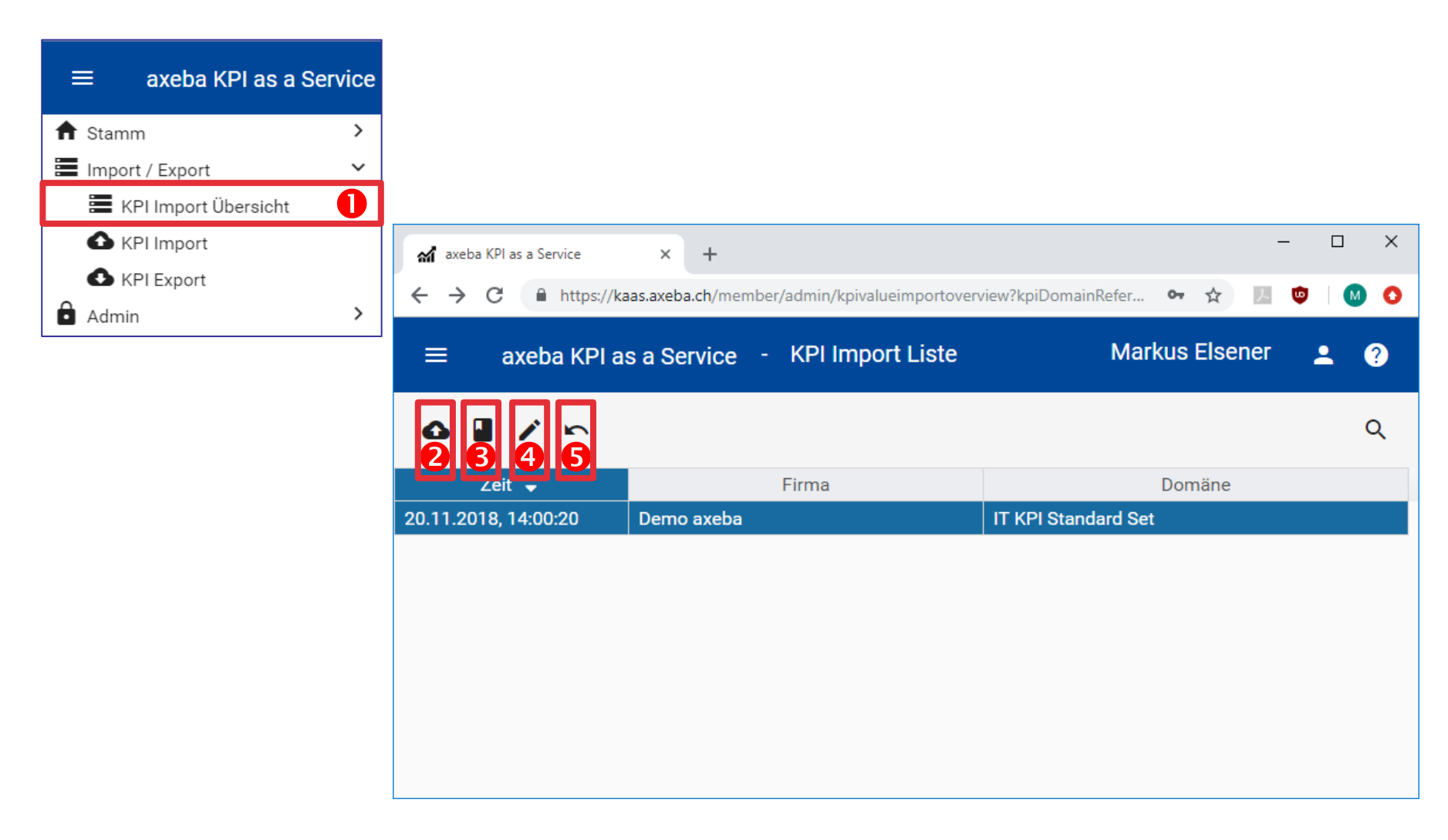

# Import-Übersicht

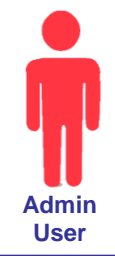

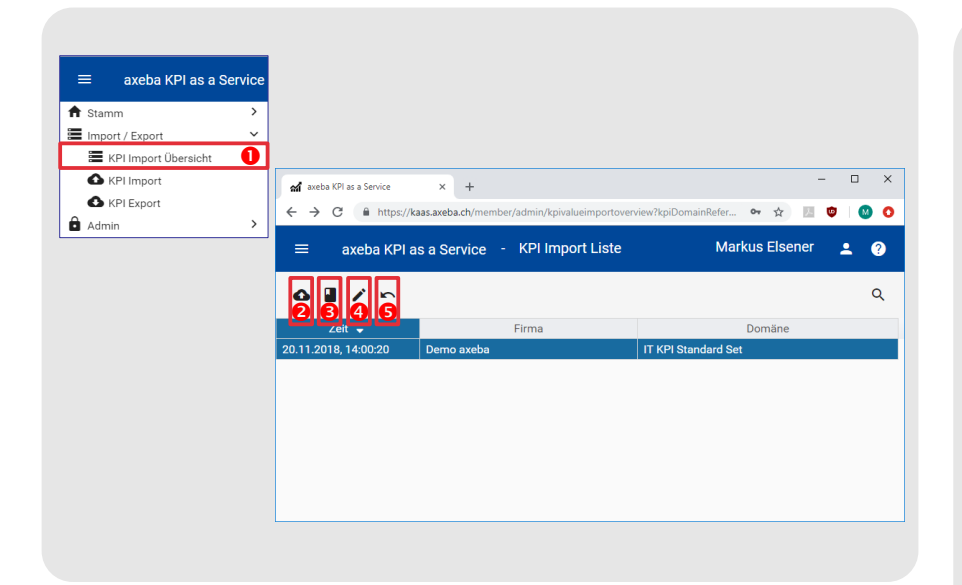

#### Tipp

Imports können nur durch Firmen-Administratoren (Admin User) ausgeführt werden.

Mit dem Standard-Import können KPI-Werte wie beschrieben eingelesen werden.

Bei Bedarf können auch kundenspezifische Importfilter erstellt werden. Damit können während dem Import Berechnungen durchgeführt werden (z.B. die Lösungsdauer von Tickets aus einem Start- und Enddatum zu berechnen). • Die KPI Import Übersicht wird mit dem entsprechenden Menu aufgerufen. Dabei werden alle bereits durchgeführten Imports angezeigt.

2 Mit dem Upload-Symbol wird der Import-Assistent gestartet (siehe nächste Seite).

Sour dem allerersten Import kann mit ↓ die Import-Vorlage herunter geladen werden. Diese wird anschliessend ausgefüllt und für den Import der KPI verwendet. Die Bedeutung der einzelnen Spalten wird weiter hinten unter «Format des Importfiles» erklärt.

• Mit *k*önnen Details zu einem bereits durchgeführten Import angezeigt werden.

● Imports können wieder komplett rückgängig gemacht und die vor dem Import vorhandenen Daten wieder hergestellt werden, indem auf den Undo-Button ► geklickt wird. Dazu muss einfach der entsprechende Import in der Liste angewählt werden.

Dabei ist zu beachten, dass nicht nur der angewählte Import rückgängig gemacht wird, sondern dieser und alle danach durchgeführten Imports. Faktisch werden die KPI, die importiert wurden, wieder auf den ursprünglichen Zustand zurück gesetzt. Wurde nach dem Import an diesen KPI-Werte manuelle Eingaben gemacht, werden diese ebenfalls wieder auf die Werte vor dem Import zurück gesetzt.

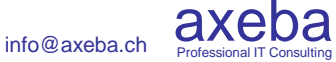

# Starten des Import-Assistenten

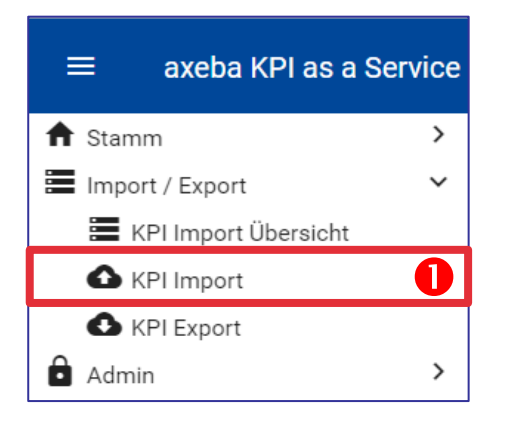

• Der Import-Assistent kann über den Menu-Eintrag «KPI Import» gestartet werden.

 Alternativ kann der Import-Assistent ebenfalls aus der Import-Übersicht gestartet werden indem auf das Upload-Symbol
 geklickt wird.

#### Tipp

Imports können nur durch Firmen-Administratoren (Admin User) ausgeführt werden.

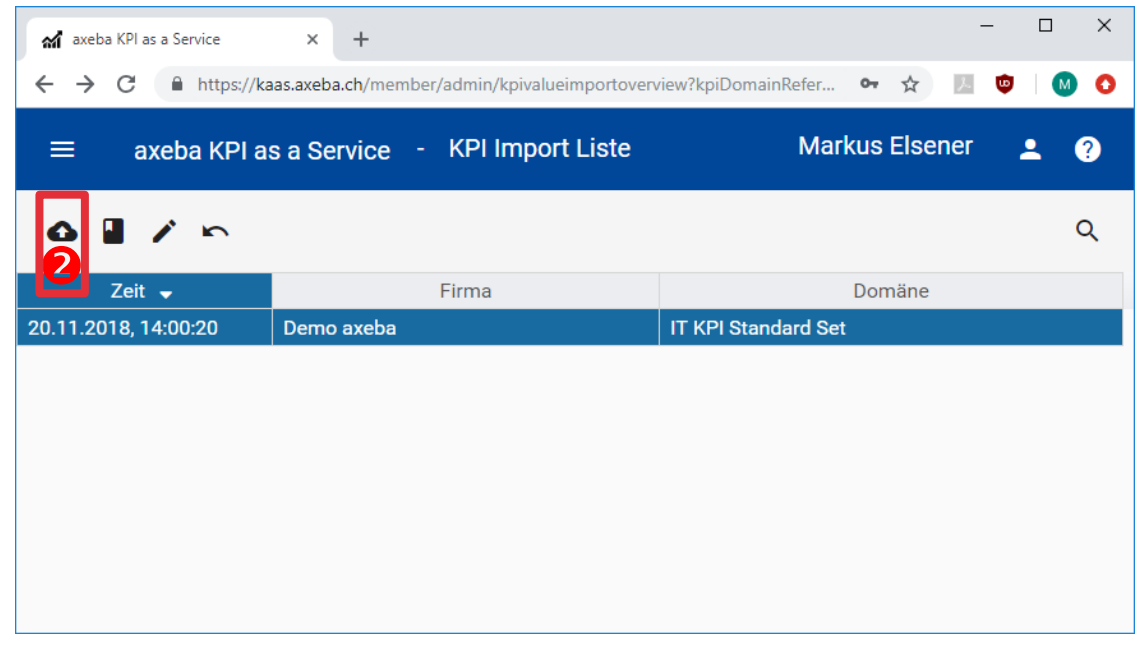

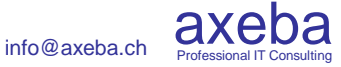

Admin User

### Import von Werten

|                                                      |                                 |                | – 🗆 X                                  |                                      |     |                             |              |                                                    |                |          |
|------------------------------------------------------|---------------------------------|----------------|----------------------------------------|--------------------------------------|-----|-----------------------------|--------------|----------------------------------------------------|----------------|----------|
| axeba KPI as a Service × +                           | - lucieur d'alei Dennie Defen   | ~ ~            |                                        |                                      |     |                             |              |                                                    |                |          |
|                                                      | ademportwizard: kpizomanikerere | ¥ ¥            |                                        |                                      |     |                             |              |                                                    |                |          |
| ≡ axeba KPI as a Service - KPI Value Im              | port                            | Markus Els     | sener 👱 🥎                              |                                      |     |                             |              |                                                    |                |          |
| ∎ ×                                                  |                                 |                |                                        |                                      |     |                             |              |                                                    |                |          |
| 1 Auswahl Importdatei                                | 2 Datenüberprüfung              |                | 3 Import                               |                                      |     |                             |              |                                                    |                |          |
| Projekt<br>Demo KPI Standard Set [axeba]             | Domäne<br>▼ IT KPI Standard Set |                | <b>*</b>                               |                                      |     |                             |              |                                                    |                |          |
| Import Typ<br>Standard                               |                                 |                | <b>.</b>                               |                                      |     |                             |              |                                                    |                |          |
| Importformat                                         |                                 |                |                                        |                                      |     |                             |              |                                                    |                |          |
| Schweiz - CSV Trennzeichen (;) Dezimaltrennzeichen ( | axeba KPI as a Service 🗙        | +              |                                        | -                                    | - 1 | X                           |              |                                                    |                |          |
| 4                                                    | → C 🔒 https://kaas.axe          | ba.ch/member/a | dmin/kpivalueimportwizard?kpiDoma      | inRefere 🗣 🛧 🗾                       | •   | <b>◎ ○</b>                  |              |                                                    |                |          |
| 1 Importdatei hochladen P100.csv                     | ≡ axeba KPI as a S              | ervice - I     | KPI Value Import                       | Markus Elsener                       | •   | 0                           |              |                                                    |                |          |
| Weiter 5                                             | ×                               |                |                                        |                                      | [   | of axeba KPI as a Service X | +            |                                                    | -              |          |
|                                                      | 🗸 Auswahl Importdatei           |                | 2 Datenüberprüfung —                   |                                      | 3   | ← → C                       | .ch/member/a | dmin/kpivalueimportwizard?kpiDomainR               | efere 🗣 🕁 🗾    | © 🔘 O    |
|                                                      | Log Einträge der Date           | nüberprüfu     | ng                                     |                                      | с   | ≡ axeba KPI as a Sei        | rvice - I    | (PI Value Import                                   | Markus Elsener | ÷ 0      |
|                                                      | Zeit 🔺                          | Level 🜲        | Mitteilung 🗢                           | Details 🖨                            |     | ×                           |              |                                                    |                |          |
|                                                      | 20.11.2018, 15:25:58            | •              | Die Datenüberprüfung wird<br>gestartet |                                      |     |                             |              |                                                    |                |          |
|                                                      | 20.11.2018, 15:25:58            | 6              | Zeitbereich 2019/1 bis<br>2019/12      |                                      |     | Auswani importdatei         |              | Datenuberprutung                                   |                | 3 Import |
|                                                      | 20.11.2018, 15:25:58            |                | Daten der Zeile 1                      | Jahr: 2019<br>Monat: 1<br>Code: S110 |     | Log Einträge des Impor      | KPI Va       | ue Import 9                                        | Datalla A      | Q        |
|                                                      |                                 |                |                                        | Wert: 70.000000<br>Trend: steigend   |     | 20.11.2018, 15:26:21        | Der Impo     | rt wurde erfolgreich druchgeführt.                 | Details 👄      |          |
|                                                      | Zustisle Weiters                | 6              |                                        |                                      |     | 20.11.2018, 15:26:21        |              | Schliessen                                         |                |          |
|                                                      | Zuruck Weiter                   |                |                                        |                                      |     | 20.11.2018, 15:26:21        | _            | 0 Werte wurden überschrieben                       |                |          |
|                                                      |                                 |                |                                        |                                      | _   | 20.11.2018, 15:26:21        | 8            | 12 Werte wurden neu erfasst                        |                |          |
|                                                      |                                 |                |                                        |                                      |     | 20.11.2018, 15:26:21        |              | Der Datenimport wurde<br>erfolgreich abgeschlossen |                |          |
|                                                      |                                 |                |                                        |                                      |     |                             |              |                                                    |                |          |
|                                                      |                                 |                |                                        |                                      |     |                             |              |                                                    |                |          |
|                                                      |                                 |                |                                        |                                      |     |                             |              |                                                    |                |          |

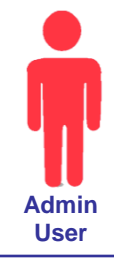

### Import von Werten

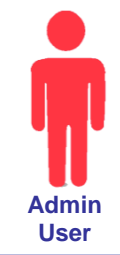

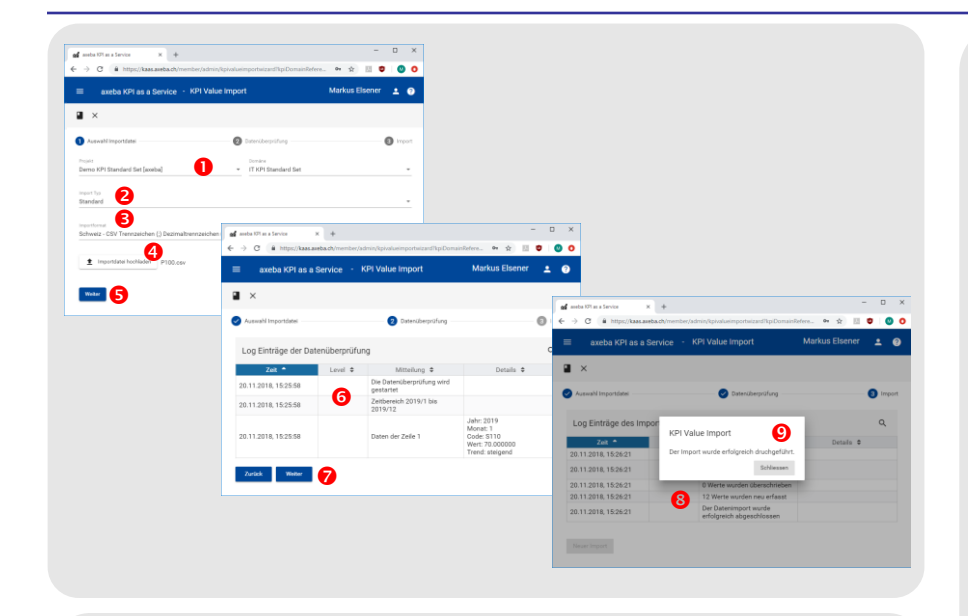

#### Tipp

Sämtliche Imports können rückgängig gemacht und die vor dem Import vorhandenen Werte wieder hergestellt werden. Dazu einfach in der Import-Übersicht den entsprechenden Import anwählen und mit dem Undo-Button rückgängig machen.

Die Ergebnisse der Import-Analyse und des Imports selbst bleiben gespeichert und können in der Import-Übersicht wieder dargestellt werden. Dazu einfach den entsprechenden Import anwählen und mit dem Stift  $\checkmark$  die Ergebnisse anzeigen lassen. Gehen Sie zum Importieren von KPI-Werten wie folgt vor:

• Wählen Sie das entsprechende Projekt (falls Sie über mehr als ein Projekt verfügen) und die dazugehörige KPI-Domain, in welche die Werte importiert werden sollen.

Üblicherweise steht nur der Standard-Import-Typ zur Verfügung. Falls Ihre Firma jedoch über mehrere Import-Typen verfügt, dann können Sie hier den entsprechenden Typ wählen.

• Hier wird angegeben, in welchem Format das CSV-File erstellt wurde. Je nach installierter Sprache von MS-Office auf dem PC muss das korrekte Format gewählt werden, damit das in Excel erstellt CSV-File korrekt importiert resp. interpretiert werden kann. Die Einstellung des Formats bleibt gespeichert

• Wählen Sie mit «Importdatei hochladen» das CSV-File aus, das importiert werden soll.

6 Mit «Weiter» wird das Importfile hochgeladen und analysiert.

**6** Im nächsten Fenster werden die Resultate der Import-Analyse dargestellt und Warnungen und Fehler ausgewiesen. Zudem werden die ersten drei Zeilen zur Information dargestellt und der Zeitraum, in welchem Werte importiert werden.

 Mit «Weiter» wird der Import gestartet. Dabei wird der Import auch dann weiter verarbeitet, falls Fehler aufgetreten sind.
 Fehlerhafte Zeilen werden jedoch nicht importiert.

Im nächsten Fenster werden die Import-Ergebnisse dargestellt.

• Es wird angezeigt, ob der Import erfolgreich oder mit Warnungen resp. Fehlern abgeschlossen wurde.

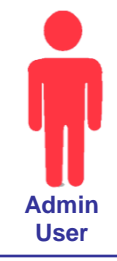

| Year | Month | KPICode | Value | Trend | MinValue | MaxValue | Measures                  | ShortComment                                | LongComment                                                                        |
|------|-------|---------|-------|-------|----------|----------|---------------------------|---------------------------------------------|------------------------------------------------------------------------------------|
| 2019 | 1     | S110    | 70    | 1     |          |          |                           |                                             |                                                                                    |
| 2019 | 2     | S110    | 72    | 1     |          |          |                           |                                             |                                                                                    |
| 2019 | 3     | S110    | 73    | 0     |          |          |                           |                                             |                                                                                    |
| 2019 | 4     | S110    | 62    | 0     |          |          |                           | 2 Agenten krank                             | Die Lösungsrate ist gesunken, weil zwei<br>Agenten je drei Wochen ausgefallen sind |
| 2019 | 5     | S110    | 66    | -1    |          |          | Beizug temporäre<br>MA    | Viele Anfragen                              | Die Lösungsrate ist gesunken, weil sehr<br>viele Anfragen eingegangen sind         |
| 2019 | 6     | S110    | 70    | 1     |          |          | Ausbildung der<br>Agenten |                                             |                                                                                    |
| 2019 | 7     | S110    | 72    | 1     |          |          | Ausbildung der<br>Agenten | Die Ausbildungsmassnahmen<br>zeigen Wirkung |                                                                                    |
| 2019 | 8     | S110    | 78    | 1     |          |          |                           | Die Ausbildungsmassnahmen<br>zeigen Wirkung | Mit der SAP-Ausbildung können nun über<br>50% aller SAP-Anfragen gelöst werden     |
| 2019 | 9     | S110    | 77    | 0     |          |          |                           |                                             |                                                                                    |
| 2019 | 10    | S110    | 76    | 0     |          |          |                           |                                             |                                                                                    |
| 2019 | 11    | S110    | 75    | 0     |          |          |                           |                                             |                                                                                    |
| 2019 | 12    | S110    | 79    | 0     |          |          |                           |                                             |                                                                                    |

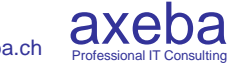

# Format des Importfiles

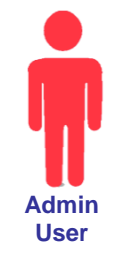

| Year | Month | KPICode | Value | Trend | MinValue | MaxValue | Measures                  | ShortComment                                | LongComment                                                                        |
|------|-------|---------|-------|-------|----------|----------|---------------------------|---------------------------------------------|------------------------------------------------------------------------------------|
| 2019 | 1     | S110    | 70    | 1     |          |          |                           |                                             |                                                                                    |
| 2019 | 2     | S110    | 72    | 1     |          |          |                           |                                             |                                                                                    |
| 2019 | 3     | S110    | 73    | 0     |          |          |                           |                                             |                                                                                    |
| 2019 | 4     | S110    | 62    | 0     |          |          |                           | 2 Agenten krank                             | Die Lösungsrate ist gesunken, weil zwei<br>Agenten je drei Wochen ausgefallen sind |
| 2019 | 5     | S110    | 66    | -1    |          |          | Beizug temporäre<br>MA    | Viele Anfragen                              | Die Lösungsrate ist gesunken, weil sehr<br>viele Anfragen eingegangen sind         |
| 2019 | 6     | S110    | 70    | 1     |          |          | Ausbildung der<br>Agenten |                                             |                                                                                    |
| 2019 | 7     | S110    | 72    | 1     |          |          | Ausbildung der<br>Agenten | Die Ausbildungsmassnahmen<br>zeigen Wirkung |                                                                                    |
| 2019 | 8     | S110    | 78    | 1     |          |          |                           | Die Ausbildungsmassnahmen<br>zeigen Wirkung | Mit der SAP-Ausbildung können nun über<br>50% aller SAP-Anfragen gelöst werden     |
| 2019 | 9     | S110    | 77    | 0     |          |          |                           |                                             |                                                                                    |
| 2019 | 10    | S110    | 76    | 0     |          |          |                           |                                             |                                                                                    |
| 2019 | 11    | S110    | 75    | 0     |          |          |                           |                                             |                                                                                    |
| 2019 | 12    | S110    | 79    | 0     |          |          |                           |                                             |                                                                                    |

#### Tipp

Die Felder Year, Month, KPICode und Value müssen immer ausgefüllt sein. Die anderen Felder sind optional und können leer bleiben.

Die oberste Zeile mit den Bezeichnungen der Spalten (Year, Month, ...) darf weder gelöscht noch abgeändert werden. Bei Bedarf können die Spalten jedoch anders sortiert werden, da der Import-Assistent die entsprechenden Spaltenbezeichnungen sucht und die darunter aufgeführten Werte entsprechend importiert. Geben Sie jeden KPI-Wert in einer eigenen Zeile ein, wobei die Spalten die folgende Bedeutung haben:

**Year** [Muss-Feld]: Jahr des KPI-Wertes. Das Jahr muss vierstellig eingegeben werden (z.B. 2018 und nicht nur 18).

Month [Muss-Feld]: Monatsnummer (1..12) des KPI-Wertes.

**KPICode** [Muss-Feld]: Code des KPI. Der Code muss eindeutig sein und es dürfen nicht zwei KPI den gleichen Code haben. Gegebenenfalls muss der KPICode in der Definition des KPI angepasst werden.

**Value** [Muss-Feld]: Der Wert des KPI für das angegebene Jahr und Monat. Dezimalzahlen müssen mit einem Punkt eingegeben werden (z.B. 44.5).

**Trend** [Kann-Feld]: Trend, wobei -1 für einen sinkenden, +1 für einen steigenden und 0 für einen gleichbleibenden Trend steht.

**MinValue** [Kann-Feld]: Üblicherweise wird der Minimum-Wert (rote resp. grüne Linie) in den KPI-Definitionen einmal festgelegt. Mit MinValue kann für jeden Monat ein anderer Minimum-Wert angegeben werden (z.B. für die ansteigende Entwicklung des Budgets pro Monat). Dies geht jedoch nur für KPI, die in der KPI-Definition mit «Variable Grenzwerte» gekennzeichnet sind. Andernfalls wird eine Warnung ausgegeben und das MinValue nicht importiert.

MaxValue [Kann-Feld]: Analog zu MinValue.

Measures [Kann-Feld]: Textfeld zur Eingabe der Massnahmen.

**ShortComment** [Kann-Feld]: Textfeld zur Eingabe des Kommentars in Kurzform.

**LongComment** [Kann-Feld]: Textfeld zur Eingabe des Kommentars in ausführlicher Form.
## Starten des Export-Assistenten

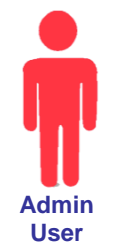

axe

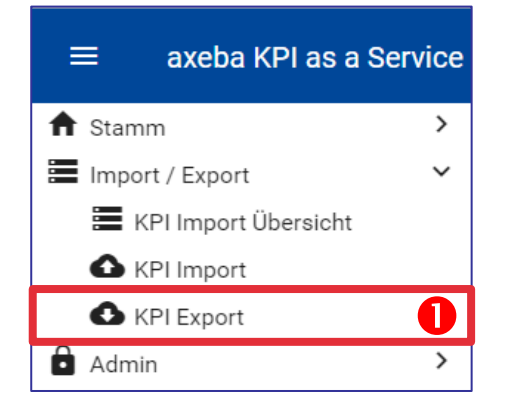

| KPI Value Export × +                                                          |                               |        | -       |            |   |
|-------------------------------------------------------------------------------|-------------------------------|--------|---------|------------|---|
| $\leftrightarrow$ $\rightarrow$ C $($ kaas.axeba.ch/member/admin/kpivalueexpo | rt?kpiDomainReference=21&ye   | 07 🟠   | 入 🙂     | Μ          |   |
|                                                                               |                               | Markus | Elsener | ÷          | • |
| ×                                                                             |                               |        |         |            |   |
| Wählen Sie eine Domäne, dessen Daten Sie exportieren möchten.                 |                               |        |         |            |   |
| Projekt<br>Demo KPI Standard Set [axeba]                                      | Domäne<br>IT KPI Standard Set |        |         |            |   |
| Exportformat<br>Schweiz - CSV Trennzeichen (;) Dezimaltrennzeichen (.)        |                               |        |         |            |   |
| Daten exportieren Daten herunterladen                                         | ]                             |        |         |            |   |
| Warnungen<br>Der KPI Code 'P313' ist nicht eindeutig.                         |                               |        |         |            |   |
|                                                                               |                               |        |         |            |   |
| RPIValueExport (2).csv                                                        |                               |        | All     | e anzeigen |   |

Gehen Sie zum Exportieren von KPI-Werten wie folgt vor:

• Wählen Sie im Menu «KPI Export».

• Wählen Sie das entsprechende Projekt (falls Sie über mehr als ein Projekt verfügen) und die dazugehörige KPI-Domain, aus welcher die Werte exportiert werden sollen.

• Hier wird angegeben, in welchem Format das CSV-File erstellt werden soll. Je nach installierter Sprache von MS-Office auf dem PC muss das korrekte Format gewählt werden, damit das File anschliessend in Excel bearbeitet werden kann. Die Einstellung des Formats bleibt gespeichert.

• Wählen Sie «Daten exportieren». Damit werden die zu exportierenden Daten geprüft und erstellt.

**6** Falls mehrere KPI den gleichen KPI Code aufweisen, wird dies im Warnungsfeld angezeigt. Die KPI-Werte können trotzdem exportiert werden. Ein späterer Import wird für diejenigen KPI, die über den gleichen KPI Code verfügen, jedoch nicht möglich sein, da die KPI nicht mehr eindeutig zugeordnet werden können. Daher müssen entweder vor dem Export oder im Exportfile alle nicht eindeutigen KPI Codes entsprechend angepasst werden.

• Nun können die Daten herunter geladen werden.

Das File mit den Exportdaten kann im Browser geöffnet oder gespeichert werden

#### Tipps:

- Exports können nur durch Firmen-Administratoren (Admin User) ausgeführt werden.
- Das Export-File hat das gleiche Format wie das Import-File.
- Exportierte Daten, können 1:1 wieder importiert werden.

## Inhalt

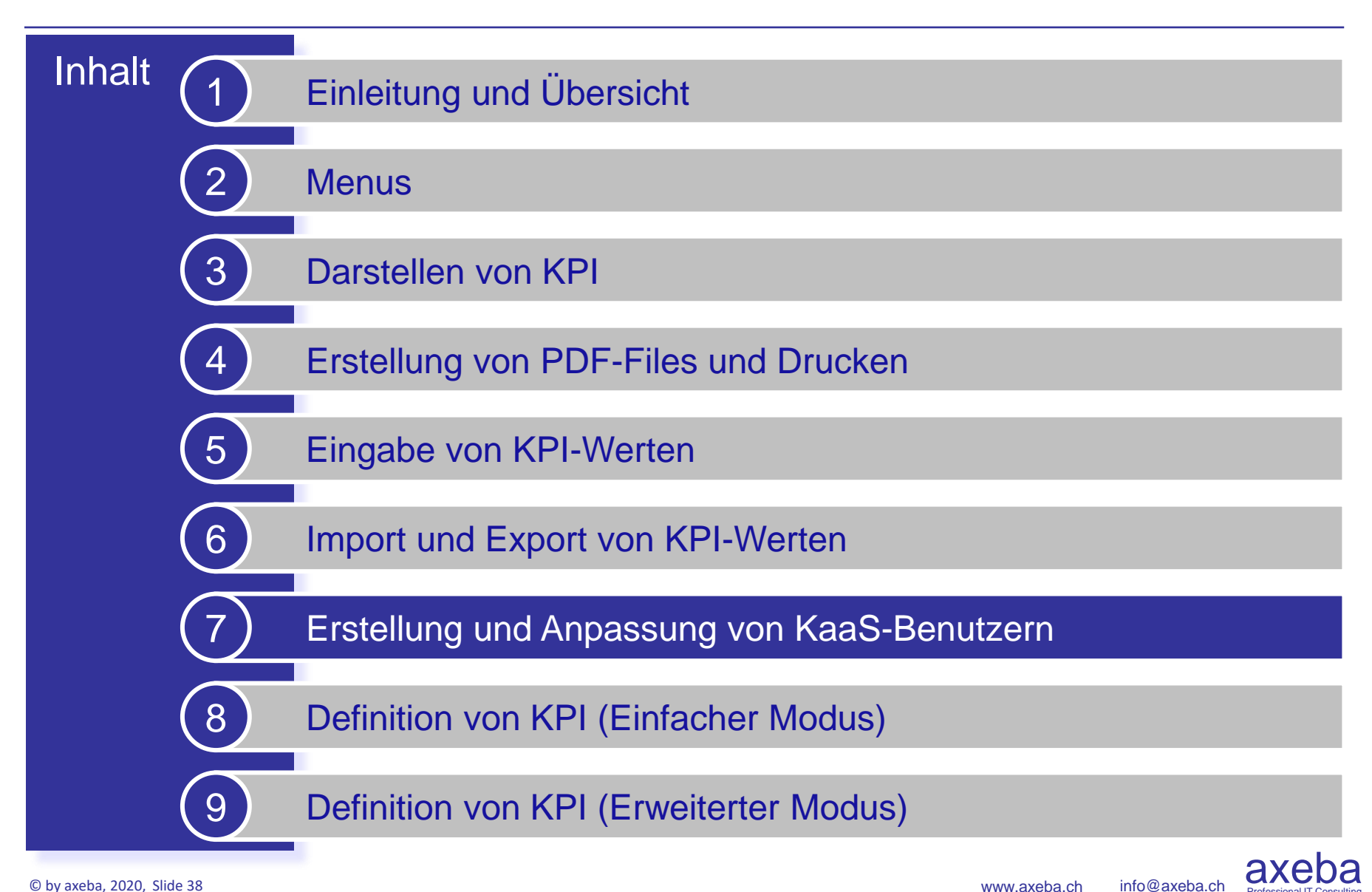

# **Erstellung und Anpassung von KaaS-**Benutzern

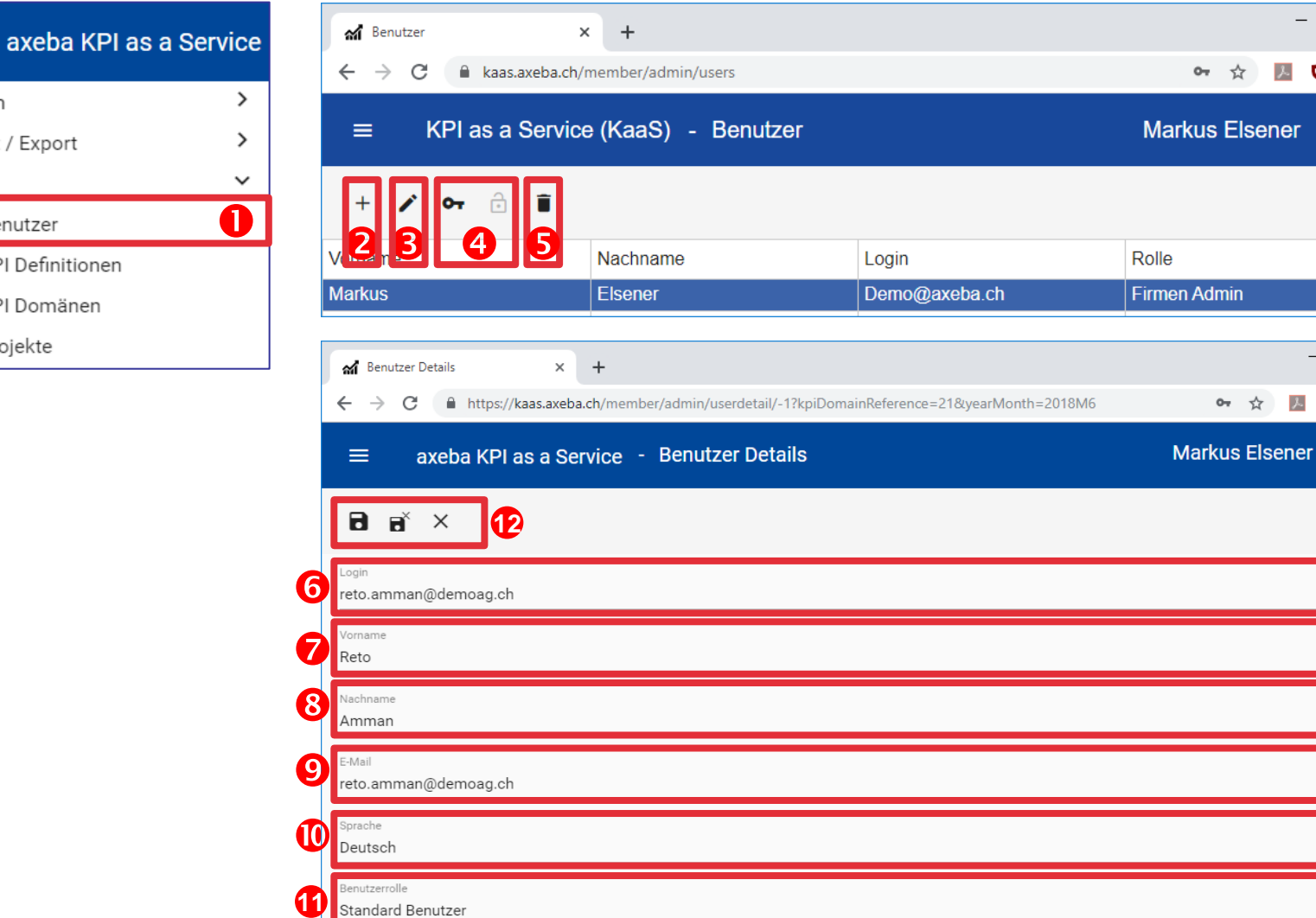

f Stamm Import / Export Admin 🖸 Benutzer T KPI Definitionen KPI Domänen 🖹 Projekte

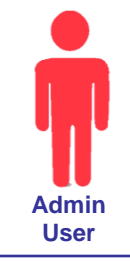

9 (?)

M :

Q

Gesper

4

 $\times$ 

w

M :

2 ?

Х

# Erstellung und Anpassung von KaaS-Benutzern

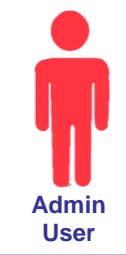

axe

| axeba KPI as a Service | ad Benutzer           | × +                                   |                                            | -              |            |
|------------------------|-----------------------|---------------------------------------|--------------------------------------------|----------------|------------|
|                        | ← → C                 | s.axeba.ch/member/admin/users         |                                            | 아 ☆ 🔣 🗯        |            |
| Stamm >                | ≡ KPI as a            | a Service (KaaS) - Benu               | tzer                                       | Markus Elsener | ± 0        |
| Admin Y                |                       |                                       |                                            |                |            |
| 🖸 Benutzer 🚺           | + / ~ 👌               |                                       |                                            |                | ۹          |
| 🐨 KPI Definitionen     |                       | 5 Nachname                            | Login                                      | Rolle          | Gesper     |
| KPI Domänen            | Markus                | Elsener                               | Demo@axeba.ch                              | Firmen Admin   | 2          |
| 🛱 Projekte             | Benutzer Details      | x +                                   |                                            | -              |            |
|                        | ← → C @ https:/       | //kaas.axeba.ch/member/admin/userdeta | il/-1?kpiDomainReference=218tyearMonth=201 | 8M6 🕶 🕁 💹 🛚    | <b>D</b> O |
|                        | 😑 🛛 axeba KPI         | I as a Service - Benutzer De          | tails                                      | Markus Elsener |            |
|                        | G                     | <b>P</b>                              |                                            |                |            |
|                        | P Vomame<br>Reto      |                                       |                                            |                |            |
|                        | 8 Nachname<br>Amman   |                                       |                                            |                |            |
|                        | 9 reto.amman@demoag.c | h                                     |                                            |                |            |
|                        | Deutsch               |                                       |                                            |                |            |
|                        | Provide strength      |                                       |                                            |                |            |

### Tipp

Nachdem Sie den Benutzer erstellt haben, müssen Sie diesem mit dem Schlüssel (④) sein Passwort setzen. Die Passwörter werden mit einem Einwegschlüssel verschlüsselt gespeichert und können nicht angezeigt werden.

Vergeben Sie für jeden Benutzer mindestens Leserecht auf das Projekt resp. auf einzelne Ordner. Benutzer ohne Leserechte sehen sonst nur ein leeres Cockpit ohne Inhalt. Siehe nächste Folie.

Vergessen Sie nicht, dem neu eingerichteten User die folgenden Informationen zukommen zu lassen:

Link: https://kaas.axeba.ch

User: xxx

Passwort: xxx

• Menu: Wählen Sie im Menu «Benutzer».

 O Neuer Benutzer (+): Fügt einen neuen Benutzer hinzu (siehe Schritte G bis 
 (a)
 (b)

**Benutzer bearbeiten**: Mit dem Stift-Symbol können angewählte (blau markierte) Benutzer Benutzer bearbeitet werden.

**9 Passwort setzen**: Mit dem Schlüsselsymbol wird das Passwort des gewählten (blau markierten) Benutzers erstellt resp. neu gesetzt. Das Passwort muss die folgenden Bedingungen erfüllen: Mindestens 8 Zeichen, mindestens ein Grossbuchstaben, Kleinbuchstaben, Sonderzeichen und Zahl. Wenn ein Benutzer fünf mal hintereinander ein falsches Passwort eingibt, wird er für einige Minuten gesperrt. Mit dem Schloss-Symbol kann er durch den Admin User vor Ablauf der Wartezeit wieder entsperrt werden.

**6** Benutzer löschen: Mit dem Papierkorb-Symbol wird der gewählte (blau markierte) Benutzer gelöscht.

**O** Login-Name: Login-Name, mit dem sich der Benutzer anmeldet. Der Login-Name ist in der Regel identisch mit seiner Mail-Adresse.

- Vorname: Vorname des Benutzers.
- O Nachname: Nachname des Benutzers.
- **9 E-Mail**: E-Mail-Adresse des Benutzers.
- **© Sprache:** Sprache der Menus, KPI und Reports.

**Benutzerrolle**: Weist dem Benutzer die entsprechende Rolle zu:

- Standard Benutzer: Kann KPI ansehen und eingeben (je nach Berechtigung)
- Firmen Admin: Kann alle KPI ansehen, definieren, einfügen, löschen, Werte eingeben usw. sowie neue Benutzer erstellen resp. anpassen und löschen.

 Vergessen Sie am Schluss nicht, Ihre Eingaben zu speichern. Mit dem
 Symbol werden die Eingaben gespeichert und Sie bleiben in der Erfassungsmaske. Mit dem Symbol werden die Eingaben gespeichert und Sie verlassen die Eingabemaske.

X dient dazu, die Eingabemaske zu verlassen ohne zu speichern.

# Benutzer auf Projekt resp. Ordner berechtigen

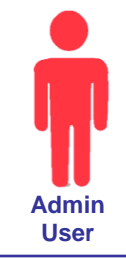

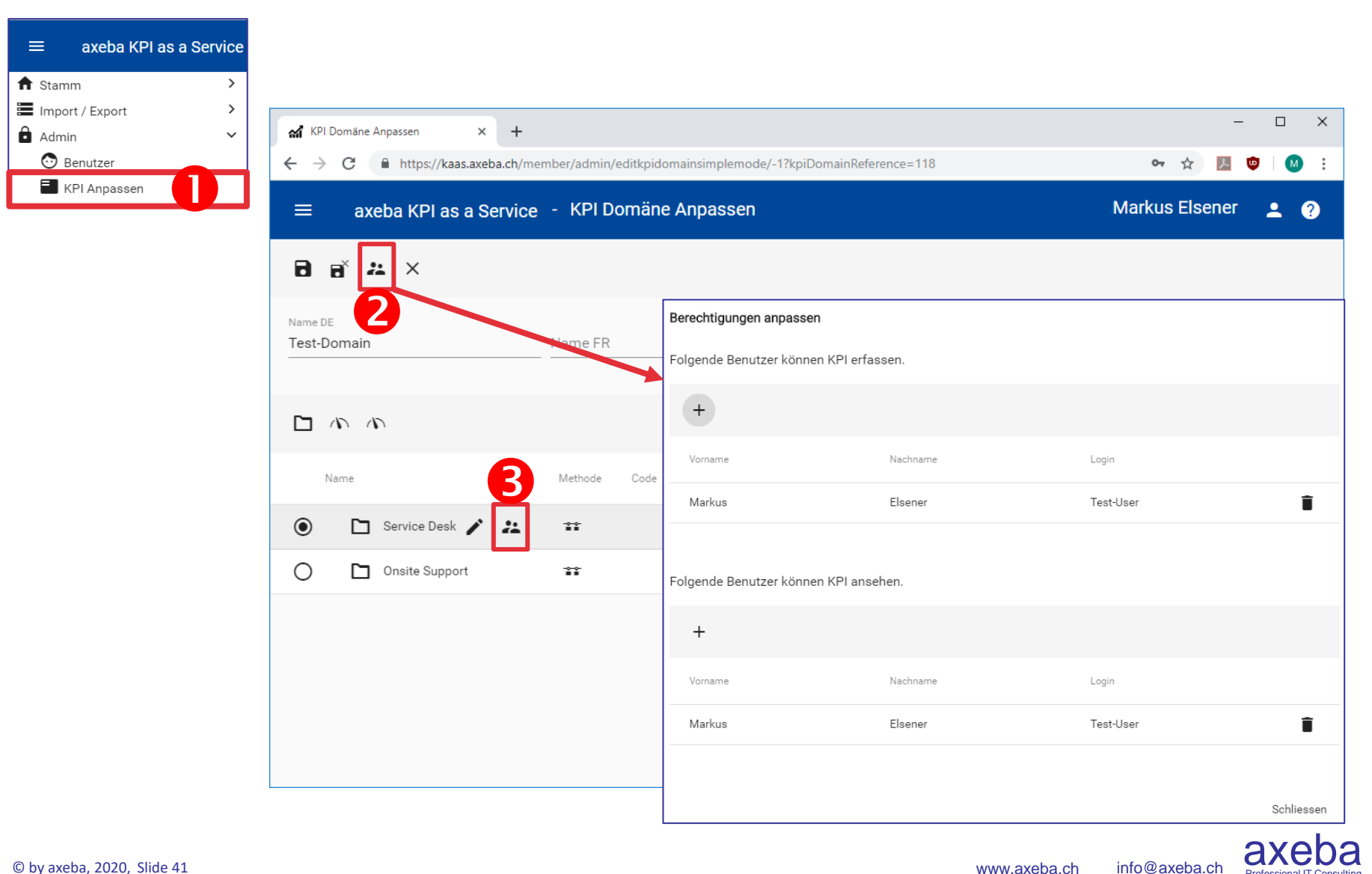

# Benutzer auf Projekt resp. Ordner berechtigen

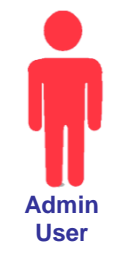

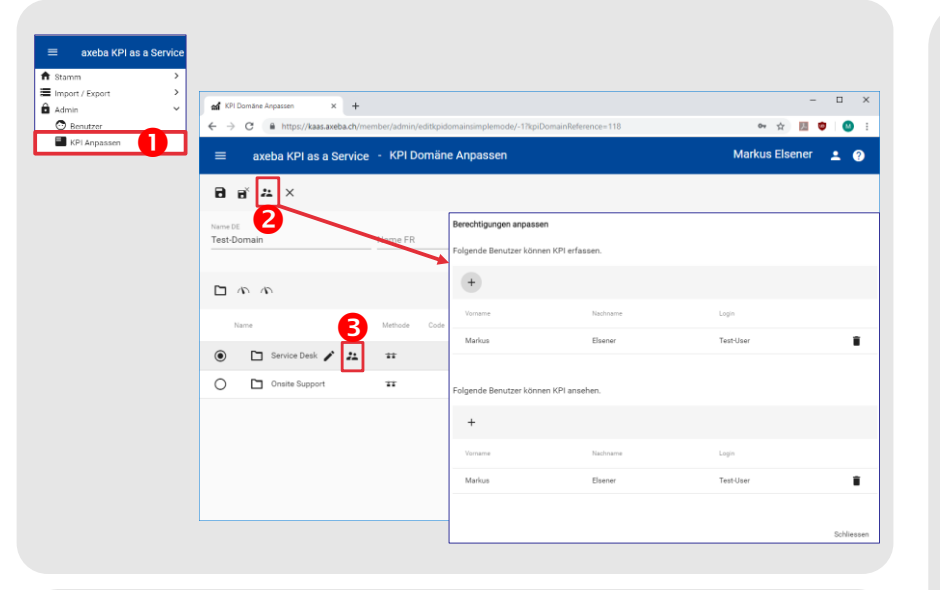

### Tipp

Es wird empfohlen, Berechtigungen nicht zu granular zu vergeben. Üblicherweise verlangen erst grössere Organisationen oder der Umgang mit vertraulichen KPI eine detailliertere Berechtigungs-Vergabe.

Das Schreibrecht beinhaltet nicht automatisch auch das Leserecht. D.h. wenn ein Benutzer nur Schreibrecht auf ein Projekt hat, kann er zwar die KPI eingeben, sieht jedoch kein Cockpit. Natürlich kann er alle KPI auch über die Eingabemaske anschauen, das Cockpit wird jedoch nur angezeigt, falls er Leserecht auf das Projekt oder mindestens einen Ordner besitzt. Solange ein Benutzer noch nicht auf ein Projekt resp. auf einzelne Ordner oder KPI eines Projektes berechtigt ist, kann er weder KPI im Cockpit ansehen noch KPI-Werte eingeben. Daher müssen diese zuerst entsprechend berechtigt werden.

• Menu: Wählen Sie im Menu «KPI Anpassen».

**O** Berechtigungen auf ein ganzes Projekt: Üblicherweise werden Benutzer auf ein ganzes Projekt berechtigt. Dabei wird unterschieden, ob die Benutzer KPI nur ansehen können, oder ob Sie ebenfalls KPI-Werte erfassen dürfen.

**Berechtigungen auf einzelne Ordner oder KPI**: Es ist auch möglich, Benutzer für einzelne Ordner zu berechtigen, so dass sie nur die in diesem Ordner enthaltenen KPI anzeigen (lesen) resp. eingeben (schreiben) können.

Es ist zudem sogar möglich, Schreibrechte auf einzelne KPI zu vergeben. Leserechte können jedoch nur auf einen Ordner und nicht auf einzelne KPI vergeben werden

## Inhalt

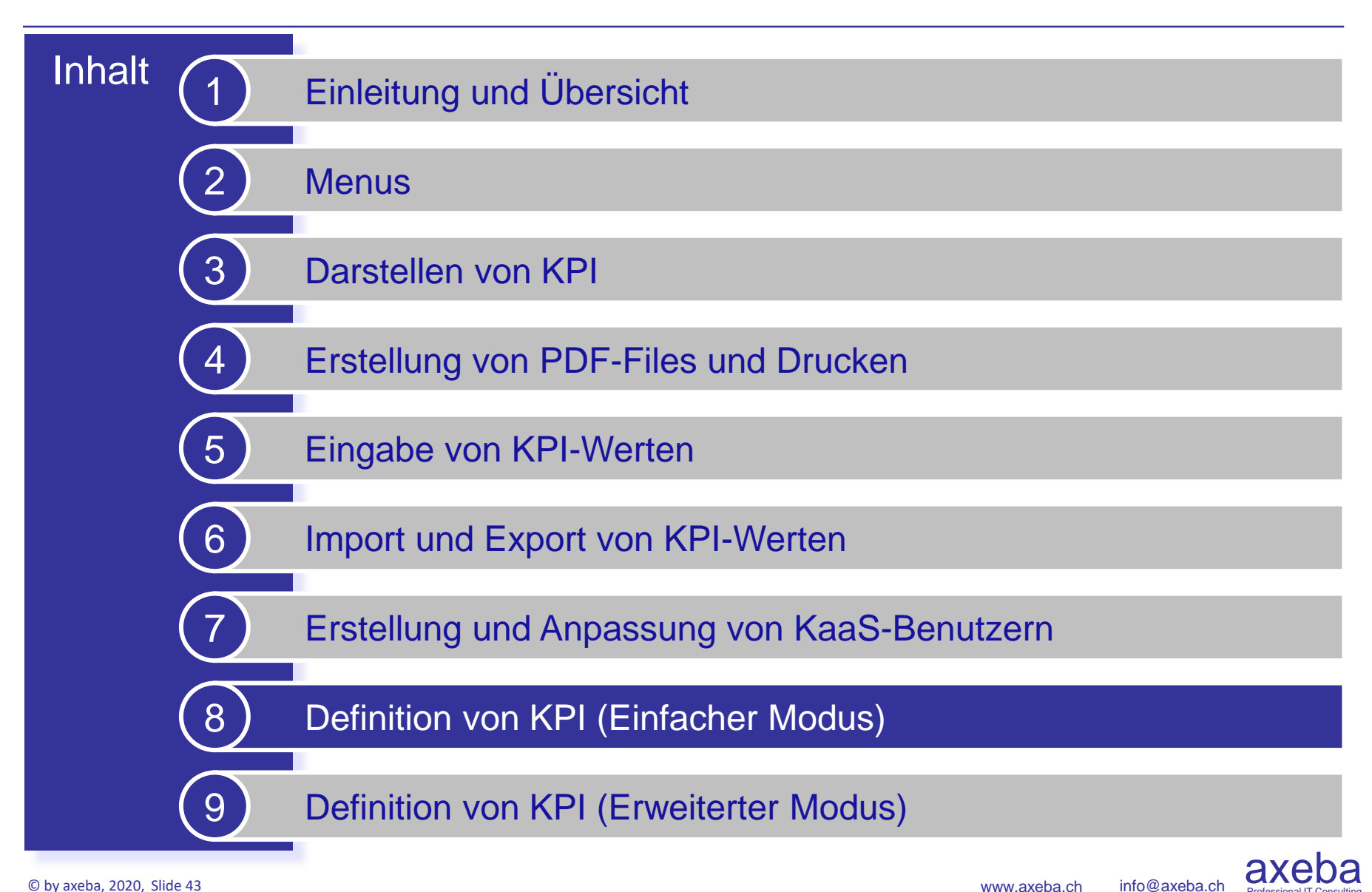

## Einfacher Modus zur Definition von KPI

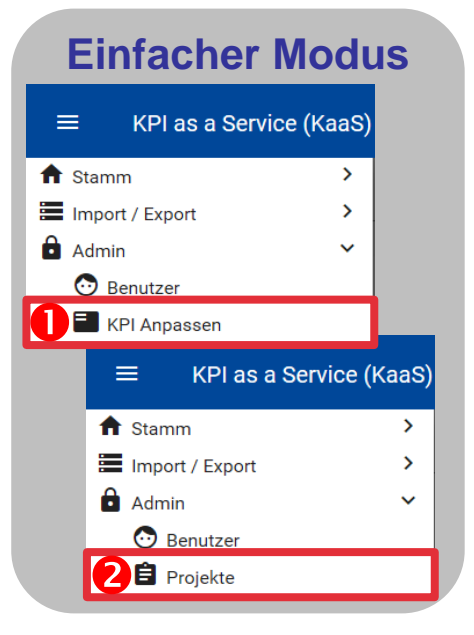

## **Erweiterter Modus**

| ≡ axeba KPI as a S | ervice |
|--------------------|--------|
| 🔒 Stamm            | >      |
| Import / Export    | >      |
| Admin              | ~      |
| 💿 Benutzer         |        |
| 🖈 KPI Definitionen |        |
| KPI Domänen        |        |
| 🖨 Projekte         |        |

### Die meisten Firmen kommen mit dem einfachen Modus aus.

Im einfachen Modus können eigene KPI definiert werden sowie bereits bestehende KPI aus öffentlichen Domänen eingebunden und anscheinen (bei Bedarf) angepasst werden.

Ebenfalls können im einfachen Modus verschiedene Ansichten zu einem Projekt definiert werden: Z.B. eine konsolidierte Ansicht für das Management, eine detaillierte Ansicht für die entsprechenden Spezialisten und eine weitere Ansicht mit relevanten KPI für die Kunden der IT. Für jede Ansicht kann definiert werden, welche Personen Zugriff darauf haben und damit die entsprechenden Daten sehen können.

• Falls nur genau ein Projekt (ohne Ansichten) definiert ist, so können mit «KPI Anpassen» die KPI direkt definiert resp. angepasst werden.

**2** Bei mehreren Projekten resp. Ansichten muss zuerst das Projekt resp. die Ansicht gewählt werden (siehe nächste Seite).

Der **erweiterte Modus** bietet die folgenden zusätzlichen Möglichkeiten, die über den einfachen Modus hinaus gehen:

- Wenn eine Firma über mehrere Mandanten (Domänen) verfügt, können diese in einem übergreifenden Projekt dargestellt werden (z.B. eine gemeinsame Sicht über die KPI der IT sowie des HR).
- Wenn eine Firma eine Domäne öffentlich deklarieren will, so dass sie von anderen Firmen ebenfalls verwendet werden kann.
- Wenn eine Firma eine Domäne erstellt, die in mehreren Projekten (z.B. Niederlassungen) verwendet wird, um von einem Set von KPI jeweils pro Projekt resp. Niederlassung verschiedene Werte darzustellen.

## Wahl des Projektes / Ansicht

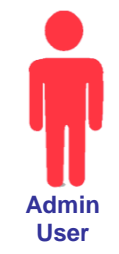

| ≡          | KPI as a Service (KaaS) - Projekte | Markus Elsener | <b>.</b> ? |
|------------|------------------------------------|----------------|------------|
| +          | * a Î                              |                | Q          |
| 46         | B25 Projekt Name 🕈                 |                | Status 🖨   |
| Benchma    | TK                                 |                | Aktiv      |
| Nase im    | Nind                               |                | Aktiv      |
| IT KPI Sta | indard Set                         |                | Aktiv      |
| Workplac   | e Benchmark                        |                | Aktiv      |
| IT Beispie | l Projekt                          |                | Aktiv      |

| ≡                    | KPI as a Service (        | (KaaS) <sup>-</sup> | Projekt                                                                                                    | struktur   | Markus Else   | ener  | •    |   |
|----------------------|---------------------------|---------------------|----------------------------------------------------------------------------------------------------|------------|---------------|-------|------|---|
| 8 8                  | ×                         |                     |                                                                                                    |            |               |       |      |   |
| Definiere            | en Sie die im Projekt "IT | KPI Standa          | rd Set" gen                                                                                                    | utzten KPI | Domänen und A | nsich | ten. |   |
| •                    | 8                         |                     |                                                                                                    |            |               |       |      |   |
| Nan                  | ne                        |                     | Werte<br>erfassen                                                                                                    | Kommentar  |               |       |      |   |
| <b>=</b> IT <b>i</b> | KPI Standard Set 6        | 1                   | <ul> <li>Image: A set of the set of the</li></ul> |            |               | ^     | ~    | Î |
| 🗿 Ma                 | nagement-Sicht            | /                   |                                                                                                    |            |               | ^     | ~    | Î |
| 🗿 Kur                | iden-Sicht                | 1                   |                                                                                                    |            |               | ^     | ~    | Î |

Falls nur genau ein Projekt (ohne Ansichten) definiert ist, so wird mit «KPI Anpassen» direkt dieses Projekt geöffnet und die KPI können definiert resp. angepasst werden.

• Bei mehreren Projekten resp. Ansichten muss zuerst das Projekt resp. die Ansicht gewählt werden.

Ø Mit dem A Symbol wird das Projekt bearbeitet (siehe G)

● Mit dem ✓ Symbol oder einem Doppelkick auf das Projekt kann der Projektname angepasst werden. Zudem wird hier ebenfalls definiert, welche Benutzer das Projekt im Dashboard sehen können und welche Benutzer KPI eingeben können für diese Projekt. KPI werden immer in einem Projekt und nie in einer Ansicht eingegeben.

Mit + wird ein neues Projekt erstellt.

🛛 📕 löscht ein Projekt.

Image: Some set the set of the set of the

❸ Hier können Ansichten zu einem Projekt hinzugefügt werden. In einer Ansicht kann definiert werden, welche KPI des entsprechenden Projektes enthalten sein sollen. So kann ein beliebiges Subset eines Projektes inkl. eigener Ordnerstruktur für eine bestimmte Benutzergruppe (z.B. Management oder Kunden) erstellt werden. Dabei können die Benutzer individuell auf eine Ansicht berechtigt werden.

## Erstellung von Ordnern

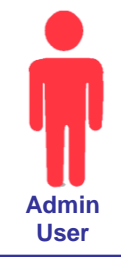

axe

info@axeba.ch

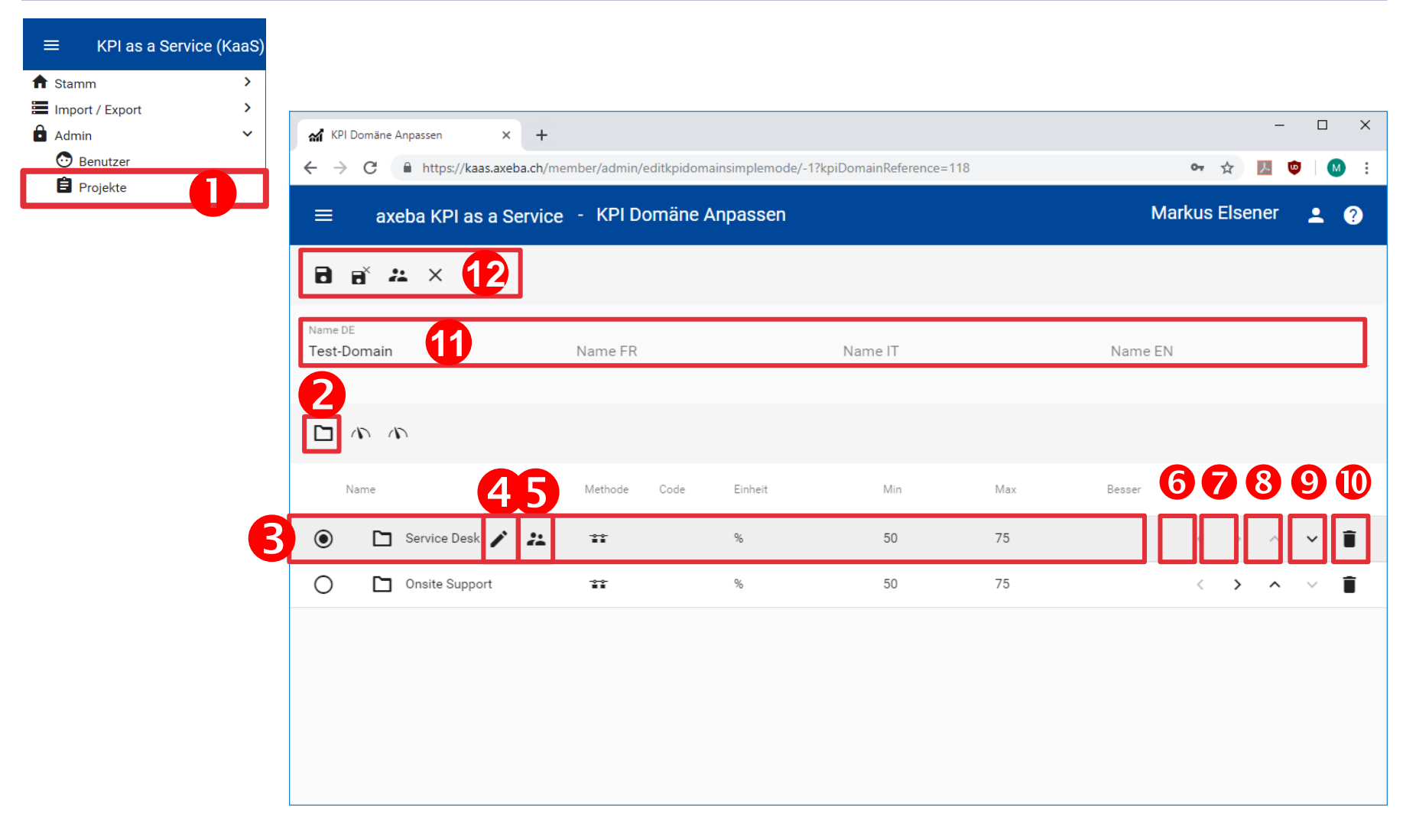

## Erstellung von Ordnern

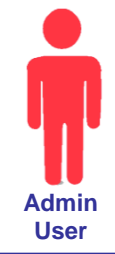

| C senstry       ← → C       ▲ http://tast.azeba.ch/member/admin/edd/gidorainisinglemode/-1htp://tast.azeba.ch/member/admin/edd/gidorainisinglemode/-1htp://tast.azeba.c | a 🗢 i 🙁<br>er 🔺 🤇 |
|----------------------------------------------------------------------------------------------------|-------------------|
| ≡ axeba KPI as a Service · KPI Domāne Anpassen Markus Elsen<br>■ e <sup>×</sup> ユ × 12                                                                                                    | er ᆂ 🕼            |
|                                                                                                    |                   |
|                                                                                                    |                   |
| Name DE                                                                                                    |                   |
| Test-Domain 11 Name FR Name IT Name EN                                                                                                    |                   |
| 2                                                                                                    |                   |
|                                                                                                    |                   |
| Name 45 Methode Code Einheit Min Max Besser 67                                                                                                    | 30(               |
| 3 O 🗅 Service Desk 🖌 💤 😘 50 75                                                                                                    | ^ <b>~</b> 1      |
| O 🗋 Onsite Support III % 50 75 < >                                                                                                    | ^ ~ <b>1</b>      |
|                                                                                                    |                   |
|                                                                                                    |                   |
|                                                                                                    |                   |

### Tipp

Üblicherweise werden Benutzer nicht auf einzelne Ordner, sondern auf ein ganzes Projekt berechtigt (siehe 2). Es ist aber auch möglich, Benutzer für einzelne Ordner zu berechtigen, so dass sie nur die in diesem Ordner enthaltenen KPI anzeigen (lesen) resp. eingeben (schreiben) können.

Es ist zudem sogar möglich, Schreibrechte auf einzelne KPI zu vergeben. Leserechte können jedoch nur auf einen Ordner und nicht auf einzelne KPI vergeben werden.

Vergeben Sie für jeden Benutzer mindestens Leserecht auf das Projekt resp. auf einzelne Ordner. Benutzer ohne Leserechte sehen sonst nur ein leeres Cockpit ohne Inhalt.

Admin User haben immer Lese- und Schreibrechte auf alle Projekte (und damit auch auf alle Ordner und KPI).

Das Schreibrecht beinhaltet **nicht** automatisch auch das Leserecht.

• Menu: Wählen Sie im Menu «KPI Anpassen» (resp. «Projekt» und wählen Sie das entsprechende Projekt (siehe Wahl des Projektes / Ansicht)).

• **Neuer Ordner**: Mit dem Ordner-Symbol werden neue Ordner erstellt.

• Aktiver Ordner: Neue Ordner oder KPI werden unterhalb des aktiven Ordners resp. aktiven KPI erstellt.

● Ordner bearbeiten: Bestehende Ordner können mit dem ✓ Symbol bearbeitet werden.

● Berechtigte Benutzer: Üblicherweise werden die Benutzer für ein gesamtes Projekt berechtigt (siehe 健). Es ist aber auch möglich, mit dem ▲ Symbol Benutzer lesend oder schreibend für einzelne Ordner zu berechtigen.

**O** Ausrücken: Rückt den Ordner resp. KPI eine Stufe in die nächst höhere Hierarchiestufe.

**• Einrücken**: Rückt den Ordner resp. KPI eine Stufe in die nächst tiefere Hierarchiestufe.

**Solution** Nach oben: Rückt den Ordner resp. KPI eine Position nach oben.

**O** Nach unten: Rückt den Ordner resp. KPI eine Position nach unten.

**D** Löschen: Löscht den Ordner resp. KPI.

**Domain-Name**: Hier kann der Name der Domain in vier Sprachen angegeben resp. angepasst werden.

♥ Vergessen Sie am Schluss nicht, Ihre Eingaben zu speichern. Mit dem Symbol werden die Eingaben gespeichert und Sie bleiben in der Erfassungsmaske. Mit dem Symbol werden die Eingaben gespeichert und Sie verlassen die Eingabemaske. X dient dazu, die Eingabemaske zu verlassen ohne zu speichern.

Üblicherweise werden Benutzer nicht auf einzelne Ordner, sondern auf ein ganzes Projekt berechtigt. Mit wird definiert, welche Benutzer, lesend und welche schreibend (Eingabe von KPI) Zugriff auf ein Projekt haben. Vergessen Sie nicht, neue Benutzer hier zu berechtigen, da diese sonst kein Cockpit sehen resp. keine KPI eingeben können.

## Ordner hinzufügen

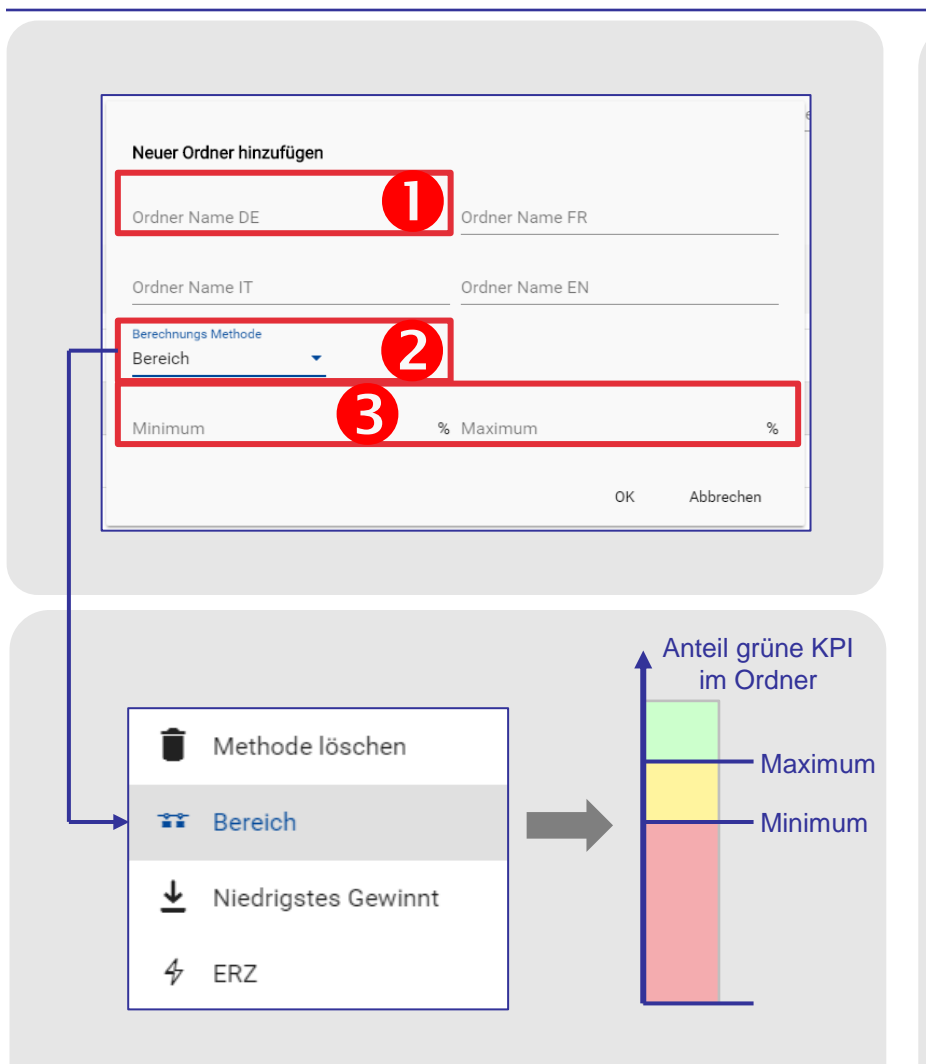

Wird ein Ordner hinzugefügt, so erscheint das Menu auf der linken Seite:

• Ordner Name: Name des Ordners.

**Berechnungs Methode**: Es stehen verschiedene Methoden zur Verfügung, um die Farbe des Ordners anhand der darin enthaltenen KPI zu bestimmen:

- Bereich: Es kann ein Bereich angegeben werden, wann der Ordner grün, gelb oder rot dargestellt werden soll. Dies ist die am häufigsten verwendete Methode. Siehe
   Minimum / Maximum.
- **Niedrigstes gewinnt**: Der Ordner nimmt die Farbe des «schlechtesten» KPI an. D.h. er wird nur grün falls alle darin enthaltenen KPI grün sind. Sobald ein KPI gelb resp. rot ist, wird auch der Ordner gelb resp. rot.
- ERZ: Kundenspezifische Methode

 Minimum / Maximum: Wird die Methode «Bereich» gewählt, so kann hier angegeben werden, unter welchem Anteil der grünen KPI (Minimum) der Ordner rot dargestellt werden soll resp. über welchem Anteil grüner KPI (Maximum) der Ordner grün dargestellt werden soll. Dazwischen wird er gelb dargestellt. Graue KPI (ohne Grenzwerte) zählen nicht für die Berechnung.

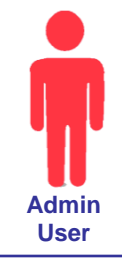

## **Erstellung von KPI**

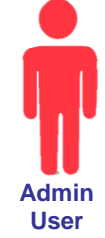

| KPI Domäne Anpassen 🗙 🗙          | +                               |               |                      |                 |     |        |            | - 🗆 X                 |
|----------------------------------|---------------------------------|---------------|----------------------|-----------------|-----|--------|------------|-----------------------|
| ← → C 🔒 kaas.axeba.ch/me         | ember/admin/editkpidomainsimple | emode/31?kpiD | omainReference=7&yea | arMonth=2020M12 |     |        | • 🕁 🌶      | J 🗢   🗗 🗄             |
|                                  | (KaaS) - KPI Domäne             | Anpassen      |                      |                 |     | Mark   | cus Elsene | er ᆂ ?                |
| ∎ <sub>8</sub> <sup>×</sup> × 11 |                                 |               |                      |                 |     |        |            |                       |
| Name<br>Test-Domain              | Nom                             |               | Nome                 |                 |     | Name   |            |                       |
| 128                              |                                 |               |                      |                 |     |        |            |                       |
|                                  |                                 |               |                      |                 |     |        |            |                       |
| Name                             | Methode                         | Code          | Einheit              | Min             | Max | Besser |            |                       |
| ● ~ 🗅 Service Desk 5             | 6 **                            |               | %                    | 50              | 75  |        |            | · <b>8</b> · <b>9</b> |
| O 4 🗥 Eigener KPI 🖍              | 22                              | E100          | Prozent              | 50              | 90  | Hoch   | < >        | ^ <b>v</b> I          |
| O N Lösungsrate (Firs<br>Rate)   | st Fixed                        | S110          | Prozent              | 60              | 67  | Hoch   | < >        | <b>^</b> ∨ ∎          |
| O 🗅 Onsite Support               | **                              |               | %                    | 50              | 75  |        | < >        | <b>^</b> ∨ ∎          |
|                                  |                                 |               |                      |                 |     |        |            |                       |
|                                  |                                 |               |                      |                 |     |        |            |                       |
|                                  |                                 |               |                      |                 |     |        |            |                       |

## Erstellung von KPI

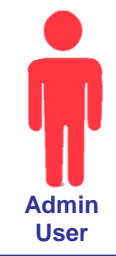

| KPI as a Ser                                           | vice (KaaS) - H  | KPI Domäne | Anpass | en      |     |     | Ма     | rkus Else             | ner 💄          |
|--------------------------------------------------------|------------------|------------|--------|---------|-----|-----|--------|-----------------------|----------------|
| B× ×                                                   | 1                |            |        |         |     |     |        |                       |                |
| it-Domain                                              | Nor              | n          |        | Not     | ne  |     | Name   |                       |                |
| <b>123</b><br>1 (1) (1) (1) (1) (1) (1) (1) (1) (1) (1 |                  |            |        |         |     |     |        |                       |                |
| Name                                                   |                  | Methode    | Code   | Einheit | Min | Max | Besser |                       |                |
| ✓ ➡ Service Desk                                       | 66               | **         |        | %       | 50  | 75  |        | <b>7</b> )            | · <b>8</b> · ( |
| 4 N Eigener K                                          | PI 🖍 😕           |            | E100   | Prozent | 50  | 90  | Hoch   | < >                   | ~ ~            |
| K Lösungsra<br>Rate)                                   | ate (First Fixed |            | S110   | Prozent | 60  | 67  | Hoch   | $\langle \rangle$     | <b>^</b> ~     |
| Onsite Suppo                                           | rt               | **         |        | %       | 50  | 75  |        | $\langle \rightarrow$ | <b>^</b> ~     |

### Tipp

Es können bereits bestehende KPI (siehe **①**) verwendet und angepasst werden oder KPI können selbst erstellt werden (siehe **②**). axeba hat bereits über 200 KPI vordefiniert. Wo immer möglich sollten diese KPI verwendet werden, da damit auch die Benchmark-Werte sowie die Vergleichswerte der anderen Firmen (anonym) zur Verfügung stehen, die KaaS ebenfalls nutzen.

Es ist möglich, Schreibrechte auf einzelne KPI zu vergeben, damit bestimmte Benutzer nur ausgewählte KPI eingeben können. Leserechte können jedoch nur auf einen Ordner und nicht auf einzelne KPI vergeben werden.

Admin User haben immer Lese- und Schreibrechte auf alle Projekte (und damit auch auf alle Ordner und KPI).

Das Schreibrecht beinhaltet **nicht** automatisch auch das Leserecht.

Wählen Sie im Menu «KPI Anpassen» (resp. «Projekt» und wählen Sie das entsprechende Projekt (siehe Wahl des Projektes / Ansicht)).

• Bereits bestehende KPI übernehmen: Hier können bereits bestehende KPI übernommen werden. Die KPI können entweder selbst, von axeba oder von einer anderen Firma definiert worden sein.

**2** Eigene KPI erstellen: Hier können eigene KPI erstellt werden.

**• KPI Vorlage**: Mit diesem Symbol können KPI übernommen werden, die Sie vorher als Vorlage abgespeichert haben.

**O** Aktiver KPI: Neue Ordner oder KPI werden unterhalb des aktiven Ordners resp. aktiven KPI erstellt.

● KPI bearbeiten: Bestehende KPI können mit dem ✓ Symbol bearbeitet werden.

**Berechtigte Benutzer**: Üblicherweise werden die Benutzer für ein gesamtes Projekt berechtigt. Es ist aber auch möglich, mit dem Symbol Benutzer für einzelne KPI schreibend zu berechtigen.

• Aus-/Einrücken: Rückt den Ordner resp. KPI eine Stufe in die nächst höhere resp. tiefere Hierarchiestufe.

**O** Nach oben/unten: Rückt den Ordner resp. KPI eine Position nach oben resp. unten.

**O Löschen:** Löscht den Ordner resp. KPI.

**Domain-Name**: Hier kann der Name der Domain in vier Sprachen angegeben resp. angepasst werden.

 ♥ Vergessen Sie am Schluss nicht, Ihre Eingaben zu speichern.
 Mit dem Symbol werden die Eingaben gespeichert und Sie bleiben in der Erfassungsmaske. Mit dem Symbol werden die Eingaben gespeichert und Sie verlassen die Eingabemaske.
 ★ dient dazu, die Eingabemaske zu verlassen ohne zu speichern.

# Übernahme bereits bestehender KPI

| KPI Domäne An | passen X                  | < +                              |                        |                      |                      |                  |               | - 0                 | ×   |
|---------------|---------------------------|----------------------------------|------------------------|----------------------|----------------------|------------------|---------------|---------------------|-----|
| ← → C (       | https://kaas.axe          | eba.ch/member/adm                | in/editkpidomainsimple | emode/-1?kpiDomain   | Reference=118        |                  | ☆ 🍌           | <b>v</b>   <b>v</b> | ) : |
| ≡ axel        | ba KPI as a S             | Service - KPI                    | Domäne Anpass          | sen                  |                      |                  | Markus Elsene | · •                 | ?   |
| Name DE       | KPI Definition            | nen hinzufügen                   | ffentlichen KPI Defin  | itionen aus. Bereits | verwendete KPI w     | erden nicht mehr | angezeigt     |                     |     |
| Test-Domain   | Eigene Kl                 | PI Definitionen                  |                        |                      | iswahl aus öffentlic | chen KPI Domäne  | n             |                     | _   |
|               | <sup>Firma</sup><br>axeba | B                                |                        | Domäne<br>TITKPI     | Standard Set         |                  | <b>.</b>      |                     |     |
| Name          | 4                         |                                  |                        |                      |                      |                  | ٩             |                     |     |
|               |                           | Lösungs<br>(First Fix<br>Rate)   | rati<br>ed S110        | Prozent              | 60                   | 67               | Hoch          | • •                 | Î   |
| 0             |                           | Durchsch<br>Gespräch             | nnit S111<br>Isc       | Minuten              | 5                    | б                | Tief          |                     | -   |
|               |                           | Verlorene<br>Calls (los<br>rate) | e<br>it S112           | Prozent              | 10                   | 20               | Tief 🗸        |                     |     |
|               |                           |                                  |                        |                      |                      | 5                | OK Abbrechen  |                     |     |
|               |                           |                                  |                        |                      |                      |                  |               |                     |     |

ງສ

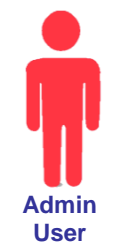

## Übernahme bereits bestehender KPI

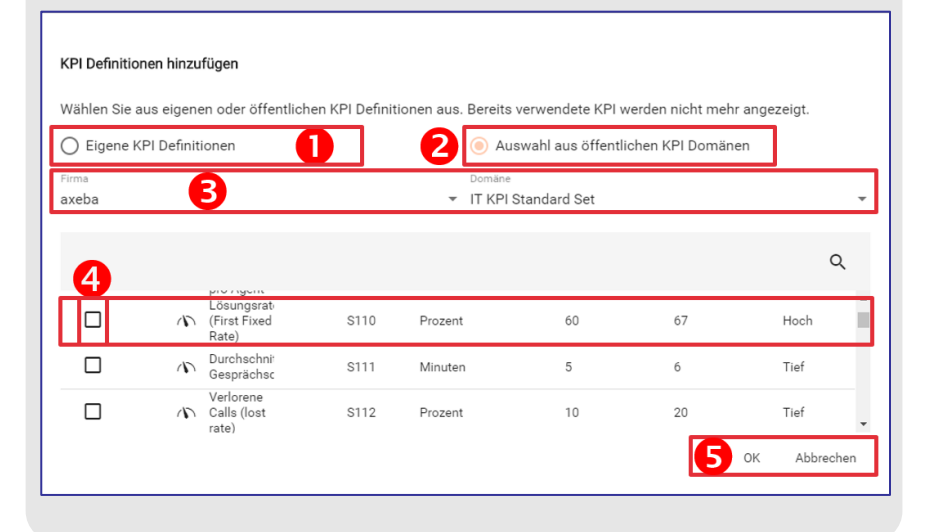

### Tipp

axeba hat bereits über 200 KPI vordefiniert. Wo immer möglich sollten diese KPI verwendet werden, da damit auch die Vergleichswerte der anderen Firmen (anonym) zur Verfügung stehen, die KaaS ebenfalls nutzen.

Die vordefinierten KPI können beliebig angepasst werden (anderer Name, Grenzwerte usw.), so dass auch bereits vordefinierte KPI komplett individualisiert werden können. Klicken Sie auf das linke KPI-Symbol, um einen bereits bestehenden KPI hinzuzufügen:

• Eigene KPI Definitionen: Mit dieser Option können eigene KPI, die bereits definiert worden sind, eingefügt werden. KPI, die bereits verwendet wurden, werden nicht mehr angezeigt.

**O Auswahl aus öffentlichen KPI Domänen**: axeba hat bereits über 200 KPI vordefiniert. Diese können mit dieser Option eingefügt werden. (siehe Schritte **3** bis **5**). Falls weitere Firmen ebenfalls KPI definieren und diese in einer öffentlichen Domäne zur Verfügung stellen, können diese hier ebenfalls angewählt und eingefügt werden.

• Firma und Domäne: Hier kann die Firma sowie die entsprechende (öffentliche) Domäne gewählt werden, von der die KPI eingefügt werden sollen. Die Standard-KPI von axeba sind unter axeba / IT KPI Standard Set zu finden.

**& KPI einfügen**: Alle KPI, die eingefügt werden sollen, können angewählt werden. KPI, die bereits eingefügt worden sind, werden nicht mehr angezeigt.

**9** Bestätigen: Mit «OK» werden die KPI eingefügt. Mit «Abbrechen» kann abgebrochen werden und es werden keine KPI eingefügt.

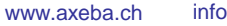

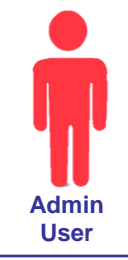

## Erstellung eigener KPI

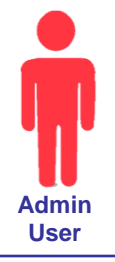

| Image: Market Market Marke | nin/kpidefinitiondetail/410?kpiDomainReference | =7&vearMonth=2020M12            | - D X               |
|----------------------------------------------------------------------------------------------------|------------------------------------------------|---------------------------------|---------------------|
|                                                                                                    | - KPI Definition Details                       |                                 | Markus Elsener 🔺 🕐  |
| <b>∎</b> ≝ × 14                                                                                                    |                                                | 12                              |                     |
| KPI Code<br>S110                                                                                                    | Berechneter KPI                                | ☐ Nur bei Dateneingabe anzeigen | Ist Vorlage         |
| KPI Definition Name<br>Lösungsrate (First Fixed Rate)                                                                                                    | 22 de la définition du KPI                     | KPI Definizione Nome            | KPI definition name |
| Einheit<br>Prozent                                                                                                    | 3                                              | Unità                           | Unit                |
| Beschreibung<br>Verhältnis der Anfragen, die im<br>Service Desk direkt, ohne Beizug von<br>weiteren Supportstellen, gelöst<br>werden können (inkl.<br>Passwortrücksetzungen, Vergabe von<br>Berechtigungen, und                                                                                                    | Description                                    | Descrizione                     | Description         |
| Messmethode                                                                                                    | procédé de mesure                              | Metodo di valutazione           | Measuring method    |
| Intervall<br>Monatlich                                                                                                    |                                                | Intervallo                      |                     |
| Minimalwert<br>60 Prozen                                                                                                    | Maximalwert<br>t 67 Prozen                     | Hoher Wert                      | Variable Grenzwerte |
| Verantwortlich                                                                                                    | 0                                              | Datenquelle<br>Ticketing System |                     |

© by axeba, 2020, Slide 53

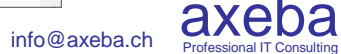

## Erstellung eigener KPI

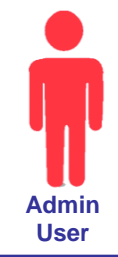

| Z -> O = kaas.axeba.ch/member,                                                                                                    | adminy kpidennicionaetail/410/kpiDomainKeter | ence=/ccyearmontn=zuz0M1z     | - x 🔤 🛡 🚺           |
|----------------------------------------------------------------------------------------------------|----------------------------------------------|-------------------------------|---------------------|
| ■ KPI as a Service (Kaa                                                                                                    | IS) - KPI Definition Details                 |                               | Markus Elsener 💄 ᠀  |
| ⊟ ≝ × 14                                                                                                    |                                              |                               |                     |
| KIPI Code<br>S110                                                                                                    | Berechneter KPI                              | Nur bei Dateneingabe anzeigen | Ist Vorlage         |
| KPI Definition Name<br>Lösungsrate (First Fixed Rate)                                                                                                    | Contraction du KPI                           | KPI Definizione Nome          | KPI definition name |
| Einheit<br>Prozent                                                                                                    | 3                                            | Unità                         | Unit                |
| Beschreibung<br>Verhaltnis der Anfragen, die im<br>Service Desk direkt, ohne Beizug von<br>weiteren Supportstellen, gelöst<br>werden können (inkl.<br>Passwortfücksetzungen, Vergabe vor<br>Berechtigungen und | Description                                  | Descrizione                   | Description         |
| Messmethode                                                                                                    | procédé de mesure                            | Metodo di valutazione         | Measuring method    |
| intervall<br>Monatlich                                                                                                    | 6.                                           | Intervallo                    | // // //            |
| Minimalwert <b>7</b> Pro:                                                                                                    | Maximalwert<br>zent 67 Pro                   | Dzen Hoher Wert               | Variable Grenzwerte |
|                                                                                                    |                                              | Datenquelle                   |                     |

### Tipp (1) (1) (1)

Klicken Sie auf das linke KPI-Symbol, um einen bestehenden KPI hinzu zufügen. Das mittlere KPI-Symbol fügt einen neuen KPI hinzu und mit dem rechten KPI-Symbol fügen Sie einen KPI hinzu, den Sie vorher als Vorlage abgespeichert haben.

KaaS ist mehrsprachig und die KPI können in den Sprachen Deutsch (DE), Französisch (FR), Italienisch (IT) und Englisch (EN) definiert und angezeigt werden. Aktuell stehen die Menus, die Anzeige der KPI sowie die Standard-KPI jedoch erst in Deutsch zur Verfügung. **•** KPI Code: Der Code des KPI (z.B. X100) kann beliebig gewählt werden. Es sollten jedoch keine doppelten Codes vergeben werden, da diese KPI sonst beim Import nicht unterschieden werden können.

**O KPI Definition Name**: Name des KPI. Der Name sollte nicht zu lange gewählt werden, damit er im Cockpit (Dashboard) gut dargestellt werden kann.

• Einheit: Beliebig wählbare Einheit (Text), die jeweils beim KPI angezeigt wird.

**9** Beschreibung: (Ausführlichere) Beschreibung des KPI.

**•** Messmethode: (Informative) Beschreibung, wie der KPI gemessen resp. erhoben wird.

**6** Intervall: Intervall, in dem der KPI erhoben wird. Das Intervall ist rein informativ und hat keine Auswirkung auf die Darstellung der KPI.

**O Minimal- und Maximalwert**: Der Minimal- resp. Maximalwert legt fest, wann ein KPI als grün, gelb oder rot dargestellt wird.

**Besser ist**: Hier wird angeben, ob hohe Werte (z.B. Lösungsrate) oder tiefe Werte (z.B. Kosten) besser sind. Je nachdem wird der Minimal- oder der Maximalwert als grüne Linie dargestellt.

**O Variable Grenzwerte**: Üblicherweise wird der Minimal- und Maximalwert in den KPI-Definitionen einmal festgelegt. Mit «Variable Grenzwerte» können für jeden Monat zusammen mit der Eingabe des KPI-Wertes ebenfalls andere Minimal- und Maximalwerte angegeben werden (z.B. für die ansteigende Entwicklung des Budgets pro Monat).

**© Verantwortlich und Datenquelle**: Verantwortliche Person für die Erhebung des KPI sowie Datenquelle zur Erhebung / Messung der KPI.

**Berechneter KPI**: Hier wird definiert, ob beim KPI Werte eingegeben werden können, oder ob er aus anderen KPI berechnet werden soll.

**Wur bei Dateneingabe anzeigen**: Damit wird der KPI zwar bei der Dateneingabe angezeigt, aber nicht im Cockpit. Dies erlaubt die Definition von «Hilfs-KPI», die nicht angezeigt, aber für die Berechnung anderer KPI verwendet werden können.

**(3)** Ist Vorlage: Dadurch wird der KPI zusätzlich als Vorlage abgespeichert, die später für die Definition weiterer KPI verwendet werden kann.

**1** speichert die Eingaben. **S** speichert und schliesst die Erfassungsmaske. X Verlässt die Eingabemaske ohne zu speichern.

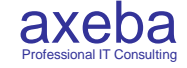

## Erstellung von berechneten KPI

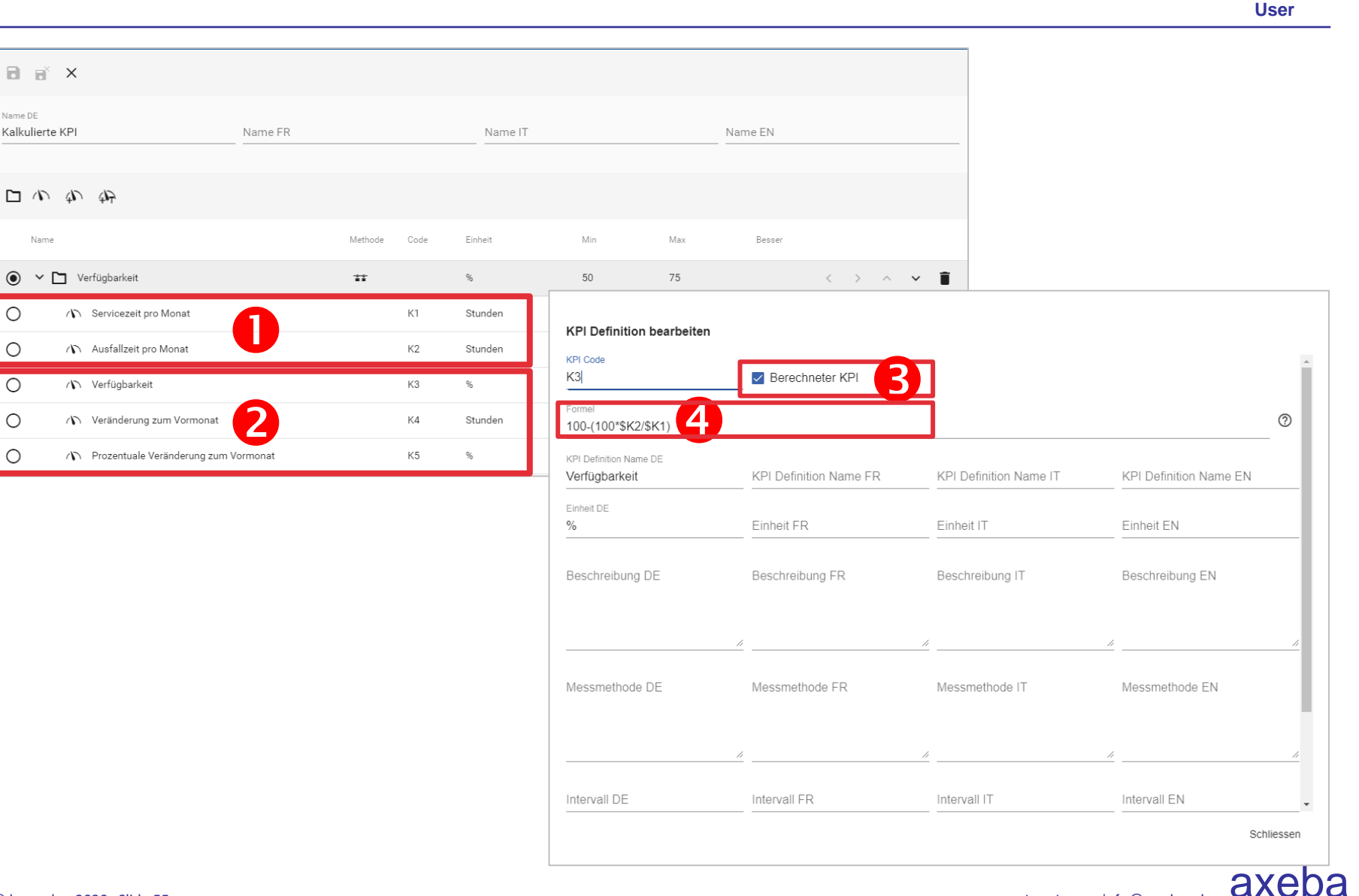

BeX

Name

Ο

Ο

0

Ο

Ο

Name DE Kalkulierte KPI Admin

## Erstellung von berechneten KPI

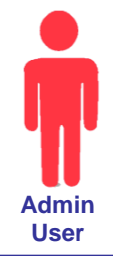

axe

| -                   |                                                 |              |                    |                                         |                        | _                      |                        |
|---------------------|-------------------------------------------------|--------------|--------------------|-----------------------------------------|------------------------|------------------------|------------------------|
| Name DE<br>Kalkulie | rte KPI Name FR                                 |              | Name IT            |                                         | Name EN                |                        |                        |
|                     | n w                                             |              |                    |                                         |                        |                        |                        |
| Na<br>()            |                                                 | Methode Code | Enheit<br>%        | Min Max.                                | Besser                 | × 1                    |                        |
| 0                   | Servicezeit pro Monat     Ausfalizeit pro Monat | K1<br>K2     | Stunden<br>Stunden | KPI Definition bearbeit                 | en                     |                        |                        |
| 0                   | Verfügbarkeit     Veränderung zum Vormonat      | K3<br>K4     | %<br>Stunden       | K3 <br>Formel<br>100-(100*\$K2/\$K1)    | Berechneter KPI        | 2                      |                        |
| 0                   | (C) Prozentuale Veränderung zum Vormonat        | KS           | ×                  | KPI Definition Name DE<br>Verfügbarkeit | KPI Definition Name FR | KPI Definition Name IT | KPI Definition Name EN |
|                     |                                                 |              |                    | Einheit DE<br>%                         | Einheit FR             | Einheit IT             | Einheit EN             |
|                     |                                                 |              |                    | Beschreibung DE                         | Beschreibung FR        | Beschreibung IT        | Beschreibung EN        |
|                     |                                                 |              |                    | Messmethode DE                          | Messmethode FR         | A Messmethode IT       | A Messmethode EN       |
|                     |                                                 |              |                    | Intervall DE                            | / Intervall FR         | /                      | Intervall EN           |
|                     |                                                 |              |                    |                                         |                        |                        | Sc                     |

#### **Beispiele**

Im obigen Beispiel sind die beiden folgenden KPI als **nicht berechnet** definiert:

- K1 = Servicezeit pro Monat (hier wird für jeden Monat die entsprechende Servicezeit in Stunden eingegeben).
- K2 = Ausfallzeit pro Monat (hier wird für jeden Monat die entsprechende Ausfallzeit in Stunden eingegeben.

Dazu kommen die folgenden berechneten KPI:

- K3 = Verfügbarkeit: Mit der Formel *100-(100\*\$K2/\$K1)* wird die Verfügbarkeit in Prozent berechnet.
- K4 = Veränderung zum Vormonat: Mit der Formel *\$K2 \$K2[-1]* wird die absolute Veränderung in Stunden zum Vormonat berechnet.
- K5 = Prozentuale Veränderung zum Vormonat: Mit der Formel (\$K2 - \$K2[-1]) / \$K2 \* 100 wird die prozentuale Veränderung zum Vormonat berechnet.

• Normalerweise werden KPI in KaaS entweder von Hand eingegeben oder Importiert.

• Es ist aber auch möglich, KPI auf der Basis von anderen KPI zu berechnen. Berechnete KPI werden genau gleich wie alle anderen KPI definiert.

• Mit dem Flag «Berechneter KPI» wird für einen KPI angegeben, dass keine Werte eingegeben werden können, sondern, dass dieser KPI berechnet werden soll.

**4** Dazu wird im Feld «Formel» die Berechnungsformel eingegeben:

- Eine Formel besteht aus einem beliebigen arithmetischen Ausdruck und kann auf **andere nicht berechnete KPI** verweisen. Die Verwendung **anderer berechneter KPI ist nicht möglich**.
- Es stehen die vier Grundrechenarten (+ \* /) zur Verfügung und es können Klammern verwendet werden.
- Die ABS-Funktion liefert den Absolut-Wert: ABS(-1) liefert 1.
- Ein Verweis auf einen anderen KPI beginnt mit dem \$ Zeichen gefolgt vom KPI Code. z.B. (\$KostenA \$KostenB) / \$AnzBenutzer
- Es können auch KPI von Vormonaten verwendet werden. Die Vormonate werden als Zeitoffset mit eckiger Klammer angegeben. So berechnet z.B. *\$Kosten - \$Kosten[-1]* die Differenz der Kosten vom aktuellen zum letzten Monat (resp. Periode). *\$Kosten - \$Kosten[-12]* berechnet die Differenz zum Vorjahr.
- Bei der Eingabe einer Formel wird diese laufen auf ihre Gültigkeit geprüft und KaaS meldet noch während der Eingabe, falls ein Formel nicht korrekt sein sollte.

Für **nicht** berechnete KPI kann definiert werden, dass diese im Cockpit nicht sichtbar sein sollen. So können z.B. gewisse KPI nur für die Eingabe verwendet, aber nicht im Cockpit dargestellt werden. Im Beispiel links wird die Ausfallzeit z.B. auf nicht sichtbar gesetzt. Damit kann diese zwar eingegeben werden, wird im Cockpit aber nicht angezeigt.

## Inhalt

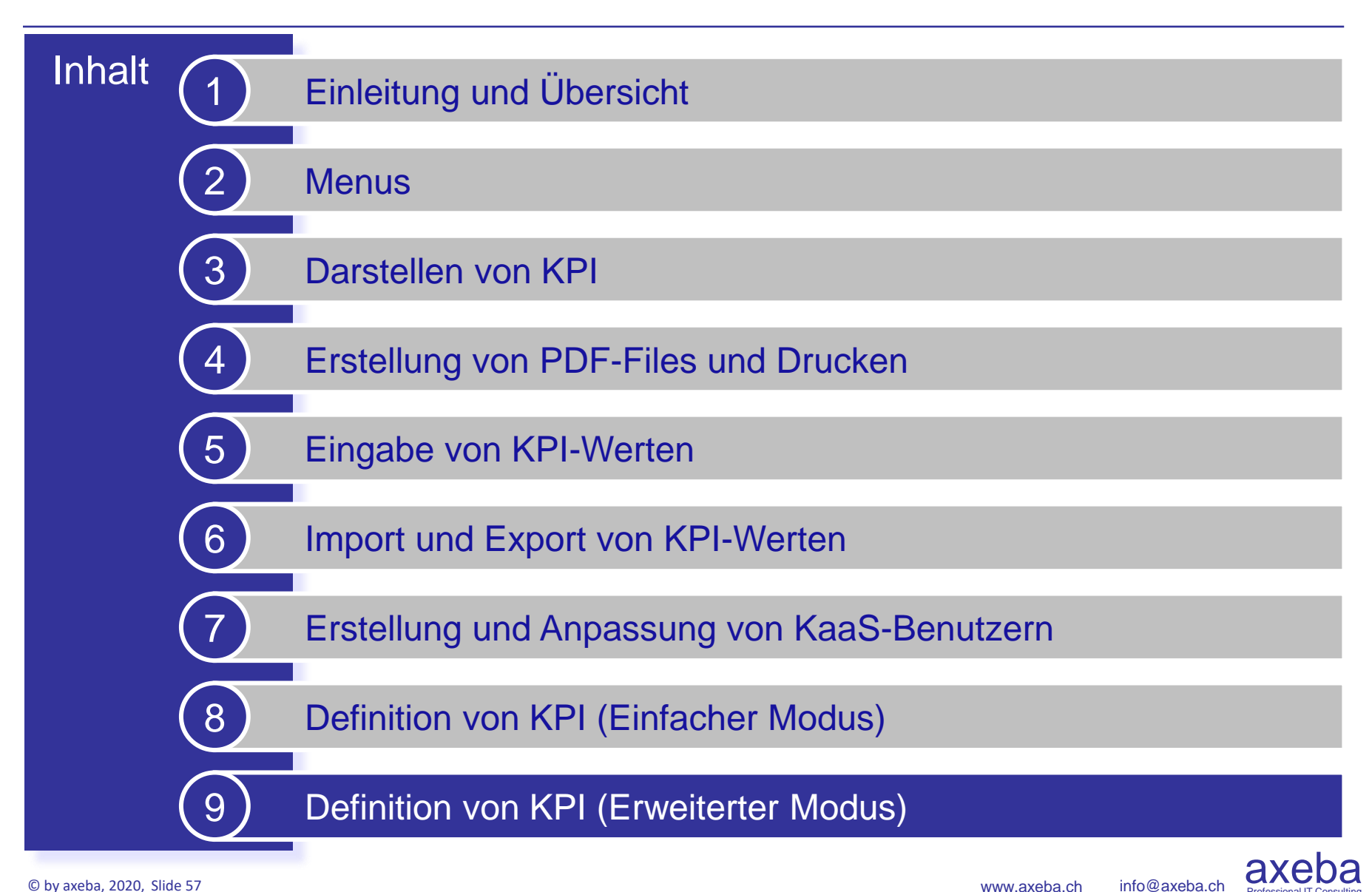

## **Erweiterter Modus zur Definition von KPI**

## **Einfacher Modus**

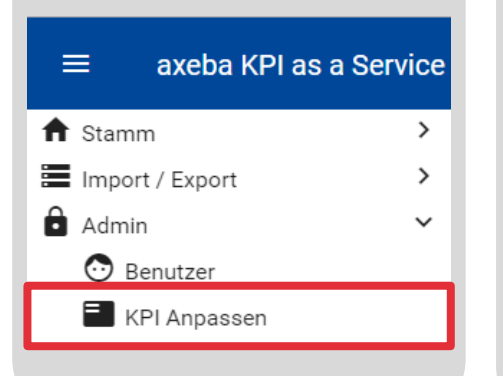

### **Erweiterter Modus**

axeba KPI as a Service
 Stamm
 Import / Export
 Admin
 Admin
 Benutzer
 KPI Definitionen
 KPI Domänen
 Projekte

### Die meisten Firmen kommen mit dem einfachen Modus aus.

Im einfachen Modus können eigene KPI definiert werden sowie bereits bestehende KPI aus öffentlichen Domänen eingebunden und anscheinen (bei Bedarf) angepasst werden.

Ebenfalls können im einfachen Modus verschiedene Ansichten zu einem Projekt definiert werden: Z.B. eine konsolidierte Ansicht für das Management, eine detaillierte Ansicht für die entsprechenden Spezialisten und eine weitere Ansicht mit relevanten KPI für die Kunden der IT. Für jede Ansicht kann definiert werden, welche Personen Zugriff darauf haben und damit die entsprechenden Daten sehen können.

Der erweiterte Modus bietet die folgenden zusätzlichen Möglichkeiten, die über den einfachen Modus hinaus gehen:

- Wenn eine Firma über mehrere Mandanten (Domänen) verfügt, können diese in einem übergreifenden Projekt dargestellt werden (z.B. eine gemeinsame Sicht über die KPI der IT sowie des HR).
- Wenn eine Firma eine Domäne öffentlich deklarieren will, so dass sie von anderen Firmen ebenfalls verwendet werden kann.
- Wenn eine Firma eine Domäne erstellt, die in mehreren Projekten (z.B. Niederlassungen) verwendet wird, um von einem Set von KPI jeweils pro Projekt resp. Niederlassung verschiedene Werte darzustellen.

axeba

## Vorgehen zur Definition von KPI, Domänen und Projekten

### A) Definition der KPI

Als erstes werden eigene KPI **1** definiert, die noch nicht im IT KPI Standard Set **2** von axeba enthalten sind.

Wo immer möglich sollten bereits von axeba oder einer anderen Firma vordefinierte KPI **2** verwendet werden, da damit auch die Vergleichswerte der anderen Firmen (anonym) zur Verfügung stehen, die KaaS ebenfalls nutzen.

### B) Zuordnung zu einer Domäne

Im zweiten Schritt wird eine eigene Domäne erstellt und die entsprechenden Ordner zur Gliederung der KPI definiert. Für jeden Ordner wird die Methode und Grenzwerte zur Berechnung der Ordner-Farbe angegeben.

Sodann werden sowohl die selber definierten S als auch die bereits vordefinierten S KPI zu den entsprechenden Ordnern hinzugefügt.

### **C) Erstellung eines Projektes**

Im letzten Schritt wird ein Projekt • erstellt und die entsprechenden Benutzer • darauf berechtigt.

Bei Bedarf können hier die vordefinierten KPI angepasst resp. überschrieben **9** werden. Dabei ist jedoch darauf zu achten, dass deren Bedeutung gleich bleibt, da sonst die Vergleichswerte der anderen Firmen keinen Sinn mehr ergeben.

Nun können Werte in ein Projekt eingegeben oder importiert werden.

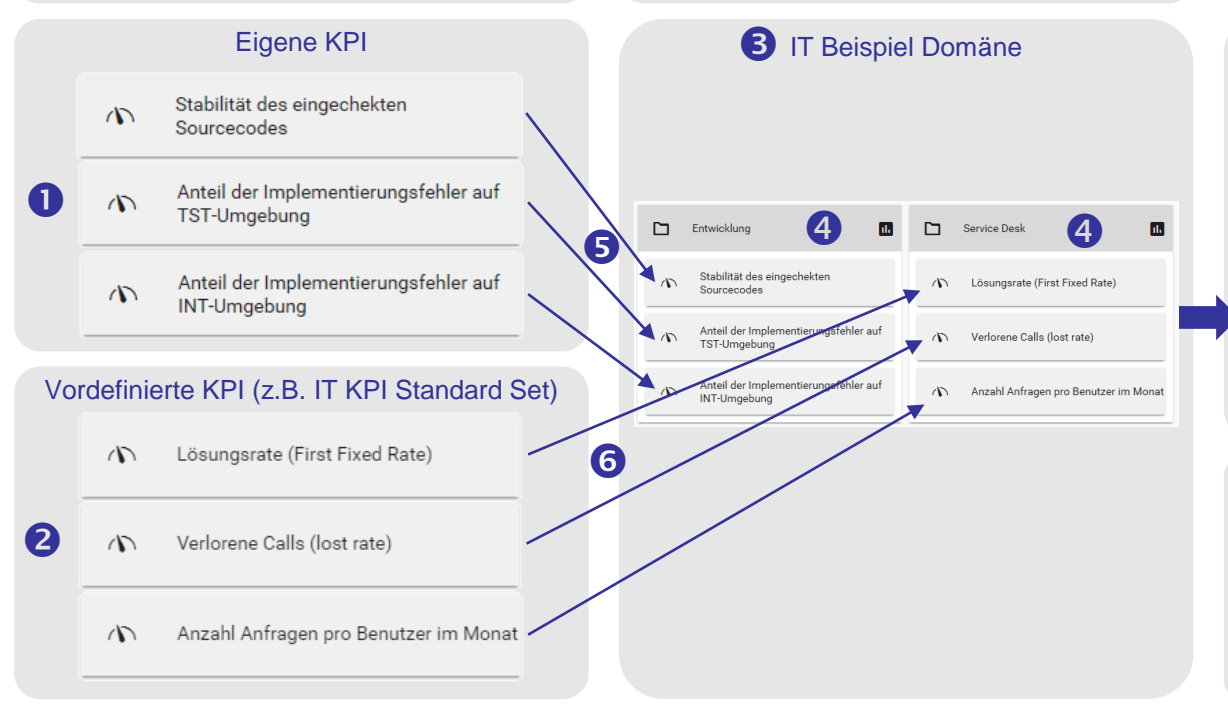

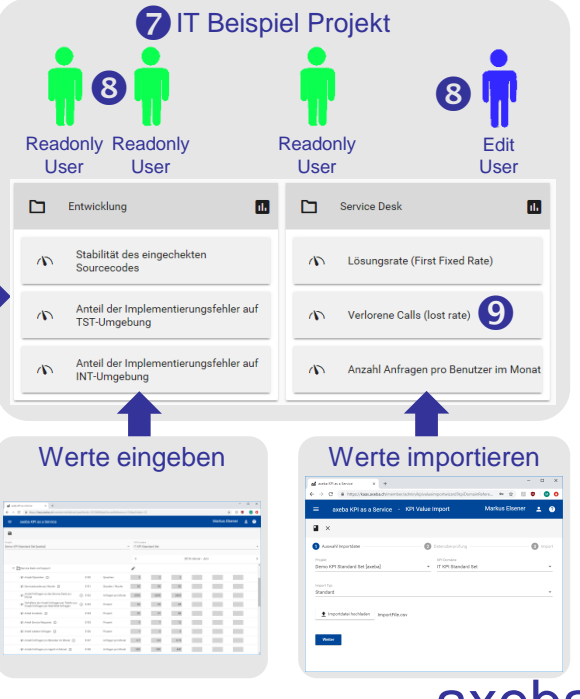

info@axeba.ch

# A) Definition der KPI (1)

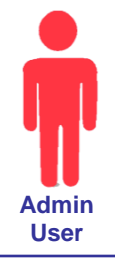

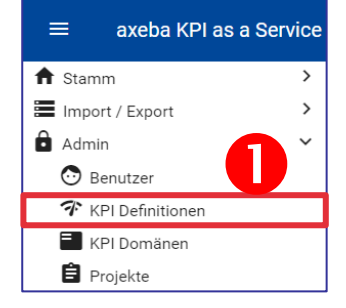

| aveha KDI ac a | Saniza Y L                                                                                                    |                                     |                    |               | - D >    |
|----------------|----------------------------------------------------------------------------------------------------|-------------------------------------|--------------------|---------------|----------|
|                |                                                                                                    |                                     |                    |               |          |
| € → G          | https://kaas.axeba.ch/member/admin/kpidefinitions?kpiD                                                                                                    | omainReference=15&yearMonth=2018M10 |                    | Ŷ             | M 🙂 🚺 🕻  |
| 001            | ha KPI as a Service - KPI Definitionen                                                                                                    |                                     | N                  | larkus Elsene | er 👱 🕐   |
| 234            | Pite a Service       x       +         Image: Service       x       +         Image: Service       x       +         Image: Service       x       KPI Name & KPI Name & KPI Definitions: RepDomainReference= 158yearMonth=2018M10         Image: Service       x       KPI Name & KPI Name & KPI Name & KPI Name & KPI Name & KPI Name & KPI Name & KPI Name & KPI Name & KPI Name & KPI Name & KPI Name & KPI Name & KPI Name & KPI Name & KPI Name & KPI Name & KPI Name & KPI Name & KPI Name & KPI Name & KPI Name & KPI Name & KPI Name & KPI Name & KPI Name & KPI Name & Anfragen pro Monat       0.75       0.9       Tief         Anzahl Anfragen pro Benutzer im Monat (siehe auch Anfragen pro Monat       0.75       0.9       Tief         Anzahl Anfragen pro Benutzer im Monat       Anfragen pro Monat       0.75       0.9       Tief         Anzahl Anfragen pro Agent im Monat       Anfragen pro Monat       0.75       0.9       Tief         Anzahl Anfragen pro Agent im Monat       Anfragen pro Monat       0.75       0.9       Tief         Anzahl Anfragen pro Agent im Monat       Anfragen pro Monat       0.75       0.9       Tief         Durchschnittliche Gesprächsdauer       Minuten       5       6       Tief         Durchschnittliche Gesprächsdauer       Minuten       5       6       Tief         Verlorene Calis (locis rate)       Pro |                                     |                    |               |          |
| + / 1          | 1                                                                                                    | 5 🗌 Gelösche Def                    | initionen anzeigen | S1            | 5 ×      |
| KPI Code 🗘     | KPI Name 🗢                                                                                                    | Einheit                             | Min 🗘              | Max 🖨         | Besser 🖨 |
| P104           | Durchschnittliche Incident-Lösungszeit (siehe auch                                                                                                    | Tage                                | 3                  | 5             | Tief     |
| P602           | Anzahl Anfragen pro Benutzer im Monat (siehe auch                                                                                                    | Anfragen pro Monat                  | 0.75               | 0.9           | Tief     |
| S102           | Anzahl Anfragen an das Service Desk pro Monat                                                                                                    | Anfragen pro Monat                  |                    |               | Tief     |
| S103           | Verhältnis der Anzahl Anfragen per Telefon zur Anza                                                                                                    | Prozent                             |                    |               |          |
| S107           | Anzahl Anfragen pro Benutzer im Monat                                                                                                    | Anfragen pro Monat                  | 0.75               | 0.9           | Tief     |
| S108           | Anzahl Anfragen pro Agent im Monat                                                                                                    | Anfragen pro Monat                  | 400                | 440           | Hoch     |
| S109           | Anzahl Benutzer pro Agent                                                                                                    | Benutzer pro Agent                  | 500                | 600           | Hoch     |
| S110           | Lösungsrate (First Fixed Rate)                                                                                                    | Prozent                             | 60                 | 67            | Hoch     |
| S111           | Durchschnittliche Gesprächsdauer                                                                                                    | Minuten                             | 5                  | 6             | Tief     |
| S112           | Verlorene Calls (lost rate)                                                                                                    | Prozent                             | 10                 | 20            | Tief     |
| S113           | Wartezeit (pick up time) in Sekunden                                                                                                    | Sekunden                            | 20                 | 30            | Tief     |
| S114           | Anteil Anrufe innerhalb 20 Sekunden                                                                                                    | Prozent                             | 70                 | 80            | Hoch     |
| S116           | Durchschnittliche Incident-Lösungszeit                                                                                                    | Tage                                | 3                  | 5             | Tief     |
| S117           | Anzahl Onsite-Einsätze pro Monat                                                                                                    | Einsätze pro Monat                  |                    |               | Hoch     |
| S118           | Anzahl Onsite-Einsätze pro Benutzer im Monat                                                                                                    | Einsätze pro Monat                  | 0.15               | 0.2           | Tief     |
| S119           | Kundenzufriedenheit monatlich                                                                                                    |                                     |                    |               | Hoch     |
| S120           | Kundenzufriedenheit jährlich                                                                                                    |                                     |                    |               | Hoch     |
| E200           | Anzahl Benutzer pro Service Desk Agent (siehe auch                                                                                                    | Benutzer pro Service Desk Agent     | 500                | 600           | Hoch     |
| E201           | Anzahl Anfragen pro Service Desk Agent (siehe auch                                                                                                    | Anfragen                            | 400                | 440           | Hoch     |
| E202           | Anzahl Anfragen pro Benutzer im Monat (siehe auch                                                                                                    | Anfragen                            | 0.75               | 0.9           | Tief     |
| E302           | Anzahl Onsite-Einsätze pro Benutzer pro Monat (sieł                                                                                                    | Onsite-Einsätze pro Benutzer        | 0.15               | 0.2           | Tief     |
| S104           | Anteil Incidents                                                                                                    | Prozent                             |                    |               |          |
| S105           | Anteil Service Requests                                                                                                    | Prozent                             |                    |               |          |
| S106           | Anteil weitere Anfragen                                                                                                    | Prozent                             |                    |               |          |

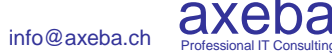

# A) Definition der KPI (1)

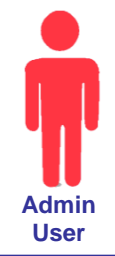

|                 | aff aveta KH as | a Service V ±                                           |                                    |                            |           | - 0      |
|-----------------|-----------------|---------------------------------------------------------|------------------------------------|----------------------------|-----------|----------|
| ann             |                 |                                                         |                                    |                            |           |          |
| port / Export   | € ⇒ C           | https://kaas.axeba.ch/member/admin/kpidefinitions?kpiDe | mainReference=158yearMonth=2018M10 |                            | Ŷ         | . 🔍 🕓    |
| <sup>mn</sup> 1 | Ň la com        | A KPI as a Service - KPI Definitionen                   |                                    | Marki                      | is Elsene | ər • 6   |
| Denutzer        | <u> </u>        |                                                         |                                    |                            |           |          |
| 01 Delinitionen |                 |                                                         |                                    | he Defeitionen antoinen 01 | -         |          |
| on Domanen      | +               | -                                                       | <b>D</b> Gelose                    | he bennicionen anzeigen 51 |           |          |
| Tojette         | KPI Code 🗢      | KPI Name 🗘                                              | Einheit                            | Min 🗢                      | Max 🗘     | Besser 💠 |
|                 | P104            | Durchschnittliche Incident-Lösungszeit (siehe auch :    | Tage                               | 3                          | 5         | Tief     |
|                 | P602            | Anzahl Anfragen pro Benutzer im Monat (siehe auch       | Anfragen pro Monat                 | 0.75                       | 0.9       | Tief     |
|                 | \$102           | Anzahl Anfragen an das Service Desk pro Monat           | Anfragen pro Monat                 |                            |           | Tief     |
|                 | S103            | Verhältnis der Anzahl Anfragen per Telefon zur Anza     | Prozent                            |                            |           |          |
|                 | S107            | Anzahl Anfragen pro Benutzer im Monat                   | Anfragen pro Monat                 | 0.75                       | 0.9       | Tief     |
|                 | S108            | Anzahl Anfragen pro Agent im Monat                      | Anfragen pro Monat                 | 400                        | 440       | Hoch     |
|                 | S109            | Anzahl Benutzer pro Agent                               | Benutzer pro Agent                 | 500                        | 600       | Hoch     |
|                 | S110            | Lösungsrate (First Fixed Rate)                          | Prozent                            | 60                         | 67        | Hoch     |
|                 | \$111           | Durchschnittliche Gesprächsdauer                        | Minuten                            | 5                          | 6         | Tief     |
|                 | S112            | Verlorene Calls (lost rate)                             | Prozent                            | 10                         | 20        | Tief     |
|                 | S113            | Wartezeit (pick up time) in Sekunden                    | Sekunden                           | 20                         | 30        | Tief     |
|                 | S114            | Anteil Anrufe innerhalb 20 Sekunden                     | Prozent                            | 70                         | 80        | Hoch     |
|                 | S116            | Durchschnittliche Incident-Lösungszeit                  | Tage                               | 3                          | 5         | Tief     |
|                 | S117            | Anzahl Onsite-Einsätze pro Monat                        | Einsätze pro Monat                 |                            |           | Hoch     |
|                 | S118            | Anzahl Onsite-Einsätze pro Benutzer im Monat            | Einsätze pro Monat                 | 0.15                       | 0.2       | Tief     |
|                 | S119            | Kundenzufriedenheit monatlich                           |                                    |                            |           | Hoch     |
|                 | S120            | Kundenzufriedenheit jährlich                            |                                    |                            |           | Hoch     |
|                 | E200            | Anzahl Benutzer pro Service Desk Agent (siehe auch      | Benutzer pro Service Desk Agent    | 500                        | 600       | Hoch     |
|                 | E201            | Anzahl Anfragen pro Service Desk Agent (siehe auch      | Anfragen                           | 400                        | 440       | Hoch     |
|                 | E202            | Anzahl Anfragen pro Benutzer im Monat (siehe auch       | Anfragen                           | 0.75                       | 0.9       | Tief     |
|                 | E302            | Anzahl Onsite-Einsätze pro Benutzer pro Monat (sieł     | Onsite-Einsätze pro Benutzer       | 0.15                       | 0.2       | Tief     |
|                 | S104            | Anteil Incidents                                        | Prozent                            |                            |           |          |
|                 | \$105           | Anteil Service Requests                                 | Prozent                            |                            |           |          |
|                 |                 |                                                         |                                    |                            |           |          |

### Tipp

Im ersten Schritt werden die eigenen KPI definiert. Danach werden diese im Menu «KPI Domänen» einer Domäne zugewiesen. In der Domäne wird auch die Struktur (Ordner) der KPI definiert. Ganz am Schluss wird im Menu «Projekte» ein Projekt erstellt und die Sichtbarkeit der KPI definiert sowie festgelegt, wer Werte eingeben und ansehen darf.

axeba hat bereits über 200 KPI vordefiniert. Wo immer möglich sollten diese KPI verwendet werden, da damit auch die Vergleichswerte der anderen Firmen (anonym) zur Verfügung stehen, die KaaS ebenfalls nutzen. Im Menu «Projekte» können bereits vordefinierte KPI beliebig angepasst werden (anderer Name, Grenzwerte usw.), so dass auch bereits vordefinierte KPI komplett individualisiert werden können. KPI können nur durch Firmen-Administratoren (Admin User) definiert werden.

• Mit dem Menu «KPI Definitionen» werden alle (selbst) definierten KPI angezeigt.

• Mit dem + Button kann ein neuer KPI erstellt und definiert werden (siehe nächste Seiten).

• Mit dem Button können bestehende KPI editiert werden. Alternativ kann man auch einfach auf einen KPI doppelklicken.

### 4 Der Button löscht einen KPI.

● KPI werden nicht effektiv gelöscht, sondern nur nicht mehr angezeigt. Damit wird sicher gestellt, dass der KPI (und dessen Werte) nach wie vor vorhanden ist, falls dieser von anderen Benutzern resp. Firmen ebenfalls verwendet wird. Mit «Gelöschte Definitionen anzeigen» werden gelöschte KPI wieder angezeigt und können auch wieder bearbeitet werden.

• Mit der Lupe Q kann nach KPI gesucht werden. Dies ist vor allem hilfreich, wenn viele KPI definiert sind.

# A) Definition der KPI (2)

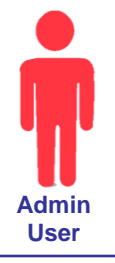

| KPI Definition Details × +                                                                                                    |                                                 |                                 | - 🗆 X               |
|----------------------------------------------------------------------------------------------------|-------------------------------------------------|---------------------------------|---------------------|
| $\leftrightarrow$ $\rightarrow$ C $($ kaas.axeba.ch/member/ad                                                                                                    | min/kpidefinitiondetail/410?kpiDomainReference= | -7&yearMonth=2020M12            | or 🖈 🗾 🔨   🕞 🗄      |
|                                                                                                    | - KPI Definition Details                        |                                 | Markus Elsener 💄 💡  |
| ∎ ≝ × 14                                                                                                    |                                                 | Ð                               |                     |
| KPI Code<br>S110                                                                                                    | Berechneter KPI                                 | Nur bei Dateneingabe anzeigen   | □ Ist Vorlage 13    |
| KPI Definition Name<br>Lösungsrate (First Fixed Rate)                                                                                                    | de la définition du KPI                         | KPI Definizione Nome            | KPI definition name |
| Einheit<br>Prozent                                                                                                    | 3                                               | Unità                           | Unit                |
| Beschreibung<br>Verhältnis der Anfragen, die im<br>Service Desk direkt, ohne Beizug von<br>weiteren Supportstellen, gelöst<br>werden können (inkl.<br>Passwortrücksetzungen, Vergabe von<br>Berechtigungen, und | Description                                     | Descrizione                     | Description         |
| Messmethode                                                                                                    | procédé de mesure                               | Metodo di valutazione           | Measuring method    |
| Intervall<br>Monatlich                                                                                                    |                                                 | Intervallo                      |                     |
| Minimalwert<br>60 Prozen                                                                                                    | Maximalwert<br>t 67 Prozen                      | Besser ist<br>Hoher Wert        | Variable Grenzwerte |
| Verantwortlich                                                                                                    |                                                 | Datenquelle<br>Ticketing System |                     |

© by axeba, 2020, Slide 62

info@axeba.ch

# A) Definition der KPI (2)

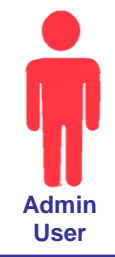

| ← → C 🔒 kaas.axeba.ch/member/                                                                                                    | admin/kpidefinitiondetail/410?kpiDomainRefere | ence=7&yearMonth=2020M12      | 아 ☆ 📧 🗢 🚺           |
|----------------------------------------------------------------------------------------------------|-----------------------------------------------|-------------------------------|---------------------|
| ■ KPI as a Service (Kaa                                                                                                    | S) - KPI Definition Details                   |                               | Markus Elsener 💄 🕜  |
| в 🛛 × 14                                                                                                    |                                               | 12                            |                     |
| KPI Code<br>S110                                                                                                    | Berechneter KPI                               | Nur bei Dateneingabe anzeigen | Ist Vorlage         |
| KPI Definition Name<br>Lösungsrate (First Fixed Rate)                                                                                                    | 2 de la définition du KPI                     | KPI Definizione Nome          | KPI definition name |
| Einheit<br>Prozent                                                                                                    | 3                                             | Unità                         | Unit                |
| Beschreibung<br>Verhaltnis der Anfragen, die im<br>Service Desk direkt, ohne Beizug von<br>weiteren Supportstellen, gelöst<br>werden können (inkt<br>Passwortrücksetzungen, Vergabe von<br>Berechtioungen, und | Description                                   | Descrizione                   | Description         |
| Messmethode                                                                                                    | procédé de mesure                             | Metodo di valutazione         | Measuring method    |
| intervall<br>Monatlich                                                                                                    | 6.                                            | Intervalio                    | Interval            |
| Minimalwert <b>7</b> Proz                                                                                                    | Maximalwert<br>eent 67 Pro                    | Besser ist<br>Hoher Wert      | Variable Grenzwerte |
| Managah ung Kala                                                                                                    | 10                                            | Datenquelle                   |                     |

### Tipp (h) (h) (h)

Klicken Sie auf das linke KPI-Symbol, um einen bestehenden KPI hinzu zufügen. Das mittlere KPI-Symbol fügt einen neuen KPI hinzu und mit dem rechten KPI-Symbol fügen Sie einen KPI hinzu, den Sie vorher als Vorlage abgespeichert haben.

KaaS ist mehrsprachig und die KPI können in den Sprachen Deutsch (DE), Französisch (FR), Italienisch (IT) und Englisch (EN) definiert und angezeigt werden. Aktuell stehen die Menus, die Anzeige der KPI sowie die Standard-KPI jedoch erst in Deutsch zur Verfügung. **•** KPI Code: Der Code des KPI (z.B. X100) kann beliebig gewählt werden. Es sollten jedoch keine doppelten Codes vergeben werden, da diese KPI sonst beim Import nicht unterschieden werden können.

**O KPI Definition Name**: Name des KPI. Der Name sollte nicht zu lange gewählt werden, damit er im Cockpit (Dashboard) gut dargestellt werden kann.

• Einheit: Beliebig wählbare Einheit (Text), die jeweils beim KPI angezeigt wird.

**9** Beschreibung: (Ausführlichere) Beschreibung des KPI.

**•** Messmethode: (Informative) Beschreibung, wie der KPI gemessen resp. erhoben wird.

**6** Intervall: Intervall, in dem der KPI erhoben wird. Das Intervall ist rein informativ und hat keine Auswirkung auf die Darstellung der KPI.

**O Minimal- und Maximalwert**: Der Minimal- resp. Maximalwert legt fest, wann ein KPI als grün, gelb oder rot dargestellt wird.

**O** Besser ist: Hier wird angeben, ob hohe Werte (z.B. Lösungsrate) oder tiefe Werte (z.B. Kosten) besser sind. Je nachdem wird der Minimal- oder der Maximalwert als grüne Linie dargestellt.

**O Variable Grenzwerte**: Üblicherweise wird der Minimal- und Maximalwert in den KPI-Definitionen einmal festgelegt. Mit «Variable Grenzwerte» können für jeden Monat zusammen mit der Eingabe des KPI-Wertes ebenfalls andere Minimal- und Maximalwerte angegeben werden (z.B. für die ansteigende Entwicklung des Budgets pro Monat).

**© Verantwortlich und Datenquelle**: Verantwortliche Person für die Erhebung des KPI sowie Datenquelle zur Erhebung / Messung der KPI.

**Berechneter KPI**: Hier wird definiert, ob beim KPI Werte eingegeben werden können, oder ob er aus anderen KPI berechnet werden soll.

**Wur bei Dateneingabe anzeigen**: Damit wird der KPI zwar bei der Dateneingabe angezeigt, aber nicht im Cockpit. Dies erlaubt die Definition von «Hilfs-KPI», die nicht angezeigt, aber für die Berechnung anderer KPI verwendet werden können.

**13** Ist Vorlage: Dadurch wird der KPI zusätzlich als Vorlage abgespeichert, die später für die Definition weiterer KPI verwendet werden kann.

**1** speichert die Eingaben. **S** speichert und schliesst die Erfassungsmaske. X Verlässt die Eingabemaske ohne zu speichern.

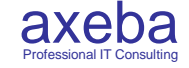

# B) KPI Domänen (1)

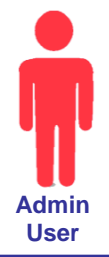

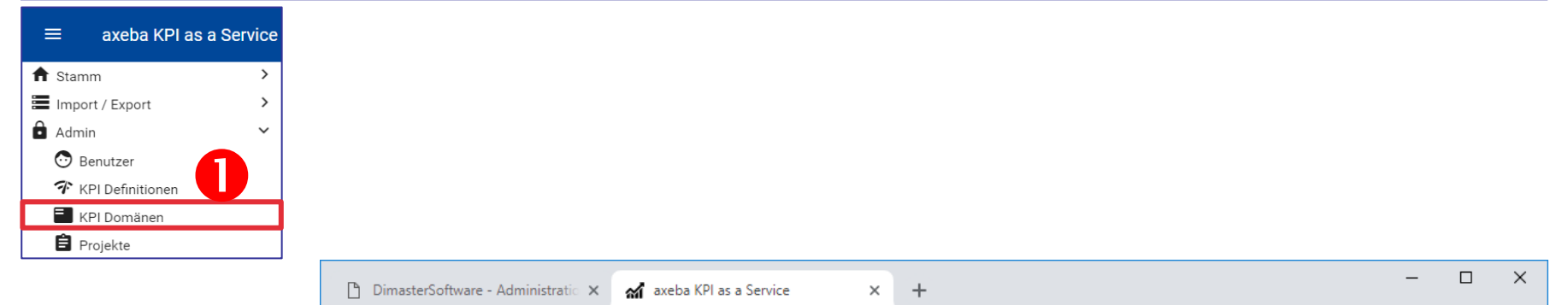

| ← → C                                  | 여 ☆ 🗾 😇 🛛 😣        |
|----------------------------------------|--------------------|
| E aveba KPI as a Service - KPI Domänen | Markus Elsener 💄 🥐 |
|                                        | <u>6</u> Q         |
| KPI Domäne 🗢                           | Öffentlich 🗢       |
| IT KPI Standard Set                    | Ja                 |
| Workplace Benchmark                    |                    |
| SMC KPI                                |                    |
|                                        |                    |
|                                        | -                  |

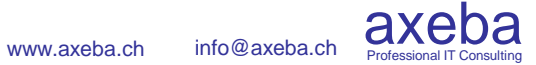

# B) KPI Domänen (1)

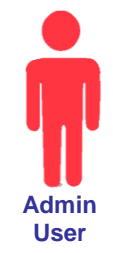

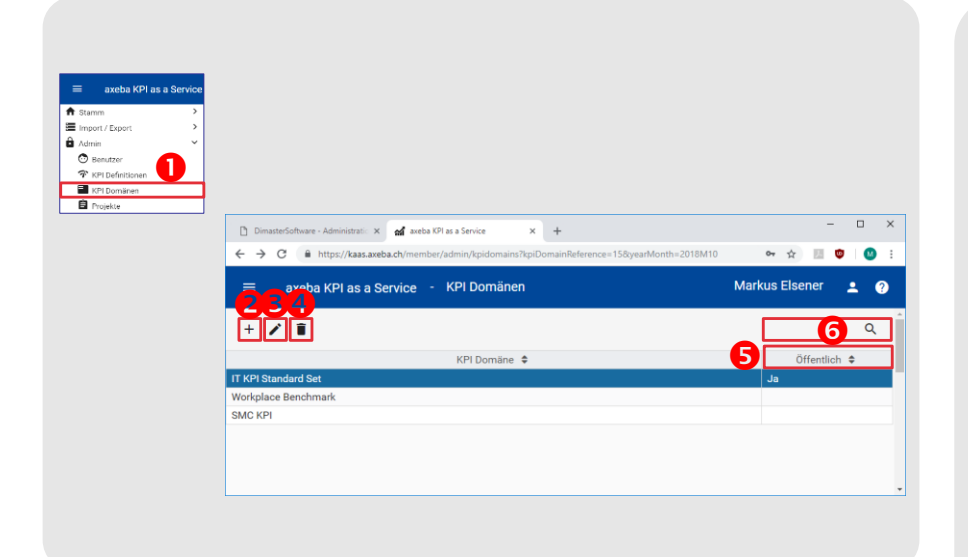

### Tipp

Domänen können nur durch Firmen-Administratoren (Admin User) definiert werden.

KaaS erlaubt, dass verschiedene Firmen bestimmte KPI untereinander vergleichen. Dazu erstellt eine Firma die entsprechenden KPI und bindet sie in eine Domäne ein, die sie als öffentlich deklariert. Alle anderen Firmen können daraufhin die KPI dieser Domain in eine eigene Domäne einbinden resp. gleich die gesamte öffentliche Domäne in ein Projekt aufnehmen. Dadurch können die Firmen ihre gemeinsamen KPI (anonym) untereinander vergleichen. Wir haben vorhin gesehen, wie KPI definiert werden. Im nächsten Schritt werden diese einer Domäne zugewiesen und die Struktur (Ordner) definiert:

• Mit dem Menu «KPI Domänen» werden alle (selbst) definierten Domänen angezeigt. Eine Domäne dient dazu, die KPI in einer Struktur mit Ordnern anzuordnen sowie auf den entsprechenden Ordnern zu definieren, wann ein Ordner grün, gelb oder rot eingefärbt werden soll.

• Mit dem + Button wird eine neue Domäne erstellt und definiert (siehe nächste Seiten).

 Mit dem 
 Button können bestehende Domänen editiert werden. Alternativ kann man auch einfach auf eine Domäne doppelklicken

Oer Button löscht eine Domäne.

● Eine Domäne kann als öffentlich markiert werden (siehe nächste Seiten), damit andere Firmen die in dieser Domäne enthaltenen KPI ebenfalls verwenden können. So kann eine Firma z.B. KPI für das Gebiet HR (Human Resources) definieren und als öffentlich markieren, damit alle anderen Firmen diese KPI ebenfalls verwenden können. Die eigentlichen Werte der KPI werden dadurch nicht öffentlich. Nur deren Definitionen. Wie bereits bei den von axeba vordefinierten KPI, können die KPI öffentlicher Domänen ebenfalls im entsprechenden Projekt umdefiniert und auf die eigenen Bedürfnisse angepasst werden.

Mit Q kann nach Domänen gesucht werden. Dies ist vor allem hilfreich, wenn viele Domänen definiert sind.

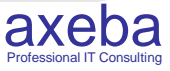

# B) KPI Domänen (2)

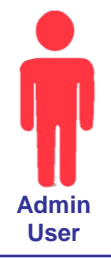

| D D           | masterSoftware - Administratic 🗙 🚮 axeba KPI as a Service                               | × +                                            |         | _           | ΟX         |
|---------------|-----------------------------------------------------------------------------------------|------------------------------------------------|---------|-------------|------------|
| ← -           | C https://kaas.axeba.ch/member/admin/kpidomainde                                        | tail/5?kpiDomainReference=15&yearMonth=2018M10 |         | or 🕁 📐      | Þ 🛛 M 🗄    |
| =             | axeba KPI as a Service - KPI Domäne [                                                   | Details                                        | Marl    | kus Elsener | <b>.</b> ? |
| 8             | <b>ĕ</b> × <b>11</b>                                                                    |                                                |         |             |            |
| Name<br>IT KF | PI Standard Set                                                                         | Name IT                                        | Name EN |             |            |
| <b>•</b>      | (PI Domäne veröffentlichen                                                              |                                                |         |             |            |
| 30            | <b>™4</b>                                                                               |                                                |         |             |            |
| 0             | > 🗅 Prozesse                                                                            |                                                | <       | > ^ ~       | Î Î        |
| 0             | ✓ ➡ Services                                                                            |                                                | 6       | 789         |            |
| ۲             | ✓ ➡ Service Desk und Support                                                            |                                                | <       | > ^ ~       | i i        |
| 0             | 🕥 Anzahl Sprachen                                                                       | Sprachen                                       | S100 <  | > ^ ~       | î          |
| 0             | ⟨♪ Servicestunden pro Woche                                                             | Stunden / Woche                                | S101 <  | > ^ ~       | Î          |
| 0             | ∧ Anzahl Anfragen an das Service Desk pro Monat                                         | Anfragen pro Monat                             | S102 <  | > ^ ~       | Î          |
| 0             | Verhältnis der Anzahl Anfragen per Telefon zur<br>Anzahl Anfragen per Mail/Web-Anfragen | Prozent                                        | S103 <  | > ^ ~       | Î          |
| 0             | ∧ Anteil Incidents                                                                      | Prozent                                        | S104 <  | > ^ ~       | Î.         |

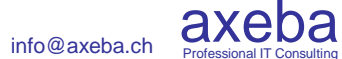

# B) KPI Domänen (2)

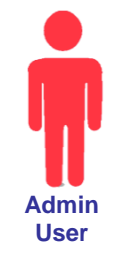

axe

| DimasterS              | oftware - Administrati: 🗙 🚮 axeba KPI as a Service                                                           | × +                       |                       |        |        |        |     | x c |
|------------------------|----------------------------------------------------------------------------------------------------|---------------------------|-----------------------|--------|--------|--------|-----|-----|
| ← → C                  | https://kaas.axeba.ch/member/admin/kpidomaindet                                                              | ail/5?kpiDomainReference= | =15&yearMonth=2018M10 |        | 07     | \$     | ۵   | M : |
| = a                    | axeba KPI as a Service - KPI Domäne D                                                                        | etails                    |                       |        | Markus | Elsene | •   | ?   |
| 8 8                    | × 11                                                                                                    |                           |                       |        |        |        |     |     |
| Name DE<br>IT KPI Stan | dard Set 1 Name FR                                                                                           |                           | Name IT               | Name E | N      |        |     |     |
| KPI Do                 | mäne veröffentlichen                                                                                         |                           |                       |        |        |        |     |     |
| 300                    | 4                                                                                                    |                           |                       |        |        |        |     |     |
| 0 > 0                  | Prozesse                                                                                                    |                           |                       |        | <      | ^      | × 1 | i ( |
| 0 ~ 0                  | Services                                                                                                    |                           |                       |        | 66     | 8      | 01  |     |
| • ×                    | Service Desk und Support                                                                                     |                           |                       |        | < >    | ^      | ~ i |     |
| 0                      | Anzahl Sprachen                                                                                              | Sprachen                  |                       | S100   | < >    | ^      | ~ 1 |     |
| 0                      | N Servicestunden pro Woche                                                                                   | Stunden / Woche           |                       | S101   | < >    | ^      | ~ 1 | i i |
| 0                      | 🏠 Anzahl Anfragen an das Service Desk pro Monat                                                              | Anfragen pro Monat        |                       | S102   | < >    | ^      | ~ 1 |     |
| 0                      | <ul> <li>Verhältnis der Anzahl Anfragen per Telefon zur<br/>Anzahl Anfragen per Mail/Web-Anfragen</li> </ul> | Prozent                   |                       | S103   | < >    | ^      | ~ 1 | 1   |
| 0                      | Anteil Incidents                                                                                             | Prozent                   |                       | S104   | < >    | ^      | ~ 1 | ι,  |

### Tipp

Domänen können nur durch Firmen-Administratoren (Admin User) definiert werden.

KaaS ist mehrsprachig und die Domänen können in den Sprachen Deutsch (DE), Französisch (FR), Italienisch (IT) und Englisch (EN) definiert und angezeigt werden. Aktuell stehen die Menus, die Anzeige der KPI sowie die Standard-KPI jedoch erst in Deutsch zur Verfügung. • Name: Name der Domäne.

**ODOMÄNE VERÖFFENTLICHEN:** Veröffentlicht eine Domäne, so dass die darin enthaltenen KPI von anderen Firmen ebenfalls verwendet werden können. Die eigentlichen Werte der KPI werden dadurch nicht öffentlich und bleiben privat.

**9** Neuer Ordner: Erstellt einen neuen Ordner unterhalb des aktiven Ordners resp. KPI (siehe **9**).

• **Neuer KPI**: Erstellt einen neuen KPI unterhalb des aktiven Ordners resp. KPI (siehe **⑤**).

**•** Aktiver Ordner resp. KPI: Neue Ordner oder KPI werden unterhalb des aktiven Ordners resp. aktiven KPI erstellt.

**O** Ausrücken: Rückt den Ordner resp. KPI eine Stufe in die nächst höhere Hierarchiestufe.

**O** Einrücken: Rückt den Ordner resp. KPI eine Stufe in die nächst tiefere Hierarchiestufe.

**Solution** Nach oben: Rückt den Ordner resp. KPI eine Position nach oben.

**• Nach unten**: Rückt den Ordner resp. KPI eine Position nach unten.

**© Löschen**: Löscht den Ordner resp. KPI. KPI selbst werden dadurch nicht gelöscht, sondern nur aus der Domäne entfernt. Sie können bei Bedarf einfach wieder eingefügt werden.

♥ Vergessen Sie am Schluss nicht, Ihre Eingaben zu speichern. Mit dem Symbol werden die Eingaben gespeichert und Sie bleiben in der Erfassungsmaske. Mit dem Symbol werden die Eingaben gespeichert und Sie verlassen die Eingabemaske. X dient dazu, die Eingabemaske zu verlassen ohne zu speichern.

# B) KPI Domänen (3)

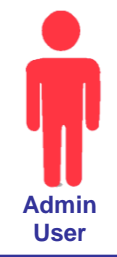

| Ordr                                                     | ner hinzufügen |        |         | KP                                                          | l hinzufügen                             |              |
|----------------------------------------------------------|----------------|--------|---------|-------------------------------------------------------------|------------------------------------------|--------------|
| Neuer Ordner hinzufügen<br>Ordner Name DE                | Ordner Name FR | e<br>F | (PI Def | finitionen hinzufügen<br>gene KPI Definitionen              | 5 O Auswahl aus öffentlichen KPI Domänen | ]            |
| Ordner Name IT                                           | Ordner Name EN |        |         | い Gelöste Anfragen durch den Service Desk (First fixe rate) | d Prozent                                | Ч9 ^         |
| Bereich -                                                | 2              |        |         | n Durchschnittliche Wartezeit am Telefon                    | Sekunden                                 | H10          |
| Minimum 3                                                | % Maximum %    |        |         | n Durchschnittliche Gesprächsdauer in Minuten               | Minuten                                  | H11.1        |
|                                                          |                |        |         | n Durchschnittliche Incident-Lösungszeit                    | Tage                                     | H16          |
|                                                          | OK Abbrechen   |        |         | n Passwort zurücksetzen in %                                | Prozent                                  | H12.1        |
| Methode lösshan                                          | 1              |        |         | N HW-Störung in %                                           | Prozent                                  | H12.2        |
| Internode toschen                                        |                |        |         | n Basis Störung (inkl. Office, Mail) in %                   | Prozent                                  | H12.3        |
| <ul> <li>Bereich</li> <li>Niedrigstes Gewinnt</li> </ul> |                |        | 6       |                                                             |                                          | OK Abbrechen |
| 4 ERZ                                                    |                |        |         |                                                             |                                          |              |

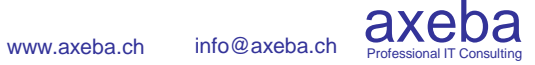

# B) KPI Domänen (3)

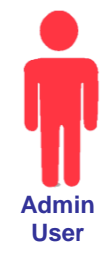

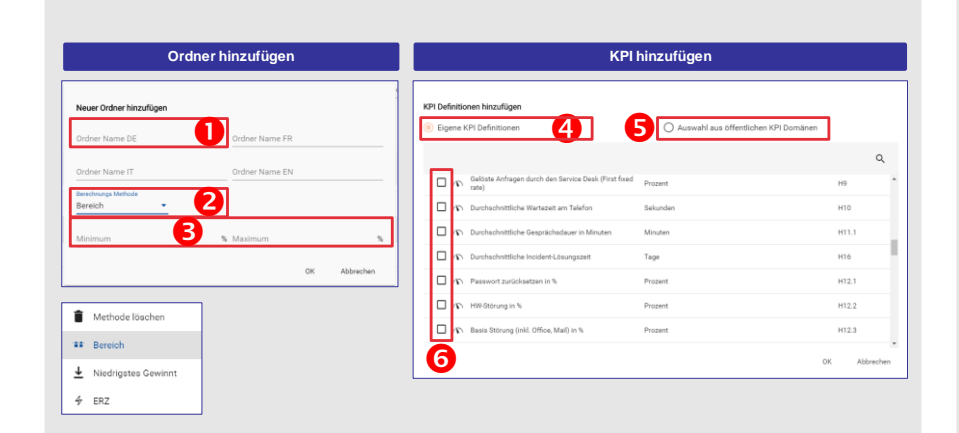

### Tipp

Domänen können nur durch Firmen-Administratoren (Admin User) definiert werden.

KaaS ist mehrsprachig und die Ordner können in den Sprachen Deutsch (DE), Französisch (FR), Italienisch (IT) und Englisch (EN) definiert und angezeigt werden. Aktuell stehen die Menus, die Anzeige der KPI sowie die Standard-KPI jedoch erst in Deutsch zur Verfügung.

#### Ordner hinzufügen

**Ordner Name:** Name des Ordners.

**O Berechnungs Methode**: Es stehen verschiedene Methoden zur Verfügung, um die Farbe des Ordners anhand der darin enthaltenen KPI zu bestimmen:

- **Bereich**: Es kann ein Bereich angegeben werden, wann der Ordner grün, gelb oder rot dargestellt werden soll. Dies ist die am häufigsten verwendete Methode. Siehe **6** Minimum / Maximum.
- Niedrigstes gewinnt: Der Ordner nimmt die Farbe des «schlechtesten» KPI an. D.h. er wird nur grün falls alle darin enthaltenen KPI grün sind. Sobald ein KPI gelb resp. rot ist, wird auch der Ordner gelb resp. rot.
- ERZ: Kundenspezifische Methode

**6** Minimum / Maximum: Wird die Methode «Bereich» gewählt, so kann hier angegeben werden, unter welchem Anteil der grünen KPI (Minimum) der Ordner rot dargestellt werden soll resp. über welchem Anteil grüner KPI (Maximum) der Ordner grün dargestellt werden soll. Dazwischen wird er gelb dargestellt. Graue KPI (ohne Grenzwerte) zählen nicht für die Berechnung.

#### **KPI hinzufügen**

**• Eigene KPI Definitionen**: Standardmässig werden die selber definierten KPI zur Auswahl aufgelistet.

**9** Auswahl aus öffentlichen KPI Domänen: Damit können KPI aus öffentlichen Domänen eingefügt werden. Wenn immer möglich sollen KPI aus öffentlichen Domänen verwendet werden, da für dies KPI Vergleichswerte anderer Firmen zur Verfügung stehen. Die Domäne «IT KPI Standard Set» von axeba enthält über 200 bereits vordefinierte KPI.

**O** Selektion der KPI: Hier werden alle KPI gewählt, die in die Domäne eingefügt werden sollen.

# C) Projekte (1)

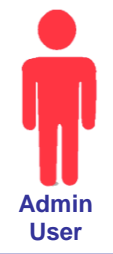

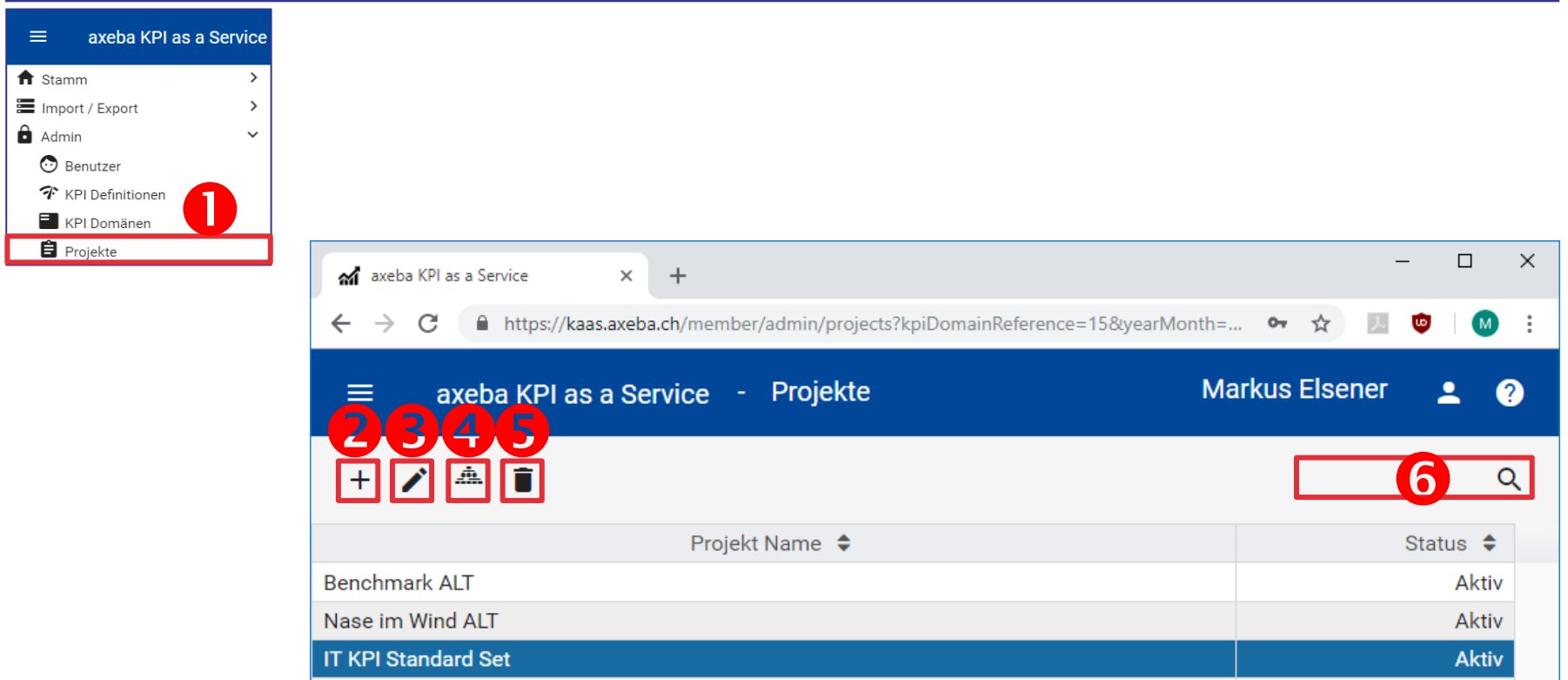

Workplace Benchmark

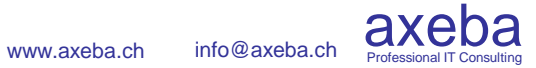

Aktiv

# C) Projekte (1)

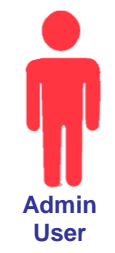

| axeba KPI as a Service                                                                                                   |                                                                                        |                   |
|----------------------------------------------------------------------------------------------------|----------------------------------------------------------------------------------------|-------------------|
| Stamm     Stamm     Monort / Export     Admin     Otherwater     Revelopment     Character     CP Logistics     Projekty | aff antiba KPI as a Service x +                                                        | x                 |
|                                                                                                    | ← → C                                                                                  | 🕶 🖈 📧 🔨 🛛 🗄 🗄     |
|                                                                                                    | axeba KPI as a Service     Projekte     Ma       Projekte     Ma       Projekte     Ma | irkus Elsener 👱 👔 |
|                                                                                                    | Projekt Name 🗢                                                                         | Status 🗘          |
|                                                                                                    | Benchmark ALT                                                                          | Aktiv             |
|                                                                                                    | Nase im Wind ALT                                                                       | Aktiv             |
|                                                                                                    | II KPI Standard Set                                                                    | Aktiv             |
|                                                                                                    |                                                                                        | - ANT             |

### Tipp

Projekte können nur durch Firmen-Administratoren (Admin User) definiert werden.

Projekte können mehrere Domänen enthalten. In diesem Fall kann im Cockpit (Dashboard) das Projekt selektiert und zwischen den verschiedenen Domänen umgeschaltet werden.

Üblicherweise wird für ein ganzes Projekt definiert, welche Benutzer die KPI lesen und welche sie schreiben (editieren) können. Es ist aber auch möglich, auf einzelnen Ordner die Schreib- und Lese-Rechte zu vergeben. Und falls nötig, kann sogar für einzelne KPI definiert werden, wer diese editieren darf. Leserechte sind hingegen nur für ganze Ordner und nicht für einzelne KPI möglich. Nachdem die KPI definiert und einer Domäne zugewiesen wurden, werden diese nun in ein Projekt aufgenommen und definiert, welche KPI sichtbar sind und welche Benutzer der Firma die KPI editieren (schreiben) und welche sie lesen können.

• Mit dem Menu «Projekte» werden alle Projekte angezeigt und können angepasst, gelöscht oder neu erstellt werden.

• Mit dem + Button wird ein neues Projekt erstellt und definiert (siehe nächste Seiten).

Init dem ✓ Button (oder einem Doppelklick) können bestehende Projekte editiert werden. D.h. es muss angegeben werden, welche Benutzer die im Projekt vorhandenen KPI lesen und welche die im Projekt vorhandenen KPI editieren können. Werden keine Benutzer eingetragen, so ist das Projekt für niemanden (ausser den Firmen Administrator [Admin User]) sichtbar. Es ist auch möglich, Benutzer nur auf einzelne Ordner resp. einzelne KPI eines Projektes zu berechtigen. Mehr dazu auf den folgenden Seiten.

• Mit A wird definiert, welche Domänen im Projekt enthalten sein sollten und welche KPI im Projekt sichtbar sind.

O Der Button löscht ein Projekt.

Mit der Lupe Q kann nach Projekten gesucht werden.
 Dies ist vor allem hilfreich, wenn viele Projekte vorhanden sind.

# C) Projekte (2)

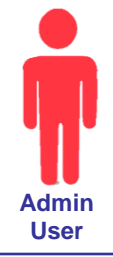

Professional IT Consulting

| axeba KPI as   | a Service          | × +             |              |               |                   |              |            | -     |       | ×   |
|----------------|--------------------|-----------------|--------------|---------------|-------------------|--------------|------------|-------|-------|-----|
| → C            | https://kaas.a     | xeba.ch/member  | /admin/proje | ctdomains/5?k | piDomainRefe      | rence=15&yea | rMont 💁 🕁  | · . ( | ▶   ( | M : |
| ≡ ax           | (eba KPI as a      | Service -       | Projekt I    | (PI Domär     | nen Zuordi        | nung         | Markus Els | sener | •     | ?   |
| <b>a e</b> š ; | × 7                |                 |              |               |                   |              |            |       |       |     |
| efinieren Sie  | e die im Projekt ' | IT KPI Standar  | d Set' genut | zten KPI Don  | nänen.            |              |            |       |       |     |
| + 0            |                    |                 |              |               |                   |              |            |       |       |     |
| irma           |                    | KPI Domäne      |              | ß             | Werte<br>erfassen | Kommentar    |            | 5     |       | 6   |
| xeba           | 2                  | IT KPI Standard | Set          |               | 4                 |              |            | ^     | ~     | Î   |
| xeba           |                    | SMC KPI         |              | -             |                   |              |            | ^     | ~     | Î   |
|                |                    |                 |              |               |                   |              |            |       | 2     |     |
# C) Projekte (2)

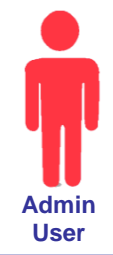

axeba

| axeba KPI as a Servi | ce X +                                  |                                                                                                    | X                |
|----------------------|-----------------------------------------|----------------------------------------------------------------------------------------------------|------------------|
| ← → C ■ h            | KPI as a Service - Projekt K            | (PI Domänen Zuordnung                                                                                                    | Markus Elsener 🔔 |
|                      | 7                                       |                                                                                                    |                  |
| Definieren Sie die   | im Projekt 'IT KPI Standard Set' genutz | zten KPI Domänen.                                                                                                    |                  |
| + 1                  |                                         |                                                                                                    |                  |
| Firma                | KPI Domäne                              | 3 Werte Kommentar                                                                                                    | 56               |
| axeba                | SMC KPI                                 | <sup>2</sup> <sup>4</sup> <sup>4</sup> | ^ × 1            |
|                      |                                         |                                                                                                    |                  |

#### Tipp

Projekte können nur durch Firmen-Administratoren (Admin User) definiert und Domänen zu ihnen hinzugefügt werden.

Alle Definitionen (Name, Grenzwerte usw.) eines KPI können in einem Projekt beliebig angepasst resp. überschrieben werden. Damit können z.B. die Standard-KPI von axeba aus der Domäne «IT KPI Standard Set» verwendet und in einem eigenen Projekt auf die Bedürfnisse der Firma (Sichtbarkeit, Name, Verantwortlich, Datenquelle, Grenzwerte usw.) angepasst werden. Einzig die (Ordner-) Struktur einer Domäne kann in einem Projekt nicht verändert werden.

Dabei ist jedoch darauf zu achten, dass deren Bedeutung gleich bleibt, da sonst die Vergleichswerte der anderen Firmen keinen Sinn mehr ergeben. **O** Domäne hinzufügen: Ein Projekt besteht aus einer oder mehreren Domänen. Falls das Projekt über mehr als eine Domäne verfügt, kann im Cockpit (Dashboard) das Projekt selektiert und zwischen den verschiedenen Domänen umgeschaltet werden.

**ODOMÄNEN:** Hier werden die Domänen angezeigt, die im Projekt enthalten sind.

**Obmäne bearbeiten**: Damit kann bestimmt werden, welche KPI im Projekt sichtbar sein sollen. Zudem kann bei Bedarf definiert werden, welche Benutzer die Berechtigung für das Anzeigen einzelner Ordner in der Domain haben resp. welche KPI durch welche Benutzer editiert werden können. Im Weiteren können hier alle Definitionen des KPI wie Name, Grenzwerte usw. angepasst resp. überschrieben werden. Mehr Informationen dazu sind auf den folgenden Seiten zu finden.

• Werte erfassen: Ist diese Checkbox nicht angekreuzt, können nur KPI angezeigt und keine Werte erfasst werden.

**9 Domäne verschieben**: Damit wird die Reihenfolge der Domänen festgelegt.

**6** Löschen: Löscht die Domäne aus dem Projekt. Die Domäne selbst wird dadurch nicht gelöscht, sondern nur aus dem Projekt entfernt. Sie kann bei Bedarf einfach wieder eingefügt werden. Achtung: Sind bereits Werte eingegeben worden, so werden diese (nach Rückfrage) gelöscht!

 Vergessen Sie am Schluss nicht, Ihre Eingaben zu speichern.
 Mit dem Symbol werden die Eingaben gespeichert und Sie bleiben in der Erfassungsmaske. Mit dem Symbol werden die Eingaben gespeichert und Sie verlassen die Eingabemaske. Mit wird die Eingabemaske verlassen ohne zu speichern.

# C) Projekte (3)

| axeba KPI as a Service × +                                                                                                    |           |      |                 |     | ~ ~          | - • ×     |  |  |
|----------------------------------------------------------------------------------------------------|-----------|------|-----------------|-----|--------------|-----------|--|--|
| <                                                                                                    |           |      |                 |     | W W          | 📖 👻 I 🖤 : |  |  |
| ≡ axeba KPI as a Service - Projekt Domain                                                                                                    |           |      |                 |     | Markus Elsen | er 👱 🥐    |  |  |
|                                                                                                    |           |      |                 |     |              |           |  |  |
| Wählen Sie für das Projekt 'IT KPI Standard Set' und die KPI Domäne 'IT KPI Standard Set' die KPIs aus, die Sie nutzen wollen.<br>KPI Anzeige 💿 Alle KPIs 🔿 Nur selektierte KPIs |           |      |                 |     |              |           |  |  |
|                                                                                                    |           |      |                 |     |              |           |  |  |
| Name                                                                                                    | Methode   | Code | Einheit         | Min | Max          | Besser    |  |  |
| > 🛅 Finanzen                                                                                                    | ***<br>## |      | %               | 30  | 60           | _         |  |  |
| > 🗅 Prozesse 76                                                                                                    | ***       |      | %               | 30  | 60           |           |  |  |
| ∽ 🖸 Services 🖍 🚣                                                                                                    | **        |      | %               | 30  | 60           |           |  |  |
| ✓ ☐ Service Desk und Support                                                                                                    | **        |      | %               | 30  | 60           |           |  |  |
| Anzahl Spracher 🖍 😕                                                                                                    |           | S100 | Sprachen        | 0   | 0            | Hoch      |  |  |
| Servicestunden                                                                                                    |           | S101 | Stunden / Woche | 0   | 0            | Hoch      |  |  |
|                                                                                                    |           |      |                 |     |              |           |  |  |

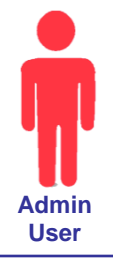

# C) Projekte (3)

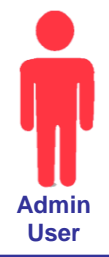

axe

| axeba KPI as a Service × +                                                                                  |                               |                       |                    |              | - 🗆     | > |
|----------------------------------------------------------------------------------------------------|-------------------------------|-----------------------|--------------------|--------------|---------|---|
| → C A https://kaas.axeba.ch/member/admin/project                                                            | tdomain/15                    |                       |                    | 0 <b>•</b> ☆ | ) 🗷 🙂 🛛 | 9 |
| ≡ axeba KPI as a Service - Projekt Domain                                                                   |                               |                       |                    | Markus Els   | ener 👱  | ? |
| B B X 8                                                                                                    |                               |                       |                    |              |         |   |
| Vählen Sie für das Projekt 'IT KPI Standard Set' und die K<br>PI Anzeige 💿 Alle KPIs 🔿 Nur selektierte KPIs | KPI Domäne 'IT KPI Standard S | et' die KPIs aus, die | Sie nutzen wollen. |              |         |   |
| ☑ □ 2                                                                                                    |                               |                       |                    |              |         |   |
| Name                                                                                                    | Methode 0                     | Code Einheit          | Min                | Max          | Besser  |   |
| > 🛅 Finanzen                                                                                                | **                            | %                     | 30                 | 60           |         |   |
| > 🗅 Prozesse 76                                                                                             | **                            | %                     | 30                 | 60           |         |   |
| 🗠 🗋 Services 📝 😕                                                                                            | ==                            | %                     | 30                 | 60           |         |   |
| ➤ ➤ Service Desk und Support                                                                                |                               | %                     | 30                 | 60           |         |   |
| 🗹 🖪 🧄 Anzahl Spracher 🖍 😕                                                                                   | s                             | \$100 Sprachen        | 0                  | 0            | Hoch    |   |
|                                                                                                    |                               |                       |                    |              |         |   |

### Tipp

Projekte können nur durch Firmen-Administratoren (Admin User) bearbeitet werden.

Üblicherweise werden alle Benutzer für ein Projekt berechtigt, so dass diese alle KPI ansehen und je nach Anforderung auch editieren können. Sollen nur berechtige Benutzer KPI eingeben (editieren) können, so werden nur diese als Edit User zur Erfassung der KPI auf das Projekt berechtigt. In der filigransten Stufe kann pro Ordner oder sogar pro KPI definiert werden, welche Benutzer diese eingeben können.

Leseberechtigungen können nicht für einzelne KPI, sondern nur für ganze Ordner definiert werden.

Wir haben vorhin gesehen, dass Domänen wie folgt bearbeitet werden können:

| axeba | IT KPI Standard Set | 1 |
|-------|---------------------|---|
|-------|---------------------|---|

Anbei werden die verschiedenen Möglichkeiten beschrieben:

• Alle / nur selektierte KPI anzeigen: Hier kann eingestellt werden, ob alle KPI angezeigt werden sollen oder nur diejenigen, die selektiert sind und damit im entsprechenden Projekt resp. Domäne angezeigt werden.

• Alle / keine KPI selektieren: Mit diesen beiden Checkboxen wird eingestellt, ob alle KPI an- oder abgewählt werden.

• **Einzelne KPI wählen**: Mit dieser Checkbox werden einzelne KPI zur Ansicht im Projekt hinzugefügt oder weggelassen.

**• KPI editieren**: Damit können die KPI-Definitionen bei Bedarf überschrieben und auf die eigenen Bedürfnisse angepasst werden.

**•** Edit-Berechtigung für KPI: Definiert einzelne Benutzer, welche die KPI-Werte editieren (eingeben) können.

**•** Edit- und Read-Berechtigung für Ordner: Definiert einzelne Benutzer, welche alle KPI im entsprechenden Ordner ansehen resp. editieren (eingeben) können.

**Berechnungsmethode**: Die Berechnungsmethode für Ordner, die in der entsprechenden KPI-Domain definiert worden ist, kann hier inkl. deren Grenzwerte überschrieben werden.

Zur Speicherung der Eingaben ohne Verlassen der Maske.
 Zur Speicherung der Eingaben mit Verlassen der Maske.
 Zum Verlassen der Maske ohne zu speichern.

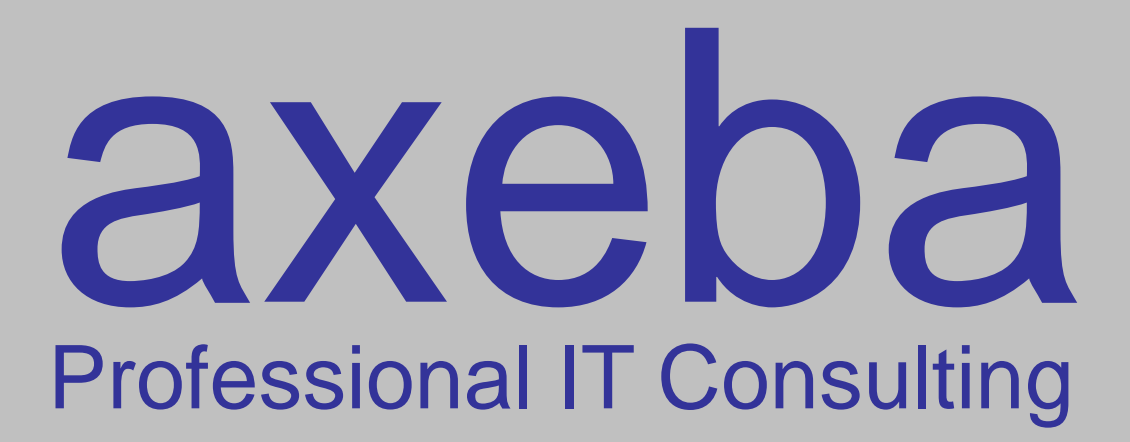